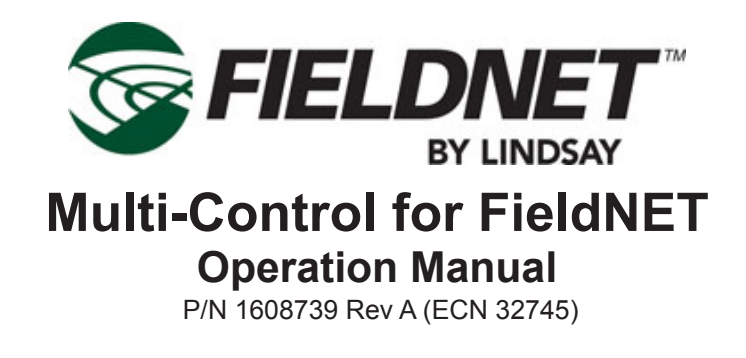

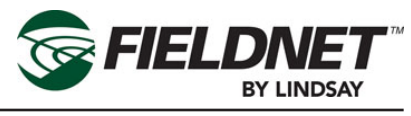

| Table of Contents                     |      |
|---------------------------------------|------|
| Safety & Service                      | S-1  |
| Requirements for Electrical Service   | S-1  |
| Service                               | S-1  |
| Section 1 – Setup                     | 1-1  |
| Initial Setup                         | 1-1  |
| General Properties                    | 1-1  |
| Properties – System                   | 1-2  |
| Water Source Setup                    |      |
| Injector Setup                        | 1-4  |
| Options Setup                         | 1-5  |
| System Setup                          | 1-6  |
| Filtration Properties                 | 1-7  |
| Valve Controller Properties           | 1-8  |
| Zone Properties                       | 1-9  |
| Alert Properties                      | 1-10 |
| Account Contact Access Setup          |      |
|                                       | 1-12 |
| Section 2– FieldNET Portal            | 2-1  |
| General Integration                   | 2-1  |
| Icons                                 | 2-2  |
| Action Feedback                       | 2-3  |
| Мар                                   | 2-4  |
| Where to Locate Multi-Control Systems | 2-7  |
| Multi-Control on FieldNET             | 2-8  |
| Title Bar                             | 2-9  |
| Dashboard                             | 2-10 |
| PLANS                                 | 2-14 |
| Sidebar                               | 2-16 |
| Related Equipment                     | 2-16 |
| Plans                                 | 2-16 |
| Schedule                              | 2-24 |
| Properties – General                  | 2-26 |
| Properties – System                   | 2-26 |
| Properties – Filtration               | 2-40 |

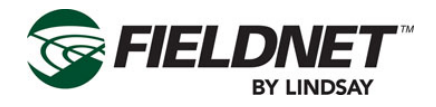

| Properties – Wireless Switches | 2-45       |
|--------------------------------|------------|
| Properties – Zones             | 2-47       |
| Properties – Alerts            | 2-49       |
| Event History                  | 2-51       |
| Tools – Firmware Manager       | 2-52       |
| Tools – Service Mode           | 2-53       |
| Water Usage Report             | 2-54       |
| General Reports                | 2-55       |
| Section 3– FieldNET Mobile App | 3-1        |
| Introduction                   |            |
| Equipment List                 |            |
| Map View                       |            |
| Dashboard                      | 3-4        |
| Equipment Groups               | 3-12       |
| Section 4– Alerts & Support    | <b>4-1</b> |

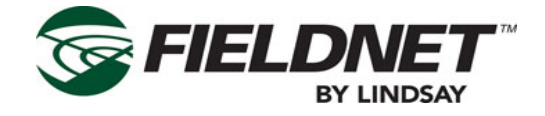

## Safety & Service

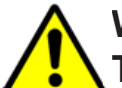

## WARNING

**Training;** All individuals involved in the installation, operation or maintenance of this equipment must receive and understand training in the safe and proper methods of performing all duties assigned to them at the time of the initial assignment and at least annually thereafter. Safety messages and appropriate response procedures to emergencies or other situations which may arise should be fully understood.

# 

Follow Safety Instructions; Carefully read all safety messages in this manual and safety signs on the machinery. Keep safety signs in legible condition. Replace any missing or damaged safety signs.

Learn how to operate the machine and controls properly. Do not allow anyone to operate the machinery without proper instructions.

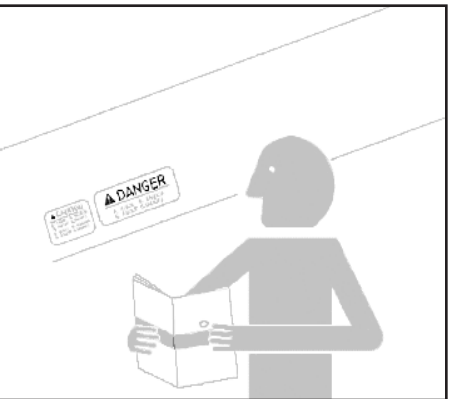

Keep the machine in proper working condition. Only have the machine serviced by a trained service technician on a routine basis. Unauthorized modifications to the machine may impair the function and/or safety and reduce the life of the machine.

## WARNING

**Proper Communication;** It is important that Web portal operators and personnel in the field communicate with each other when initializing FieldNET systems to ensure a safe work environment.

## **Requirements for Electrical Service**

All Electrical equipment shall be installed by a qualified electrician. As a result, a correct installation will allow the irrigation system to protect itself from overloads and ground faults with minimal downtime, damage and hazard. Refer to ANSI, ASAE Standard S397.2 (latest revision) Electrical Service and Equipment for Irrigation for exact requirements.

## Service

For location of the nearest Lindsay Dealer visit: www.zimmatic.com

Or write: Service Department Lindsay Manufacturing LLC 214 East Second Street Lindsay, NE 68644

Or call: (800) 829-5300

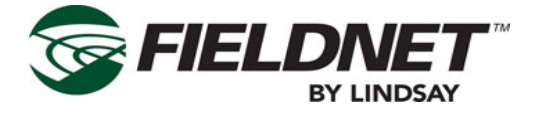

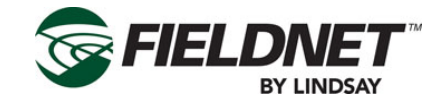

## Section 1 – Setup

## **Initial Setup**

This section contains information about the Multi-Control panel and Wireless Switch Set-Up and Start-Up instructions.

Prior to setting up the Micro-Irrigation System the following tasks are required:

- Dealer has installed the Multi-Control and Wireless Switches.
- Dealer has configured the Multi-Control and Wireless Switches.
- Dealer has installed the RTU.
- Dealer has added the Multi-Control and RTU to FieldNET.

After the above tasks are complete, the Dealer should have the equipment properly set up for use within Field-NET and the Multi-Control will be shown in the Equipment List. Before initial operation, the Multi-Control must set Grower specific settings, notifications and reporting through the FieldNET portal [https://app.myfieldnet.com/]. The instructions assume being a Super User of the Account. Contact the local Lindsay Dealer for adding a Super User to the Account if one has not be created.

## **General Properties**

After logging into the FieldNET portal select on the Irrigation link in the Equipment Menu at the top of the page to display the Equipment List limited to Irrigation equipment.

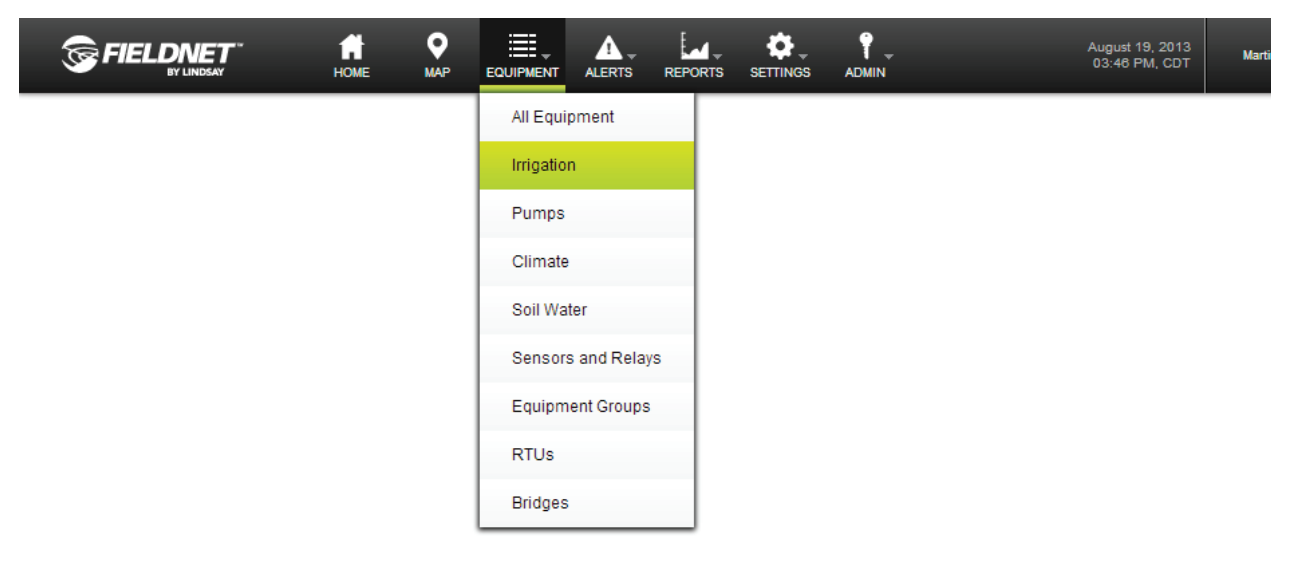

Select on the Edit button of the new Multi-Control to view the General Settings page.

| Name              | Status | <u>Alert</u> | Group | (?) | Last Updated              |  |
|-------------------|--------|--------------|-------|-----|---------------------------|--|
| <u>S1-13 Drip</u> |        |              |       | (r) | 2013-08-19<br>03:46:53 PM |  |

Alternatively, select the Properties – General link in the sidebar if viewing the Dashboard.

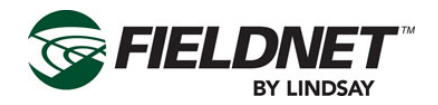

| Equipment Information |                                        |
|-----------------------|----------------------------------------|
| Equipment Information |                                        |
| Name                  | S1-13 Drip                             |
| Time Zone             | (GMT-08:00) Pacific Time (US & Canada) |
|                       |                                        |
| Map Settings          |                                        |
| Latitude              | 46.275153355908                        |
| Longitude             | -119.47486996651                       |
|                       |                                        |
|                       | Save                                   |

Review the current settings for any changes.

Setting the Time Zone is important and must be set local to the Multi-Control.

If the precise latitude and longitude of the Multi-Control are available, enter the appropriate decimal degrees. This will add the Multi-Control to the FieledNET Map. The Add to Map feature on the FieldNET Map can be used to enter the latitude and longitude if the exact location is unknown.

Press the Save button to save the settings.

## **Properties – System**

Select the Properties – System link in the sidebar to view the System Settings. Most of the settings will have been programmed by the Lindsay Dealer and should not be adjusted.

Guard Times are used by the system to prevent water hammer, accidental chemigation, and smooth transitions between starting or stopping Zone irrigation.

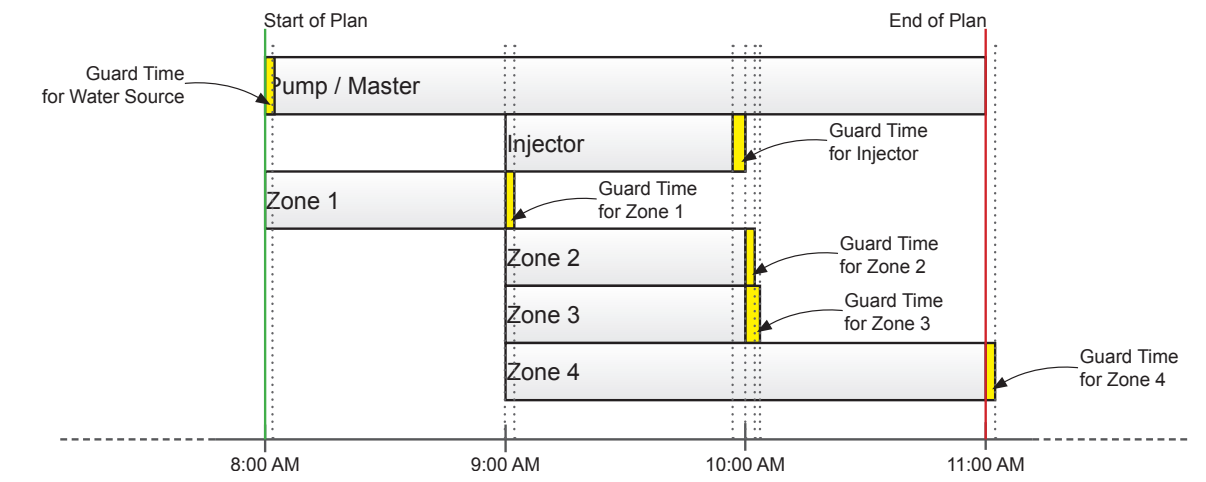

The Water Source Guard Time is applied at the beginning of startup. The Injector and Zone Guard Times are applied at the end of the Injector and Zone runtimes. The specific component will shut off during Guard Times.

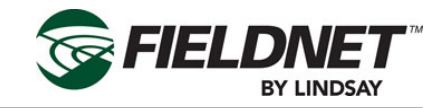

### Water Source Setup

| Water Source          | Pump Station 🗘 |                      |          |
|-----------------------|----------------|----------------------|----------|
| I/O Channel           | None ≑         |                      |          |
| Guard Time            | 40 sec         |                      |          |
| System Pressure       |                | System Flow          |          |
| Current Pressure      | 29 psi         | Current Flow         | 1 gpm    |
| Min Volts             | 0.000 V        | K Factor             | 1200 gal |
| Max Volts             | 5.000 V        | Designed Capactity   | 200 gpm  |
| Pressure at Min Volts | 0 psi          | Irrigation Capacity  | 200 gpm  |
| Pressure at Max Volts | 120 psi        | Low Alert            | 5 gpm    |
| Low Alert             | 10 psi         | High Alert           | 150 gpm  |
| High Alert            | 30 psi         | Flow Disparity Alert | 20 %     |
| Delay                 | 60 sec         | Delay                | 60 sec   |

The Designed Flow Rate is the designed Water Source capacity that is available for Irrigation, Filtration, and Temperature Protection. The Reserved Flow Rate for Irrigation is meant to reserve allowable capacity for Irrigation in order to run Filtration and Temperature Protection simultaneously. When making Plan Steps, this setting is used to calculate remaining capacity.

Flow Disparity is defined as the ± percent difference between the total actively irrigating Zone Application Rates over the System Flow. The Zone Application Rates are defined on the Properties – Zones page. For example, if a Plan Step had 3 Zones set to 100 gpm for a total of 300 gpm running at the same time and the System Flow reads 200 gpm, the Flow Disparity would be equal to -33% (200 gpm / 300 gpm). This could indicate a drip tape is plugged or a stuck valve.

Using the same example, if the System Flow reads 500 gpm, the Flow Disparity would be equal to +67% (500 gpm / 300 gpm). This could indicate a leak or a broken pipe.

Select the Poll button to request the current Water Source settings from the Controller. Select the Apply button to save the settings and push the changes to the Multi-Control.

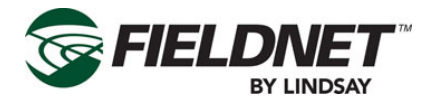

### **Injector Setup**

| Configuration |        | Injector Flow     |     |     |
|---------------|--------|-------------------|-----|-----|
| I/O Channel   | None ≑ | Has Injector Flow |     |     |
|               |        | K Factor          | 100 | gal |
| Guard Time    | 40 sec | Low Alert         | 5   | gpm |
|               |        | High Alert        | 150 | gpm |
|               |        | Delay             | 60  | sec |
|               |        |                   |     |     |

Select the Poll button to request the current Injector settings from the Controller. Review the current settings for any changes.

If an Injector is installed the I/O Channel should be set to the correct I/O Board and Channel. This is typically on Output 2 of the System I/O Board.

If an Injector Flow Meter is installed the Has Injector Flow checkbox should be checked.

Select the Apply button to save the settings and push the changes to the Multi-Control.

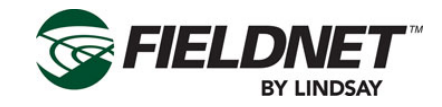

## **Options Setup**

| Rainfall             |                   |    | Temperature               |               |     |
|----------------------|-------------------|----|---------------------------|---------------|-----|
| Has Rainfall Sensor  |                   |    | Has Temperature Sensor    |               |     |
| Resolution           | 0.00              | in | Min Volts                 | 0.000         | V   |
| Shutdown             |                   |    | Max Volts                 | 5.000         | V   |
| Current Accumulation | 0 in <u>Clear</u> |    |                           |               |     |
| Accumulation         |                   | in | remperature at win voits  | -40           | -1- |
| Time Span            |                   | hr | Temperature at Max Volts  | -38           | °F  |
|                      |                   |    | Low Alert                 |               | °F  |
| рН                   |                   |    | High Alert                |               | °F  |
| Has pH Sensor        |                   |    | Auto-Enable Temperature P | rotection Pla | n   |
| Min Volts            | 0.000             | V  | Above                     |               | °F  |
| Max Volts            | 5.000             | V  | Below                     |               | °F  |
| pH at Min Volts      | 0.0               |    |                           |               |     |
| pH at Max Volts      | 0.0               |    |                           |               |     |
| Low Alert            |                   |    |                           |               |     |
| High Alert           |                   |    |                           |               |     |
|                      |                   |    |                           | _             |     |

Select the Poll button to request the current Options settings from the Controller. Review the current settings for any changes.

If a Rainfall Sensor is installed the Has Rainfall Sensor checkbox should be checked.

If a pH Sensor is installed the Has pH Sensor checkbox should be checked.

If a Temperature Sensor is installed the Has Temperature Sensor should be checked. The Auto-Enable Temperature Protection Plan option is available if a Temperature Sensor is installed. This will continuously run the Temperature Protection Plan as long as the Above or Below criteria are met.

Select the Apply button to save the settings and push the changes to the Multi-Control.

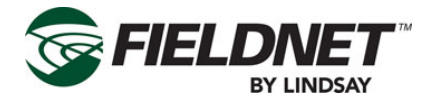

## System Setup

| System Settings           |     |                                 |  |
|---------------------------|-----|---------------------------------|--|
| Pressure Shutdown         |     | Flow Shutdown                   |  |
| Low Pressure Shutdown     | bar | Low Flow Shutdown               |  |
| High Pressure Shutdown    | bar | High Flow Shutdown              |  |
| Temperature Shutdown      |     | Flow Disparity Shutdown %       |  |
| Low Temperature Shutdown  | °C  | Wireless Switch Shutdown        |  |
| Low Temperature Restart   | 0°  | Ignore Wireless Switch Shutdown |  |
| High Temperature Shutdown | °C  |                                 |  |
| High Temperature Restart  | °C  |                                 |  |
|                           |     | Poll Apply                      |  |

Select the Poll button to request the current System settings from the Controller. Review the current settings for any changes. All of the settings above are used for defining fault shutdown criteria. if implementing Temperature Shutdown capability, a temperature sensor must be installed.

If a Wireless Switch has a Shutdowns condition, it will shutdown the entire system. In order to ignore a Wireless Switch Shutdown and continue running the scheduled plans, check the Ignore Wireless Switch Shutdown checkbox.

**NOTE:** Ignoring Wireless Switch Shutdown conditions may affect chemigation applications, cause Flow Disparity alerts, and other related side effects.

Select the Apply button to save the settings and push the changes to the Multi-Control.

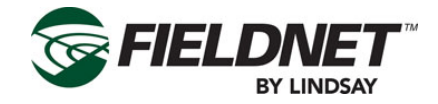

## **Filtration Properties**

Select the Properties – Filtration link in the sidebar to view the Filtration Settings. Most of the settings will be programmed by the Lindsay Dealer and should not be adjusted.

The number of Filter Flush Valves and the settings generate the Filter Flush Plan, which cycles through each Filter Flush Valve chronologically and executes a back flush for the set Flush Time.

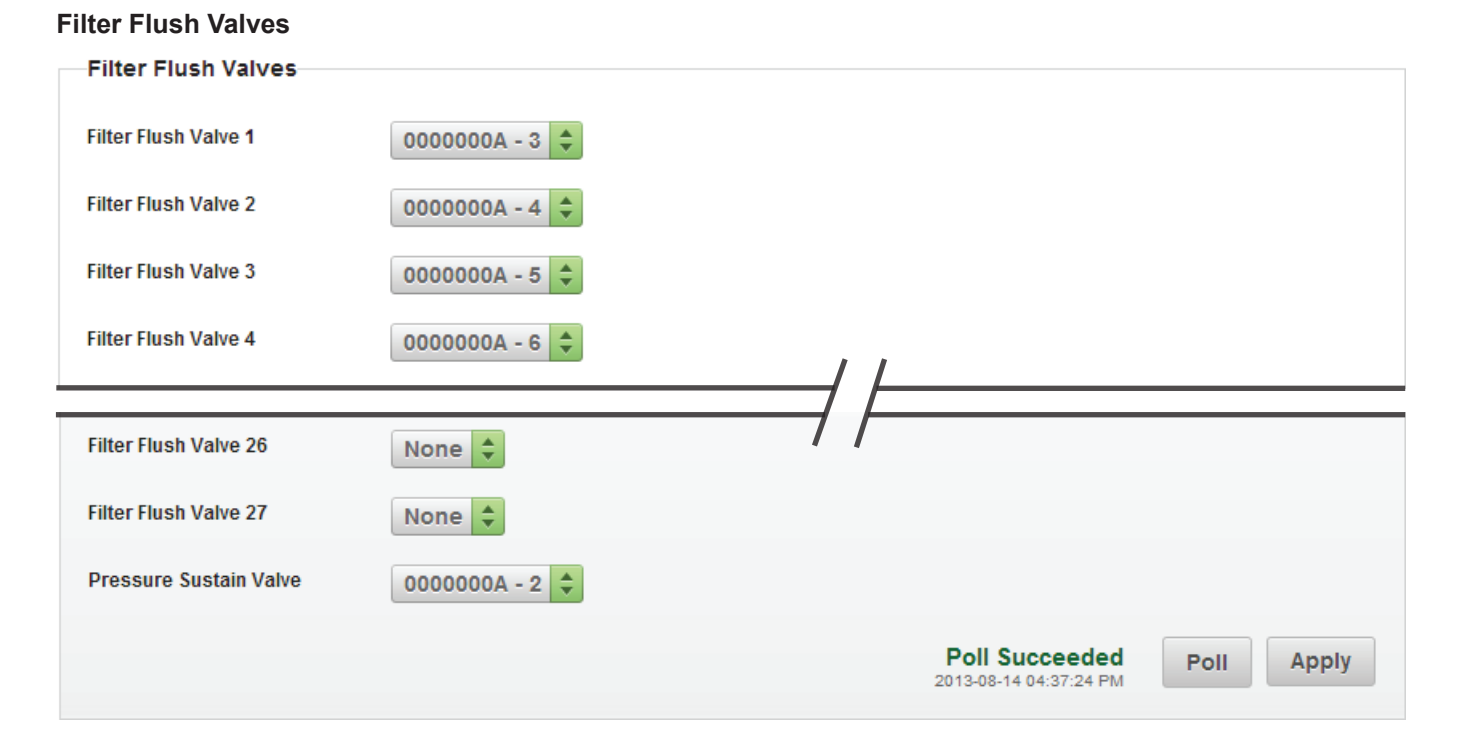

Select the Poll button to request the current Filter Flush Valves installed on the Controller. Review the current settings for any changes.

The order of the Filter Flush Plan is determined by assigning the I/O channel to the corresponding Filter Flush Valve. If you have 3 filters, select the I/O channel for Filter Flush Valve 1-3 and set the others to None.

Similarly, set the I/O channel for the Pressure Sustain Valve. The Pressure Sustain Valve creates back pressure during each flush.

Press the Apply button to save the settings and push the changes to the Multi-Control.

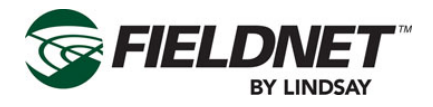

#### **Filtration Settings**

| ✓ Has Post-Filter Pressur<br>Current Pressure<br>Min Volts | 1.03 bar                                                                           |
|------------------------------------------------------------|------------------------------------------------------------------------------------|
| Current Pressure<br>Min Volts                              | 1.03 bar                                                                           |
| Min Volts                                                  |                                                                                    |
|                                                            | 0.000                                                                              |
| Max Volts                                                  | 0.000 V                                                                            |
| Pressure at Min Value                                      | 0.00 bar                                                                           |
| Pressure at Max Value                                      | 0.00 bar                                                                           |
| Low Alert                                                  | bar                                                                                |
| High Alert                                                 | bar                                                                                |
| Delay                                                      | 30 sec                                                                             |
|                                                            |                                                                                    |
|                                                            | Pressure at Min Value<br>Pressure at Max Value<br>Low Alert<br>High Alert<br>Delay |

Select the Poll button to request the current Filtration Settings on the Controller. Review the current settings for any changes.

Choose the method of determining when to execute a Filter Flush Cycle by selecting either a Time Interval or Pressure Differential. The Pressure Differential method requires installing a Post-Filter Pressure Sensor.

Press the Apply button to save the settings and push the changes to the Multi-Control.

## Valve Controller Properties

Select the Properties – Valve Controllers link in the sidebar to view the Wireless Switch Settings. This step is for verifying the installed Wireless Switches. There are no settings to change on this screen.

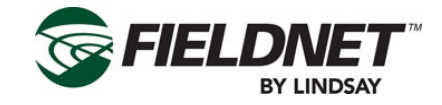

### Zone Properties

Select the Properties – Zones link in the sidebar to view the Zone Settings. Most of the settings will be programmed by the Lindsay Dealer and should not be adjusted.

#### Zone Information

| Short<br>Name | Name           | Disabled | Application<br>Rate | Агеа        | Duration per 1<br>in | Guard Time   | Max On<br>Time | Valve Controller |
|---------------|----------------|----------|---------------------|-------------|----------------------|--------------|----------------|------------------|
| 1             | Cabernet Sauv  |          | 17 gpm              | 61258 ft^2  | 149 min              | 10 sec       | 372 min        | 00000000 - 1 🜩   |
| 2             | Cabernet Sauv  |          | 17 gpm              | 61258 ft^2  | 149 min              | 10 sec       | 372 min        | 0000000 - 2 븆    |
| 3             | Cabernet Sauv  |          | 17 gpm              | 61258 ft^2  | 149 min              | 10 sec       | 372 min        | 00000000 - 3 荣   |
| 4             | Cabernet Sauv  |          | 17 gpm              | 61258 ft^2  | 149 min              | 10 sec       | 372 min        | 00000000 - 4     |
|               |                |          |                     |             | =//                  |              |                |                  |
| 27            | Touriga Nacior |          | 10 gpm              | 39921 ft^2  | 149 min              | 10 sec       | 372 min        | 00000006 - 3     |
| 28            | Cooling        |          | 5 gpm               | 196858 ft^2 | 246 min              | 10 sec       | 500 min        | 00000006 - 4     |
|               |                |          |                     |             | ۵                    | polying Char | 1005           | D-U Annly        |

Select the Poll button to request the current Zone settings on the Controller. Review the current settings for any changes.

Each Zone has a name and a short name. The short name is used for displaying a list of Zones on the FieldNET portal and mobile application. A Zone number or an abbreviation or acronym of 3 characters or less is the best practice for short names.

If a Zone is under maintenance and should be temporarily removed from running during a Plan, checking the Disabled checkbox will disable the Zone.

The Application Rate is a requirement for calculating resource availability. The Application Rate is not the emitter or sprinkler rate, but rather the overall flow rate expected for the entire Zone at pressure.

The Area is the area of irrigated land included in the Zone.

The Duration per 1 inch or Duration per 25 mm is the amount of time in minutes that a Zone must irrigate to apply 1 inch or 25 millimeters across the Zone area.

The Guard Time is the amount of time in seconds that a Zone valve remains open after a Plan Step to mitigate water hammer and provide smooth transitions to the next step.

The Max On Time is the amount of time in minutes that a Zone can irrigate to mitigate washout or runoff.

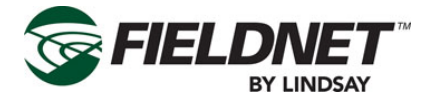

The Valve Controller is a dropdown listing the Valves of available Wireless Switches. Select which Valve Controller and Valve Number is assigned to the Zone.

Select the Add Zone button to add a new Zone to the end of the list. Select the Apply button to save the settings and push the changes to the Multi-Control for distribution to the Wireless Switches.

### **Alert Properties**

Select the Properties – Alerts link in the sidebar to view the Alert Settings.

#### **Equipment Alerts**

| Equipment Alerts                   |                  |
|------------------------------------|------------------|
| Alert Name                         | Alert Type       |
| Chemigating                        | Level 3 (Low)    |
| Filter Flush Cycle Running         | Level 3 (Low)    |
| Flow Delay                         | Level 2 (Medium) |
| Flush Hardware Error               | Level 2 (Medium) |
| Hardware Shutdown                  | Level 1 (High)   |
| Valve Controller Solar Panel Error | Level 1 (High)   |
| Zone Hardware Error                | Level 2 (Medium) |
|                                    |                  |
|                                    | Save             |

Outside of site-specific needs, it is a best practice to use the default Alert Types.

Press the Save button to save the settings.

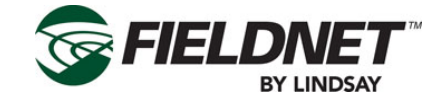

### Account Contact Access Setup

Select the Contacts link in the Admin Menu at the top of the page to display the Account Contacts.

Super Users have access to all Equipment in the Account. However, Managers and Viewers must be granted access to Equipment.

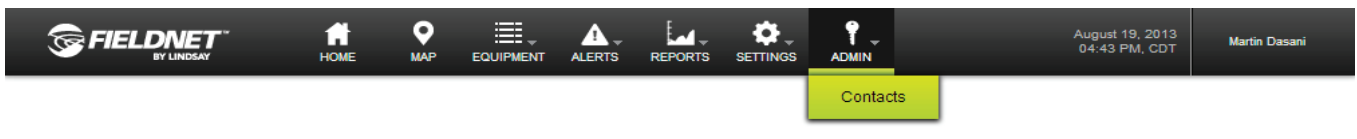

Select the name or Edit icon of the Contact needing Equipment access.

Select the Properties – Equipment Access link in the sidebar to manage Equipment Access for this Contact.

| Name           | <u>Username</u> | Account Type     | Privilege Level | Last Login | Created                   |   |   |   |
|----------------|-----------------|------------------|-----------------|------------|---------------------------|---|---|---|
| Phillip Dasani |                 | Customer Account | Manager         |            | 2013-08-15<br>05:25:19 PM | P | i | Ē |

#### Equipment Access - Assigned Equipment

| Available Devices |
|-------------------|
| S1-13 Drip        |
| dd                |
| ove>              |
| d All             |
| /e All »          |
|                   |
|                   |
| Save              |
|                   |

Add Equipment access by moving the desired Equipment from the Available Equipment list to the Has Access To list. This can be done with the following methods:

- Double Right-Click on specific Equipment in the Available Equipment list.
- Select the specific Equipment in the Available Equipment list and press the Add button.
  - For selecting multiple Equipment Ctrl- Right-Click on the desired Equipment.
- Select the Add All button to grant access to all Equipment.

Remove Equipment access by moving the desired Equipment from the Has Access To list to the Available Equipment list. This can be done with the following methods:

- Double Right-Click on specific Equipment in the Has Access To list.
  - Select the specific Equipment in the Has Access To list and press on the Remove button.
  - For selecting multiple Equipment Ctrl- Right-Click on the desired Equipment.
- Press the Remove All button to revoke access to all Equipment.

Press the Save button to save the changes.

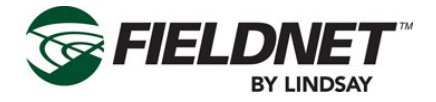

### **Alert Notification Setup**

Select the Alert Groups link in the Alerts Menu at the top of the page to display the Alert Groups.

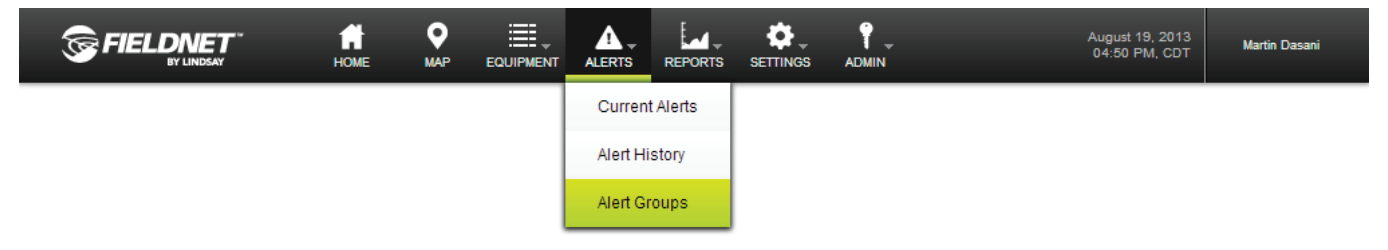

Setting up Alert Groups are required in order to send Alert notifications.

| Name    | Contact                         | Alert Levels       |   |
|---------|---------------------------------|--------------------|---|
| Default | Martin Dasani<br>Phillip Dasani | Level 1<br>Level 2 | / |

Select the name or Edit icon of an existing Alert Group or select the Add Alert Group button and follow the step-bystep wizard to add a new Alert Group.

| Details                                                     |                       |
|-------------------------------------------------------------|-----------------------|
| Alert Group Name Default                                    |                       |
| Deliver Alert Messages                                      |                       |
| Equipment                                                   | All Equipme           |
| Name Type                                                   |                       |
| S1-13 Drip Low Volume Controller                            |                       |
| Rules                                                       | All Rul               |
| No available rules                                          |                       |
| Communication Deliver all RTU and Bridge alerts             | Alert Levels Included |
|                                                             | Level 2               |
| Recipients                                                  |                       |
| Select contacts that should receive alert messages for this | s Alert Group:        |
| 🗹 Name Text Email                                           | Voice Callout         |
| Martin Dasani disabled martin@dasanifarms.co                | om disabled Setup     |
| Phillip Dasani disabled dasanip@dasanifarms.                | com disabled Setup    |
|                                                             |                       |

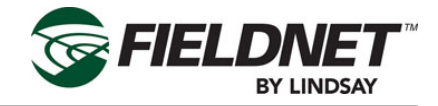

Check each Equipment and Recipient checkbox for setting up Alert notifications. Recipients must have Email or SMS Text Messaging enabled in their profile to receive notifications.

Press the Save button to save the changes.

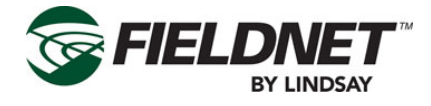

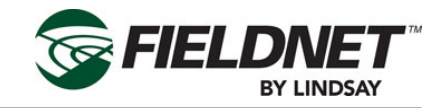

## Section 2– FieldNET Portal

**General Integration** FieldNET is an integrated irrigation management platform available on the web or on Apple iOS and Google Android mobile devices.

The FieldNET Portal can be accessed with any browser by visiting https://app.myfieldnet.com.

This section will provide an overview of all Multi-Control related pages. Please refer to the FieldNET Operation Manual for an overview of all other sections of the portal.

The Multi-Control is integrated into the following sections of the portal:

- Equipment List •
- **Equipment Groups**
- Map View
- Dashboard and related pages
- Plans
- Schedule
- Logs
- Tools
- Reports
- Rules

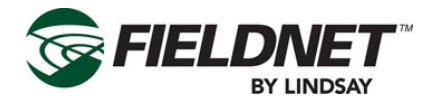

### Icons

The Multi-Control map icons represent the complete Multi-Control system location.

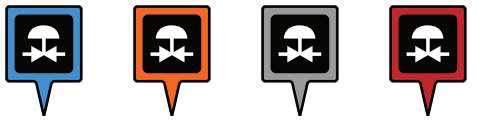

The Multi-Control status icons represent the MC system current operation condition and can be found on dashboards and status columns in equipment lists.

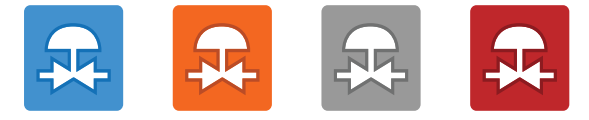

The color codes represent the four conditions signifying proper operation or some system fault. The following describes the color codes.

Blue: The system is in proper irrigation operation.

Orange: The sytem is in proper chemigation operations (water with chemicals).

**Gray**: The system has stopped or paused (typical of going into Auto-reverse cycle or Auto-Stop has activated). **Red**: Alert. There is a system fault that has caused the machine to stop out of normal operation conditions. A more detailed alert description will be displayed on the equipment list for the particular MC system.

Icons used for the Wireless Switch Valves:

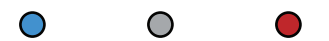

Wireless Switch Valve icons represent specific valves and will display the following three states: **Blue**: Proper irrigation operation.

**Red**: Alert. There is a fault with the valve or its wireless communication and it has stopped. A more detailed description of this alert will be displayed in the Zone tab of the equipment Quick Tray (later in this section). **Gray**: Valve is fully operational but has momentarily paused or stopped as commanded in the settings.

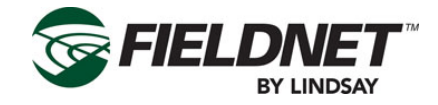

## Action Feedback

Actions taken throughout FieldNET, such as a Poll or Apply commands, will provide feedback for acknowledging a request and displaying this progress. In most cases the acknowledgement and action is completed within 30 seconds. However, the Multi-Control uses a "sleeping network" where communication to the Wireless Switches are not real-time, but communicated upon a set interval.

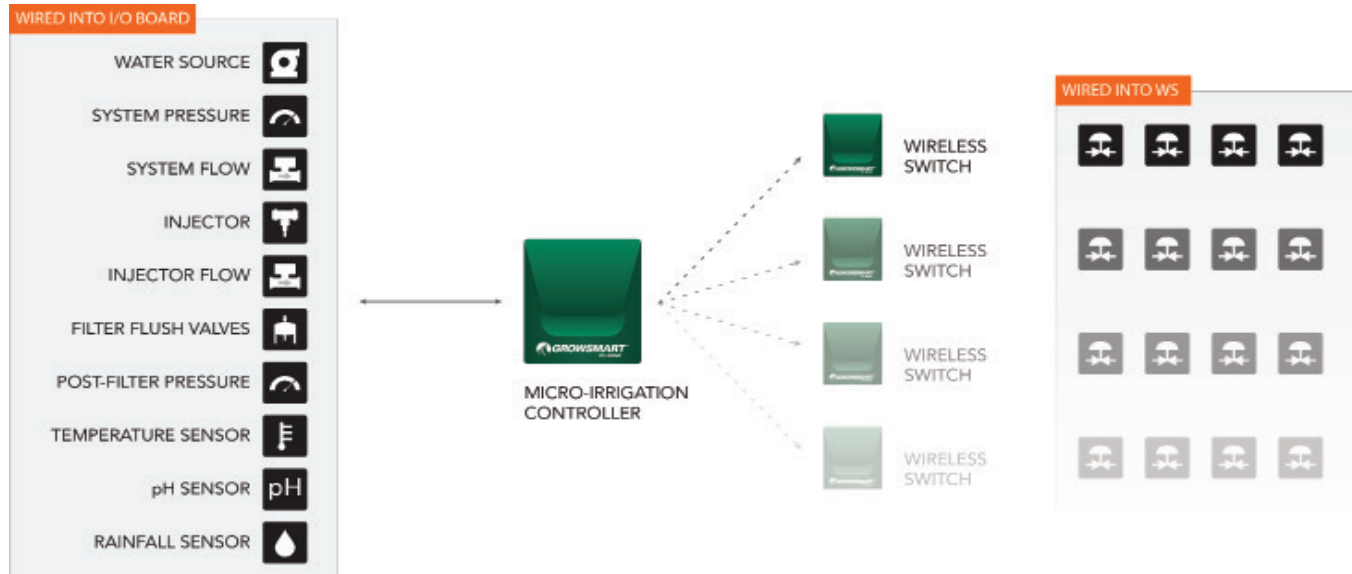

Due to this method of communication, FieldNET provides feedback for the Multi-Control receiving the request as well as feedback for distribution to Wireless Switches.

**NOTE:** Actions for a Multi-Control are not necessarily applied immediately in field and may take longer than 5 minutes depending upon the number of hops and intervals.

### Polling

Polling the Multi-Control provides the following standard Polling feedback next to the Poll button:

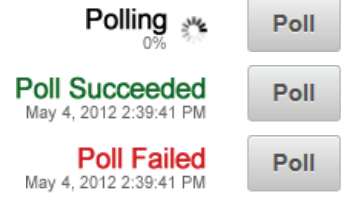

### Applying

Applying settings to the Multi-Control provides the following standard Applying feedback next to the Apply button:

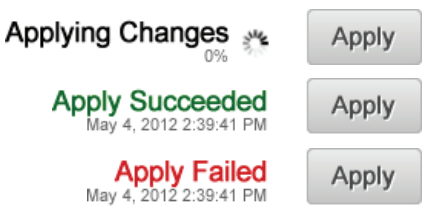

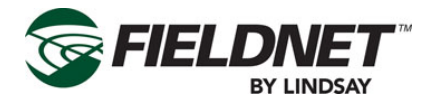

Updating Apply settings to the Wireless Switches will display additional feedback. "Verifying Changes" will display before an "Application Succeeded" feedback and "Verification Failed" will display will display on a verification failure without attempting application.

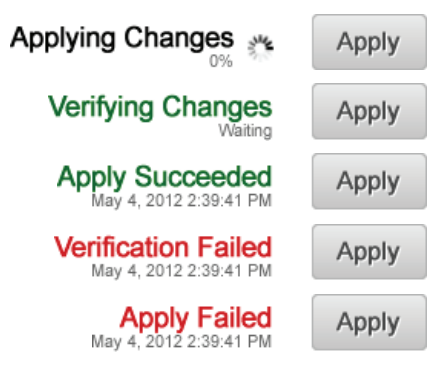

### Мар

The Map is a satellite image with an Equipment Overlay displaying icon markers. Zoom, pan and search functionality make for easier navigation.

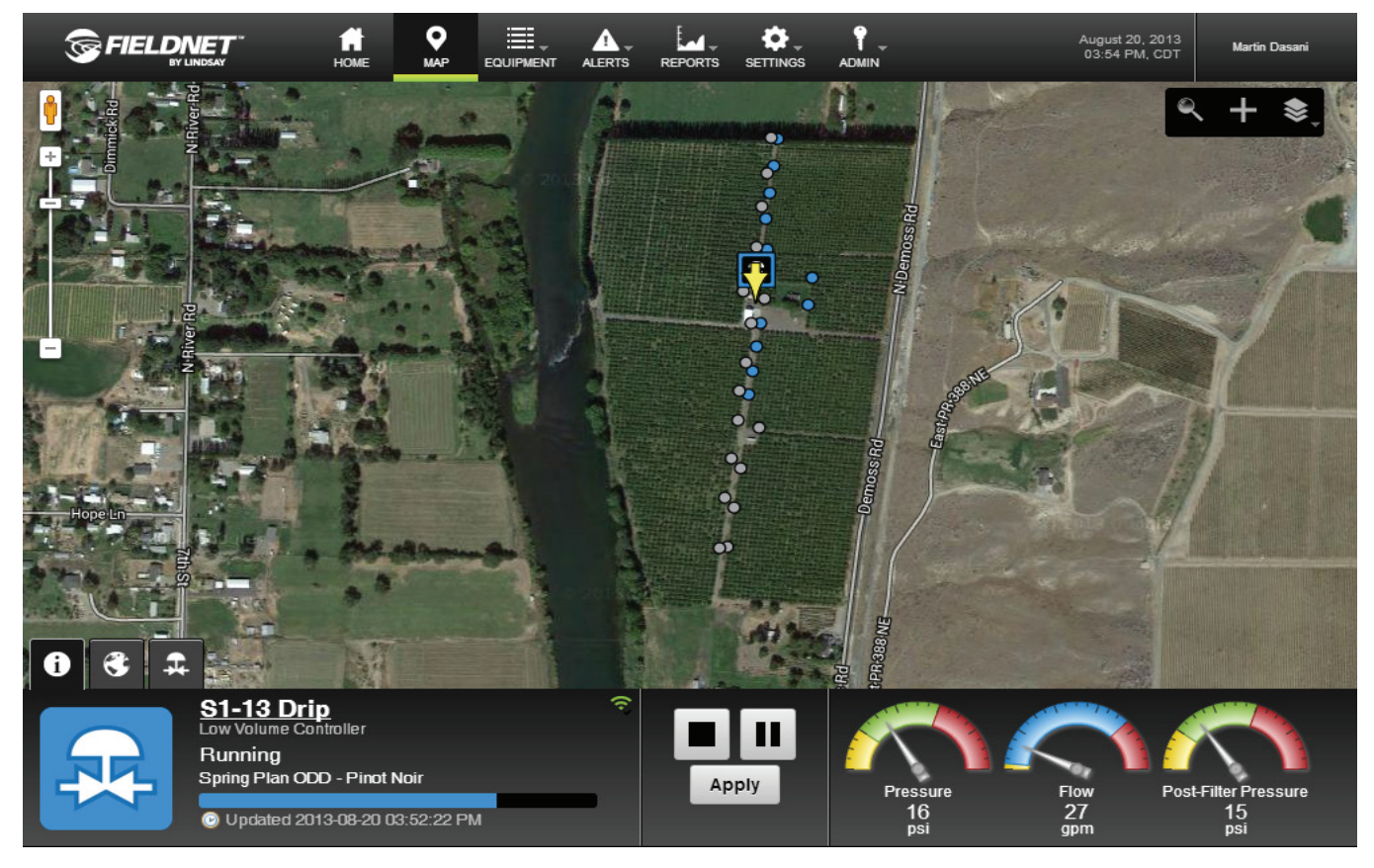

If a Multi-Control has been added to the Map, a marker is displayed using the latitude and longitude provided in the Map Tab of the system's Quick Tray. Generic location markers are displayed until zoomed in when Equipment markers will be displayed.

Zone markers will be displayed upon selecting the Multi-Control marker.

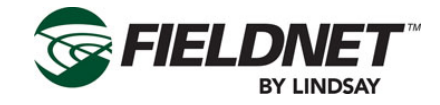

#### Add To Map

Use the Add To Map Wizard to add equipment to the Map View.

Select the "+" icon in the Map Toolbar to add Equipment to the Map.

In to following dialog box, select the equipment to place on the Map from the Equipment dropdown menu. The dropdown will only list equipment not already placed on the Map.

| Place Equip | ment On Map |            | ۵      |
|-------------|-------------|------------|--------|
| Equipment:  | S1-13 Drip  |            | \$     |
|             |             | Add To Map | Cancel |

Press the Add To Map button to begin the Add To Map Wizard and follow the instructions provided at the top of the screen.

| S1-13 Drip                                                                                                    |        |
|----------------------------------------------------------------------------------------------------|--------|
| Click anywhere on the map to select location                                                                   |        |
| the second second second second second second second second second second second second second second second s | Cancel |

Select a location on the map. A marker will display, showing the placed equipment. This can be repositioned by selecting on the map or selecting and dragging the marker across the map.

Selecting Cancel will exit the Add To Map Wizard and will not place the equipment on the map or save any changes.

Upon pressing the Finish button, the Add To Map Wizard will close and the position marker is replaced with the Multi-Control marker. Additionally, the Multi-Control is made active and opens the Quick Tray.

| S1-13 Drip                             |       |
|----------------------------------------|-------|
| Click map or drag marker to reposition |       |
| FINISH                                 |       |
|                                        | Cance |

The Add Zone To Map process is explained in the following Quick Tray section.

#### Quick Tray

The Quick Tray is displayed when selecting an equipment marker on the map. A yellow arrow will appear on top of the marker selected.

Information Tab:

The Quick Tray Information Tab displays operational information relating to the selected equipment.

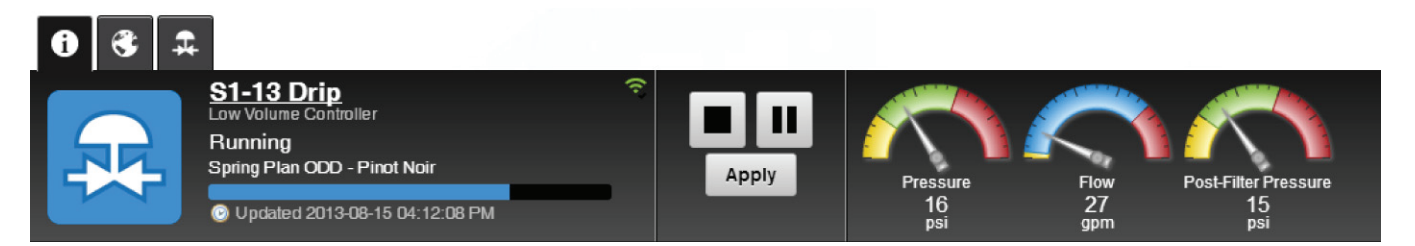

The Information Tab for the Multi-Control displays the current status of the Multi-Control, a link to the Dashboard, controls, and primary sensor information.

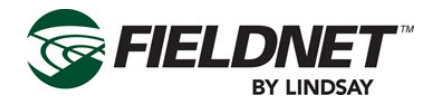

#### Map Tab:

The Map Tab for the Multi-Control displays the geographic location information with the ability to save changes, remove the Multi-Control from the map, or move the location using the Add To Map Wizard.

| 6 | 3                          |        |
|---|----------------------------|--------|
| ٢ | Latitude 46.275153355908   | Apply  |
|   | Longitude -119.47486996651 | Move   |
|   |                            | Remove |

Zone Tab:

The Zone Tab is specific to the Multi-Control and displays the current status and basic information of an irrigation zone with the ability to save changes to the geographic location, remove the Zone from the map, or move the Zone using the Add Zone to Map Wizard.

| ð | € ∓                                                 |                                                                                                  |
|---|-----------------------------------------------------|--------------------------------------------------------------------------------------------------|
| • | Cabernet Sauvignon 1 (1)<br>Valve Closed<br>Enabled | Latitude     46.277073995574     Save       Longitude     -119.4745159149:     Move       Remove |

#### Zone To Map Wizard

Select the Add a Zone To Map button to add a Zone to the Map.

Select the Zone to place on the Map from the Zone dropdown menu list. The dropdown only displays Zones available to the Multi-Control and not currently placed on the map.

| Place Zone O | Мар                    | 8      |
|--------------|------------------------|--------|
| Zone         | Cabernet Sauvignon 1 ¢ |        |
|              | Add To Map             | Cancel |

Press the Add to Map button to begin the Add Zone To Map Wizard and follow the instructions provided at the top of the screen.

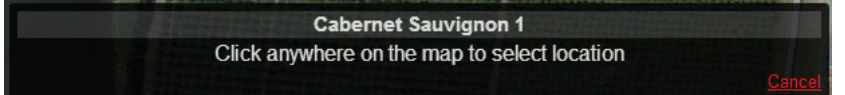

Select a location on the map. A marker will be displayed, showing the Zone, which can be repositioned by selecting on the map or selecting and dragging the marker.

Pressing Cancel will exit the Add Zone To Map Wizard and not place the Zone on the Map or save changes.

Select the Finish button to close the Add Zone To Map Wizard and replace the position marker with the a Zone marker. Additionally, the Zone is made active and refreshes the Quick Tray Zone Tab.

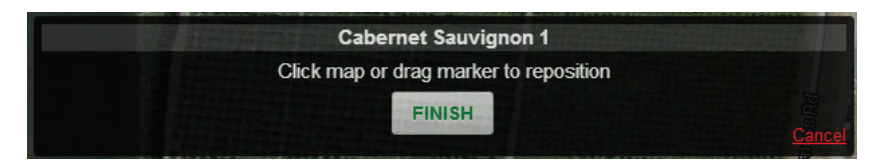

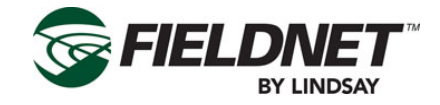

## Where to Locate Multi-Control Systems

Refer to the FieldNET User's Manual (P/N 1600502) for details on navigating and editing within the following categories discussed here.

Multi-Control information can be located within several categories in the Equipment Pulldown menu.

- They can be listed individually under the Irrigation category.
- They can be part of an Equipment Group.
- Communication status and information for the Multi-Control can be found under the RTU and Bridge categories.

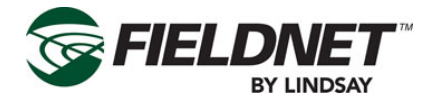

## **Multi-Control on FieldNET**

The initial interface for the Multi-Control on FieldNET is the Equipment page. This page is broken down into different sections of information and each is explained in further detail following this overview.

The Equipment Page Consists of the following:

- Title Bar: The name of the system is listed here along with the system RTU status at the right-end of the bar and all individual pieces of equipment within this system build (pivots, pumps, VRI, Multi-Control, etc.) are listed within the pulldown menu found under the system name.
- Sidebar: The sidebar provides additional information and edit functions for the equipment currently displayed.
- Dashboard: The main interface for the equipment. A thumbnail of the equipment on the map, settings, conditions and any customized data is displayed on the dashboard for quick reference of the equipment.
- Plans: Displays the current plan uploaded to FieldNET or in operation.

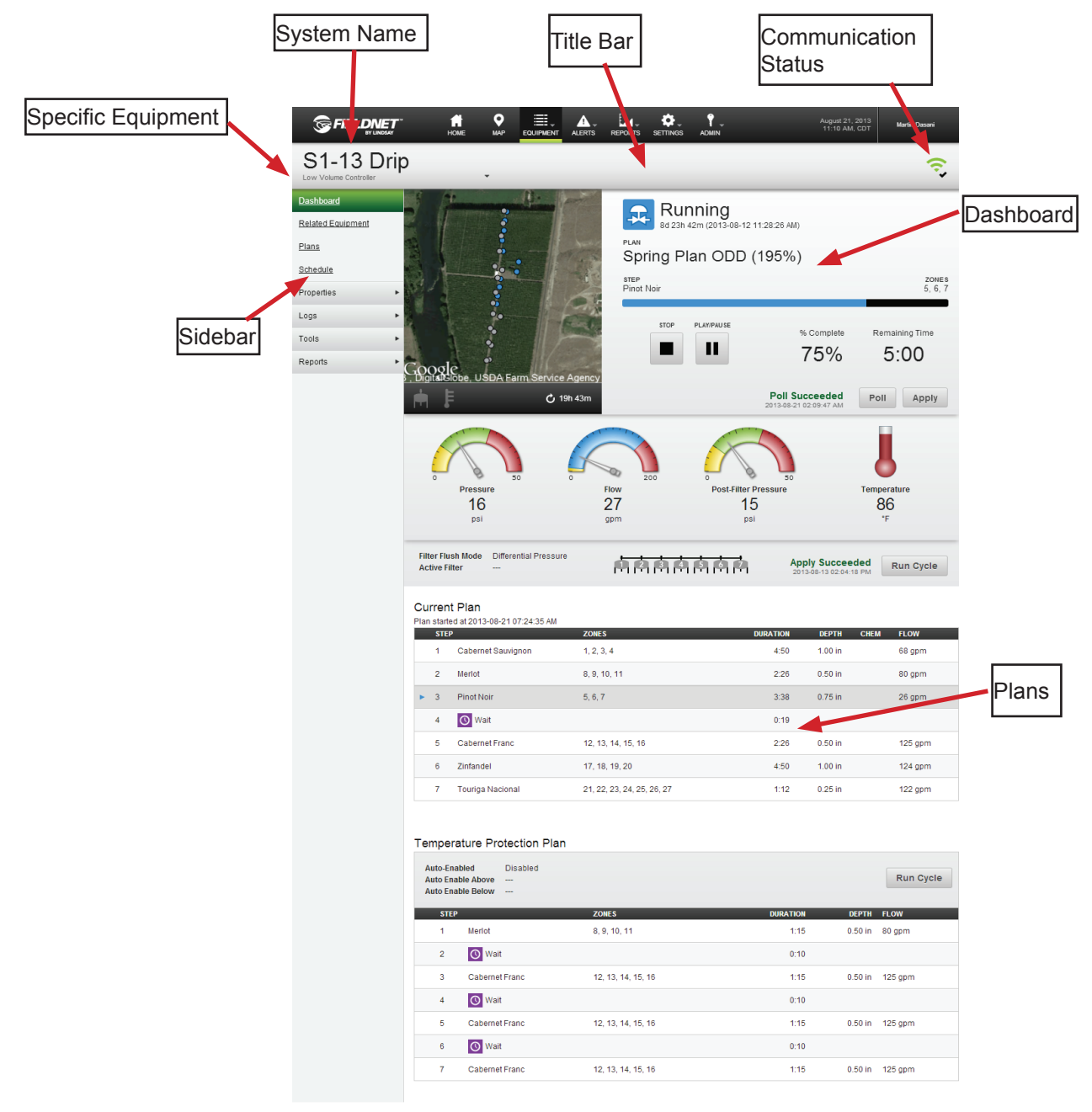

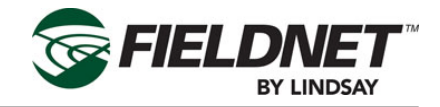

## Title Bar

The Title bar displays the system name. Systems typically consist of one or more pieces of equipment installed in the field (e.g. Pivots, Laterals, VRI, Pumps, Chemical Injection and Multi-Control to name a few).

If there are multiple pieces of equipment on a system, the system name here will be nothing more than a reference. The actual equipment dashboards will display when the equipment name is selected from the pulldown menu located under the system name.

At the right-end of the Title bar is a small Communication Status Icon.

Selecting the communication status icon will display the assigned RTU dashboard. The communication status icon has the following states:

| Icon                    | Tooltip                                                      | Description                                                                                                    | Online | Subscription<br>Status   | Last Re-<br>quest | Powered<br>Off |
|-------------------------|--------------------------------------------------------------|----------------------------------------------------------------------------------------------------|--------|--------------------------|-------------------|----------------|
| •                       | RTU is Online                                                | The RTU is online without any recent issues.                                                                                                    | Yes    | Active                   | successful        | N/A            |
|                         | RTU is Online with recent issues                             | The RTU is online, but the last request failed.                                                                                                    | Yes    | Active                   | failed            | N/A            |
| ₹×                      | RTU is Unexpect-<br>edly Offline                             | The RTU is unexpectedly offline<br>as it has an active subscription<br>but is not connected. This is not<br>applicable for Spectrum Station<br>RTU setups. | No     | Active                   | N/A               | No             |
| $\overline{\mathbf{r}}$ | RTU is Offline or<br>does not have an<br>active subscription | The RTU is offline due to not<br>having an active subscription or<br>the RTU has sent a powered off<br>packet                                              | No     | Expired or Off<br>Season | N/A               | Yes            |

**NOTE**: A failed request is defined as FieldNET attempting 10 consecutive times to communicate a request (Poll, Apply, etc.) without an acknowledgement from the RTU assuming the RTU is online and has a subscription.

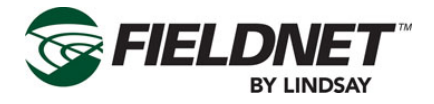

## Dashboard

The Dashboard is the main interface for monitoring and controlling the Multi-Control settings.

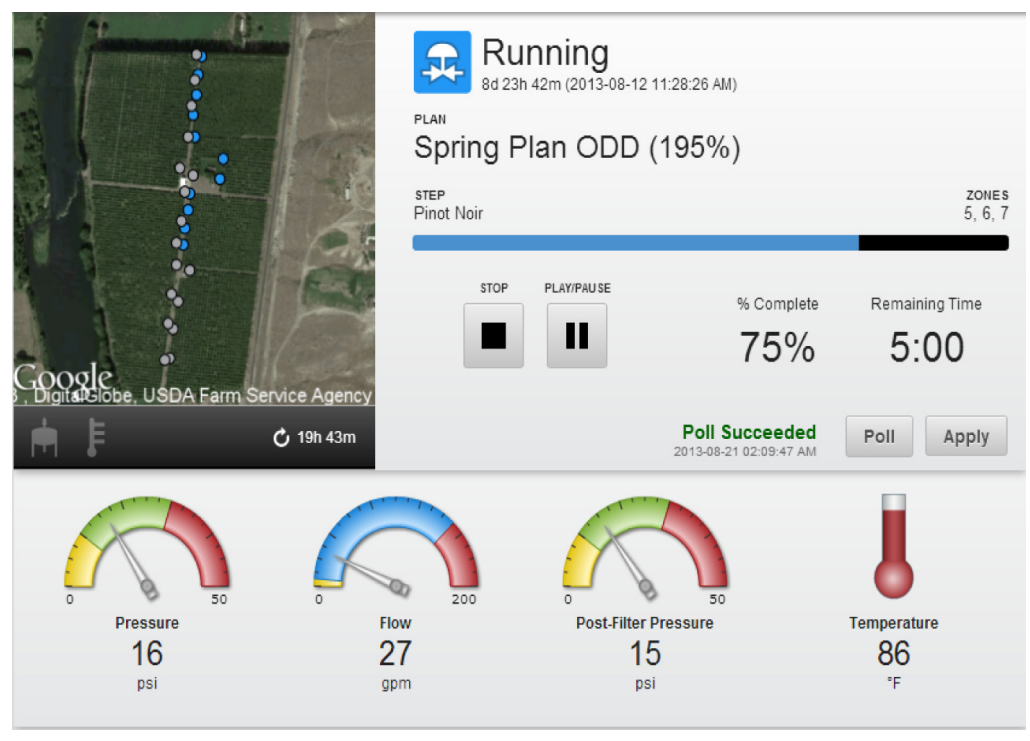

#### Мар

The map is automatically zoomed into the MC location and shows the status of zones. Located to the bottom left corner of the Map View are notification icons for active Filter Flush and Temperature Protection. When inactive, the icons will be transparent and when active, the icons will highlight.

| Notification                  | Active      | Inactive | Criteria                                                                          |
|-------------------------------|-------------|----------|-----------------------------------------------------------------------------------|
| Filter Flush Status           | Ĥ           | <b>H</b> | Active whenever Filter Flush is running (Automatic or Manual)                     |
| Temperature Protection Status | ,<br>I<br>I | ₩.       | Active whenever Temperature Protection Plan is run-<br>ning (Automatic or Manual) |

The run time of the current irrigation plan is displayed below the map to the right.

#### Status

The status icon and description for Multi-Control are displayed next to the map. The duration and timestamp indicate how long the Multi-Control has been in the current state and when it started.

The current irrigation plan, plan step, and active zones are displayed above the plan progress bar. Percent Complete and Remaining Time are estimated based on the time elapsed since starting the current plan step and the remaining steps.

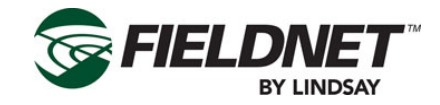

#### Plan actions include Stop, Pause, and Run:

| Action           | Running | Stopped<br>/ Paused | Upon Selecting                                                                             |
|------------------|---------|---------------------|--------------------------------------------------------------------------------------------|
| Run/Pause Button |         |                     | This button will be highlighted and will require Apply in order to Start or Pause the Plan |
| Stop Button      |         |                     | This button will be highlighted and will require Apply in order to Stop the Plan           |

Stopping the plan puts the Multi-Control into "Off" mode, which does the following:

- Stop Pump Station / Main Valve
- Stop Chemical Injector
- Stops current Plan
- Stops Filter Flush
- Stops Temperature Protection Plan
- Closes all Zone valves

Upon stopping the plan, the Pause button will change to a Run button.

The Multi-Control is in "Auto" mode when the plan is running or paused. Pausing the plan will suspend plan progress. Upon restarting the plan will continue where it left off.

Whenever running a plan after a plan has been stopped, the Multi-Control will go into "Auto" mode and the irrigation plan will skip to the scheduled plan step based on the time of day.

Pressing the Poll button will request Multi-Control status information. Pressing the Apply button will send changes to the Multi-Control. Feedback for these actions is provided next to the buttons. The status information refreshes upon success.

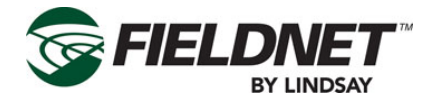

#### **Sensors and Filtration**

Sensors provide a clear user interface for monitoring system flow, pressure, temperature, rainfall amounts and pH balance.

The Multi-Control has the following sensors available:

- System Flow
- System Pressure
- Post-Filter Pressure (optional)
- Temperature (optional)
- pH (optional)
- Rainfall (optional)

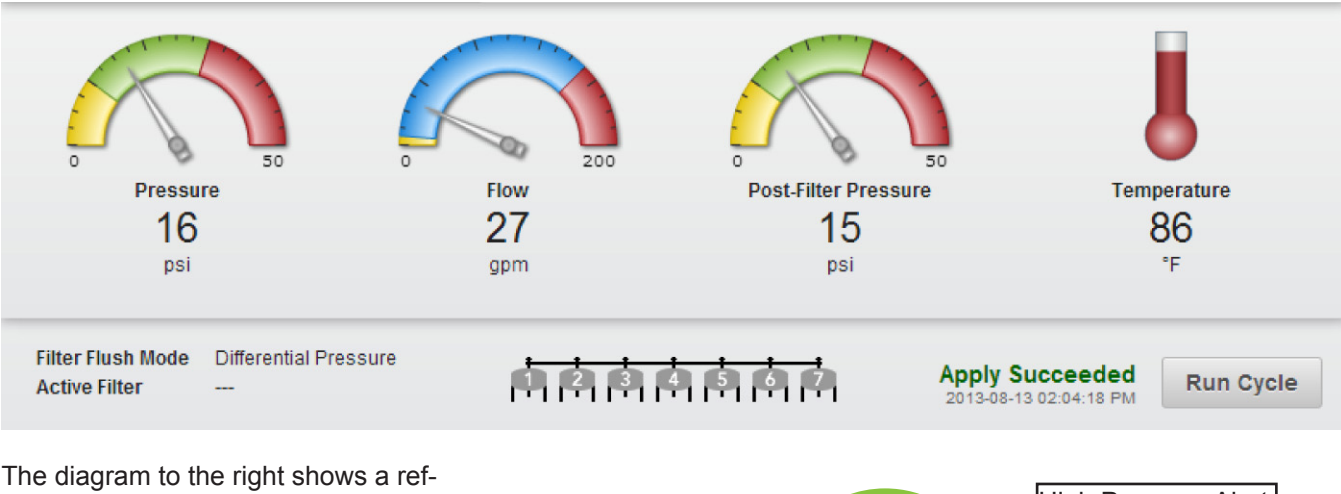

The diagram to the right shows a reference shutdown and alert locations on the sensor dial indicators in order to understand the purpose of alerts and shutdowns.

The System Pressure, Flow Rate, Post-Filter Pressure and pH Balance sensors provide warning zones on their UI dial indicators when displayed on the dashboard.

The low and high shutdown settings are typically zero and the sensor's maximum range respectively. When the system reaches shutdown, the system will go into either a low or high pressure/flow fault and shutdown.

The alerts "points" are established to submit warnings to the operator that the system is nearing a shutdown condition and should inspect the system for problems.

The alerts are set up in the Water Source page of the System Properties menu. When established, the dial indicators on the dashboard will show these alert ranges in yellow or red fields.

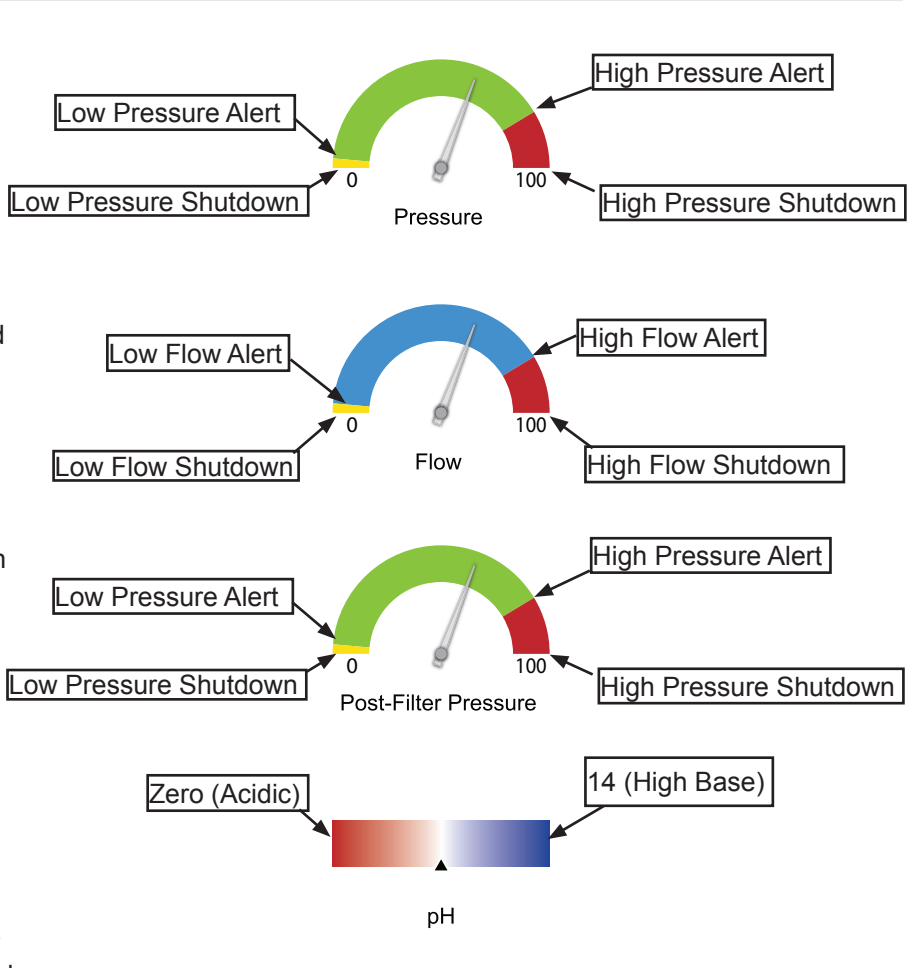

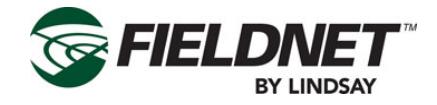

If the Multi-Control has a filtration system installed and set up (through Properties – Filtration) the Dashboard will display information about Filter Flush cycles.

The Filter Flush Mode can be either a Time Interval or Pressure Differential. A Multi-Control can have up to 27 Filters with 1 Sustaining Pressure Valve.

Basic filtration settings are displayed on the left of the filtration section of the dashboard (see diagram on previous page). If filtration is set up to use a Time Interval, the information includes the Mode and Active Filter. If filtration is set up to use Pressure Differential, the information includes the Mode, Active Filter, and Active Filter Retries.

A graphical representation of the filtration system displays completed and active filters in blue for the current flush cycle. All filters turn gray upon completed cycle.

Select the Run Cycle button to manually initiate a Filter Flush Cycle. Feedback is provided in the space next to the button.

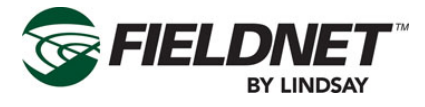

## PLANS

#### **Current Plan**

If the Multi-Control is in "Auto" mode and a Plan is scheduled the Dashboard will display the current plan start time and a table of Plan Steps and the respective Zones, duration, depth, chemigation (if applicable), and flow.

#### Current Plan

Plan started at 2013-08-21 07:24:35 AM

|   | STEP |                    | ZONES                      | DURATION | DEPTH   | CHEM | FLOW    |
|---|------|--------------------|----------------------------|----------|---------|------|---------|
|   | 1    | Cabernet Sauvignon | 1, 2, 3, 4                 | 4:50     | 1.00 in |      | 68 gpm  |
|   | 2    | Merlot             | 8, 9, 10, 11               | 2:26     | 0.50 in |      | 80 gpm  |
| ٠ | 3    | Pinot Noir         | 5, 6, 7                    | 3:38     | 0.75 in |      | 26 gpm  |
|   | 4    | 🚫 Wait             |                            | 0:19     |         |      |         |
|   | 5    | Cabernet Franc     | 12, 13, 14, 15, 16         | 2:26     | 0.50 in |      | 125 gpm |
|   | 6    | Zinfandel          | 17, 18, 19, 20             | 4:50     | 1.00 in |      | 124 gpm |
|   | 7    | Touriga Nacional   | 21, 22, 23, 24, 25, 26, 27 | 1:12     | 0.25 in |      | 122 gpm |

The running Plan Step will be highlighted and will display an icon indicating point-in-time progress of the plan. If the plan is paused the pause icon is displayed.

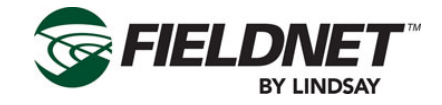

#### Temperature Protection Plan

If the Temperature Protection Plan has been set up, the Dashboard will display the Temperature Protection Plan (similar to the Current Plan table).

#### Temperature Protection Plan

| Auto-Enab<br>Auto Enab<br>Auto Enab | Auto-EnabledDisabledAuto Enable AboveAuto Enable Below |                    |          |         |         |
|-------------------------------------|--------------------------------------------------------|--------------------|----------|---------|---------|
| STEP                                |                                                        | ZONES              | DURATION | DEPTH   | FLOW    |
| 1                                   | Merlot                                                 | 8, 9, 10, 11       | 1:15     | 0.50 in | 80 gpm  |
| 2                                   | <b>Wait</b>                                            |                    | 0:10     |         |         |
| 3                                   | Cabernet Franc                                         | 12, 13, 14, 15, 16 | 1:15     | 0.50 in | 125 gpm |
| 4                                   | 🕚 Wait                                                 |                    | 0:10     |         |         |
| 5                                   | Cabernet Franc                                         | 12, 13, 14, 15, 16 | 1:15     | 0.50 in | 125 gpm |
| 6                                   | 🕚 Wait                                                 |                    | 0:10     |         |         |
| 7                                   | Cabernet Franc                                         | 12, 13, 14, 15, 16 | 1:15     | 0.50 in | 125 gpm |

The Temperature Protection Plan (TPP) is a special overlay Plan that runs at the same time as an Irrigation Plan. The plan can be automatically enabled when a Temperature Sensor is installed and will show set point temperatures for activation of the TPP.

The Multi-Control will run the TPP an entire cycle when the trigger is met and keep running until TPP completes its cycle, which will then stop the TPP. If the temperature reading is still above the TPP reset level, the Multi-Control will repeat another cycle. The TPP cycle is not constrained to the day it started and can continue into the next day if a cycle is not complete.

The Temperature Protection Plan can be manually executed for one cycle by clicking on the Run Cycle button.

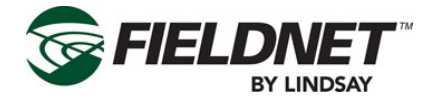

## Sidebar

The Sidebar menu offers additional information and editing of equipment settings. The Dashboard was explained previously and is included as a selection on the sidebar, the other options are explained further.

### **Related Equipment**

The Related Equipment page displays the Equipment Groups which include the Multi-Control. The list includes a equipment name linked to each piece of equipment's respective dashboard, equipment icon, and operating status.

| S1 Equipment      |                         |  |  |  |
|-------------------|-------------------------|--|--|--|
| <u>S1-13 Drip</u> | Running                 |  |  |  |
| S1 Current Sensor | 4 Offline               |  |  |  |
| S1 Flow Meter 1   | Cffline                 |  |  |  |
| S1 Pump Station   | Alert - PLC Battery Low |  |  |  |

To add related equipment for the Multi-Control, add or edit an Equipment Group by selecting on Equipment – Equipment Group and include the Multi-Control to the group.

### **Plans**

Plans are a series of irrigation steps, which allow for simultaneously opening (and closing) of multiple Valve Zones for a set duration of time. This provides more precise irrigation control and balance between excessive run-off or insufficient watering amounts.

Plans are sent to the Multi-Control using the Schedule page.

### Plan List

The Plan List displays all saved Irrigation Plans as well as Special Plans for a given irrigation system

|                                | Г" П<br>Номе     | MAP EQU     |         |          |                             | August 21, 2013<br>01:23 PM, CDT | Martin Dasani     |  |
|--------------------------------|------------------|-------------|---------|----------|-----------------------------|----------------------------------|-------------------|--|
| S1-13 Drip                     |                  |             |         |          |                             |                                  |                   |  |
| Dashboard<br>Related Equipment | Irrigation       | Plans       |         |          |                             |                                  |                   |  |
| <u>Plans</u>                   | Actions          | <b>→</b> A  | dd Plan |          |                             |                                  |                   |  |
| <u>Schedule</u>                | Name             |             |         | Duration | Scheduled                   |                                  |                   |  |
| Properties                     | Spring Pl        | an ODD      |         | 10:07    | Tuesday, Thursday, Saturday |                                  | <i>i</i>          |  |
| Tools                          | Spring Pl        | an EVEN     |         | 4:32     | Wednesday, Friday           |                                  | <i>*</i> <b>•</b> |  |
| Reports                        | Special          | Plans       |         |          |                             |                                  |                   |  |
|                                | Name             |             |         |          | Duration                    |                                  |                   |  |
|                                | Temperature Prot | ection Plan |         |          | 5:30                        |                                  |                   |  |
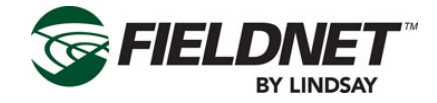

All Plans can be edited by selecting on their name or respective edit button to the right end of the row. Selecting the remove button (next to the edit button) will remove the respective Irrigation Plan. Multiple Irrigation Plans can be selected for mass removal by selecting the check-box, next to the name, and selecting Remove Plans from the Actions drop-down menu.

Special Plans are unable to be removed.

Saving or removing scheduled Irrigation Plans or saving Special Plans requires updating the schedule and sending the plans and schedule to the Multi-Control. Removed Irrigation Plans with schedules will have their schedules cleared as well. The following dialog will show upon removing an Irrigation Plan:

| Confirm Removal                                                                                                    | 0 |
|----------------------------------------------------------------------------------------------------|---|
| Are you sure you want to remove the Plan listed below?                                                                                        |   |
| Spring Plan ODD                                                                                                    |   |
| The Plan you are removing is scheduled. In order to apply the change the system wi<br>stop the current Plan and resend the Schedule and Plan. |   |
| Ok                                                                                                    |   |

Saving or removing Irrigation Plans that are not scheduled provides feedback that the Plan was saved or removed.

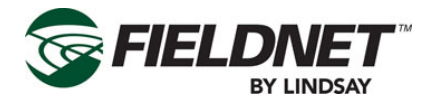

#### Edit Plan

| /olume Controller | Special Actions                      |                                                                   |                  |               |
|-------------------|--------------------------------------|-------------------------------------------------------------------|------------------|---------------|
| hboard            | Filter Zone and Sets                 | Pun T                                                             | Timo             | 0             |
| ated Equipment    |                                      | Spring Plan ODD 10.                                               | 07               | duplicate     |
| <u>IS</u>         | Special Actions                      | 10.                                                               | 07               | cancel        |
| edule             | Sets                                 | This plan is currently scheduled. Saving or deleting plan will re | esend the sched  | lule.         |
| perties           | Cabernet Sauvignon                   | Cabernet Sauvignon                                                | Duration         | Denth         |
| JS                | Pinot Noir                           | 1, 2, 3, 4                                                        | 2:29             | 1.00          |
| Is                | \$, 6, 7                             |                                                                   |                  |               |
| orts              | Merlot<br>8, 9, 10, 11               | 2 Meriot<br>8, 8, 10, 11                                          | 1:15             | 0.50          |
|                   | Cabernet Franc<br>12, 13, 14, 15, 16 |                                                                   |                  |               |
|                   | Zinfandel                            | 3 Pinot Noir<br>5, 6, 7                                           | Duration<br>1:52 | Depth<br>0.75 |
|                   | Touriga Nacional                     |                                                                   |                  |               |
|                   | 21, 22, 23, 24, 25, 26, 27           | 4 🕔 Wait                                                          | Duration         |               |
|                   | To create a Set<br>drag zones here.  |                                                                   | 0.10             |               |
|                   | Zonos                                | Cabernet Franc                                                    | Duration         | Depth         |
|                   | Cabernet Sauvignon 1 (1)             | 12, 13, 14, 15, 16                                                | 1:15             | 0.50          |
|                   | Cabornat Samiranan 2 (2)             | Zinfandel                                                         | Duration         | Depth         |
|                   | Cabernet Sauvignon 2 (2)             | 17, 18, 19, 20                                                    | 2:29             | 1.00          |
|                   | Cabernet Sauvignon 3 (3)             | Touriga Nacional                                                  | Duration         | Dopth         |
|                   | Cohornet Sauvignen 4 (4)             |                                                                   | 0.37             | 0.25          |

The Edit Plan page is used for creating new or managing saved Irrigation and Special Plans.

The Edit Plan page is split into two major sections: 1) Zones, Sets, and Special Actions and 2) Plan Overview and Steps.

Zones are the named drip fields assigned to a Wireless Switch valve, which are managed through the Properties – Zones page. Zones which have been disabled will be grayed out be can be added to Sets and Plan Step for future use. Disabled Zones in the Plan will not run but they are used for calculating Duration Depth, Capacity Remaining and Validation of the duration.

Sets allow for grouping Zones commonly irrigated at the same time, but do not include any Plan Step information such as irrigation duration. Sets are shared among all Plans and can be a Plan Step. However, making changes to a Set will not update Plans with a Plan Step based on the Set with the changes.

Wait is the only Special Action and allows for temporarily stopping the water and injector for a period of time. It is primarily intended for providing time in the field for manual operations such as changing the chemical tank.

The Zones, Sets, and Special Actions are searchable by case-insensitive name. Phrases separated by spaces will provide results which match all phrases.

The search results will show the Special Actions, Sets, and Zones sections with matching results for each. "No Results" is displayed if no results are found.

Similar to the Map View, an "x" on the far right side of the search field is used to clear the search and reset the search field.

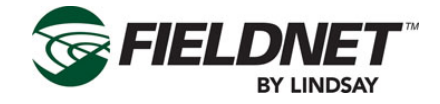

Zones, Sets, and Special Actions are all drag-and-drop items on the FieldNET interface. They can be dragged to any of the following locations on the page:

- Create New Set Area: Located below existing Sets.
- Existing Set
- Create New Plan Step Area: Located below existing Plan Steps.
- Existing Plan Step

Selecting and dragging a Zone, Set, or Special Action and dropping it onto a target will take the appropriate action. Allowed actions are:

|                 | Create Set   | Add To Set   | Create<br>Plan Step | Add To Existing<br>Plan Step |
|-----------------|--------------|--------------|---------------------|------------------------------|
| Special Actions |              |              | $\checkmark$        |                              |
| Sets            |              |              | $\checkmark$        |                              |
| Zones           | $\checkmark$ | $\checkmark$ | $\checkmark$        | $\checkmark$                 |

For example, adding a Special Action, such as Wait, to a Plan Step is not allowed. It is a Plan Step by itself and cannot be part of an existing Plan Step.

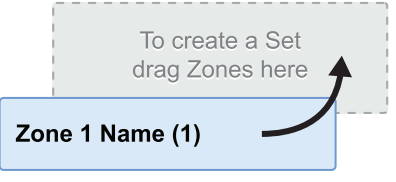

Select and drag a Zone onto the "To create a Set drag Zone here" target to create a new Set starting with the

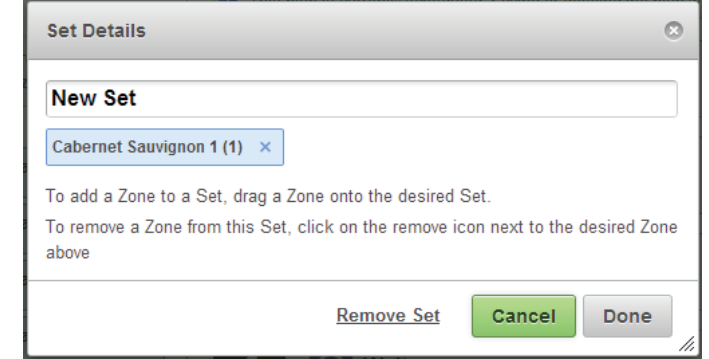

selected Zone.

Upon adding a Zone to a Set or double-clicking a Set, the Set Details dialog will display, allowing changes to the name of the Set and remove Zones. Select the Remove Set link to permanently remove the Set. Press the Can-

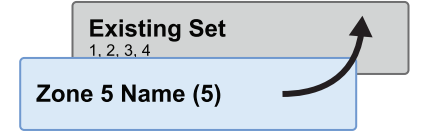

cel button to ignore any changes and close the dialog. Press the Done button to save changes to the Set.

Add more Zones by dragging other Zones onto an existing Set.

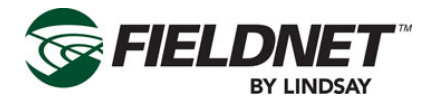

The Plan Overview displays the Plan name, Run Time, and actions. Select the Plan name to change the name of

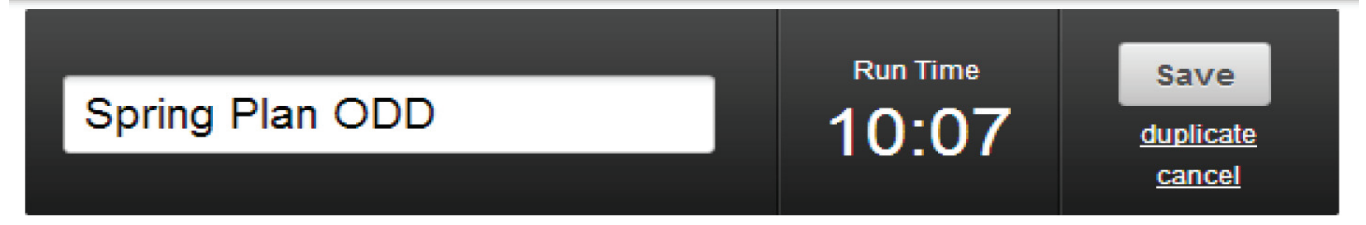

the Plan.

The Run Time is calculated upon making changes to Plan Steps. Select the duplicate link to clone this Plan as a new Plan. Press the Cancel link to ignore any changes and return to the Plan List. Press the Save button to save

This plan is currently scheduled. Saving or deleting the plan will resend the schedule.

changes to the Plan and Plan Steps.

If the Plan is currently schedule, a notice will be displayed below the Plan Overview to inform the need to resend the Plan and Schedule upon saving changes.

Plan Steps are displayed below the Plan Overview and have a collapsed and expanded view. The collapsed view is for reviewing and sorting Plan Steps. The expanded view is for editing a Plan Step.

| 1 | Cabernet Sauvignon | Duration<br>2:29 | Depth<br>1.00 |
|---|--------------------|------------------|---------------|
|   |                    |                  |               |

Collapsed Plan Step:

| 1 Cabernet Sauvignon | Duration | Depth |  |
|----------------------|----------|-------|--|
| 1, 2, 3, 4           | 2:29     | 1.00  |  |
| 1, 2, 3, 4           | 2:29     | 1.00  |  |

EDIT DETAILS

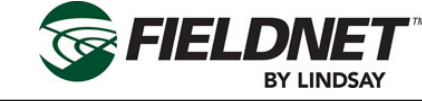

Selected Collapsed Plan Step:

| Cabernet S          | auvignon         |          |                     |      |                           |
|---------------------|------------------|----------|---------------------|------|---------------------------|
| Cabernet Sau        | vignon 1 (1) 🛛 🗙 | Caberne  | et Sauvignon 2 (2   | 2) × |                           |
| Cabernet Sau        | vignon 3 (3) 🗙   | Caberne  | et Sauvignon 4 (4   | 4) × |                           |
| Duration<br>(hh:mm) | Depth (in)       | Injector | Duration<br>(hh:mm) | Ca   | pacity Remaining<br>(gpm) |
| 2:29                | 1.00             |          | 0:00                |      | 132                       |
|                     |                  | Re       | move Step           | Cano | el Done                   |

Expanded Plan Step:

Expand a Plan Step by selecting a collapsed Plan Step and select the Edit Details button. To reorder the Plan Steps, select the collapsed Plan Step and drag it to the new position and release it. Affected Plan Step numbers will update to reflect the new order.

| <br> <br> |                 |                  |                                   |                   |                |         |
|-----------|-----------------|------------------|-----------------------------------|-------------------|----------------|---------|
|           |                 | To create a Plan | n Step drag Zones,                | Sets or Special A | ctions here    | <b></b> |
|           | Zone 1 Name (1) |                  | <b>Existing Set</b><br>1, 2, 3, 4 |                   | <b>()</b> Wait |         |

Select and drag a Zone, Set, or Special Action onto the "To create a Plan Step drag Zones, Sets or Special Actions here" target to create a new Plan Step with the selected item.

| 1 | New Plan S          | Step          |                |                     |                                |
|---|---------------------|---------------|----------------|---------------------|--------------------------------|
|   | Zone 1 Name (1      | ) ×           |                |                     |                                |
|   | Duration<br>(hh:mm) | Depth<br>(in) | Injector<br>On | Duration<br>(hh:mm) | Capacity<br>Remaining<br>(gpm) |
|   | 0:00                | 0.00          |                | 0:00                | 60                             |
|   |                     |               | Remo           | ove Step Cancel     | Done                           |

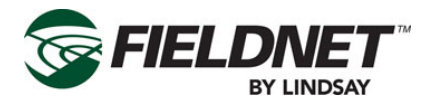

Upon adding a Zone, Set or Special Action to a Plan Step or expanding a Plan Step, the step details are displayed. Select the Plan Step name to change the name of the Plan Step.

Add more Zones by dragging other Zones onto the Plan Set. Press the "x" icon of a Zone to remove it from the Plan Step.

Zone settings are used for calculating Duration Depth, Capacity Remaining and validation of the duration. It is important to have these settings as accurate as possible for plan building and reporting purposes.

Application Duration and Depth affect each other. Entering the Duration will calculate the Depth. Entering the Depth will calculate the Duration. This calculation is based on the "Duration to Apply 1 in" or "Duration to Apply 25 mm" settings of the Zones included in the Plan Step. This setting is also known as Duration Conversion Factor. If the setting is not available for the included Zones the Depth will not be calculated nor will Depth be able to be entered.

The Zones included in this step have different application rates. Calculation of Depth is based on the smallest Duration Conversion Factor.

While it is allowable to have Zones in the Plan Step with different Duration Conversion Factors, it is advised to only irrigate Zones with the same setting at the same time. A notice display, explaining that Depth will be calculated based on the Zone with the smallest Duration Conversion Factor. This means when entering the Duration value, some of the Zones will apply less than the Depth displayed. Regardless of the setting, all Zones in the Plan Step will irrigate for the same Duration.

If the Plan Step requires chemigation, select the Injector On checkbox to enable entering the Injector Duration. The Injector Duration must be greater than zero, if enabled, and can be shorter; but not greater than the Plan Step Duration.

If the Injector Duration is greater than the Plan Step Duration, pressing Done will display an error requiring changing the Injector Duration.

Injector Duration must be less than or equal to Plan Step Duration.

The Capacity Remaining is calculated based on the included Zone "Application Rate" settings and the "Reserved Flow Rate for Irrigation" System Water Source setting.

If the sum of the Zone Application Rates is greater than the Reserved Flow Rate for Irrigation, the Capacity Remaining will be negative and turn to the color red. If not addressed, selecting Done will display an error requiring removing Zones until the Capacity Remaining is greater than or equal to zero.

X The total Required Flow for this Plan Step exceeds the Pump Flow capacity

Select the Remove Step link to permanently remove the Plan Step. Press the Cancel button to ignore any changes and collapse the Plan Step. Press the Done button to collapse the Plan Step.

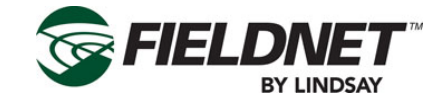

| 1 Exist         | ting Plan Step | Duration<br>2:29 | Depth<br>1.00 in |
|-----------------|----------------|------------------|------------------|
| Zone 3 Name (3) |                |                  |                  |

Add more Zones to a Plan Step by selecting and dragging other Zones onto an existing Plan Set. Zones can be added to a collapsed or expanded Plan Step.

Upon pressing the Done button the Plan Run Time will be updated in the Plan Overview.

Changes to Plan Steps are not saved until pressing the Save button in the Plan Overview.

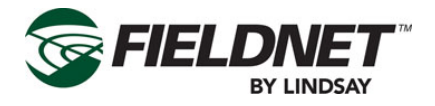

## Schedule

The Schedule displays a table of scheduled Plans for the Multi-Control.

| Low Volume Controller | •                                     |                     |                   |                |                        |               |          |
|-----------------------|---------------------------------------|---------------------|-------------------|----------------|------------------------|---------------|----------|
| Dashboard             | Irrigation Pla                        | an Schedu           | le                |                |                        |               |          |
| Related Equipment     | Day                                   | Disabled            | Plan              | Start Time     | Adjustment             | Run Time      | End Time |
| Schedule              | Sunday                                |                     | Select Plan 💂     | 12:20 AM       | 195 %                  |               |          |
| roperties •           | Monday                                |                     | - Select Plan -   | 03:00 PM       | 100 %                  |               |          |
| ogs F                 | Tuesday                               |                     | Spring Plan ODD ≑ | 04:20 AM       | 195 % 9:36             | 19:43 (10:07) | 12:03 AM |
| eports 🕨              | Wednesday                             |                     | Spring Plan EVEN  | Time 04:20     | AM                     | 4:32 (4:32)   | 07:32 PM |
|                       | Thursday                              |                     | Spring Plan ODD ≑ | Hour<br>Minute | •                      | 14:52 (10:07) | 04:52 PM |
|                       | Friday                                |                     | Spring Plan EVEN  | Now            | 23 % 3.29              | 1:03 (4:32)   | 09:03 PM |
|                       | Saturday                              |                     | Spring Plan ODD ≑ | 10:00 AM       | 125 % 2:31             | 12:38 (10:07) | 10:38 PM |
|                       | Special Plan<br>Plan<br>Temperature F | S<br>Protection Pla | n                 |                | Cycle Run Time<br>5:30 | univ Succeede | d        |

The Irrigation Plans interface is based on days of the week for scheduling different plans each day. The disable checkbox, when checked, prevents any plan use or editing for the selected day.

Schedule a Plan for a day of the week by selecting the desired Plan from the Plan dropdown menu,

Enter the start time: Type in the hours an minutes into the Start Time field on the Plan Schedule screen or select the clock icon and the "Choose Time" dialog box will appear. Use the sliders on the "Choose Time" menu to set the hours and minutes for the start time on a given day or select Now to default to the current time on the system clock. Select Done when finished setting the start time.

Changes in weather patterns, crop maturity, or other factors can require the need of adjusting the scheduled Run Time. By default, a Plan will run at 100% of the Run Time and can be adjusted from 0% to 250%. Upon changing the Adjustment Percentage, the time difference will display next to the Adjustment Percentage as a positive or negative variable. The Run Time displays the new Run Time compared to the original Plan Run Time (displayed in parentheses). The End Time is based on the Start Time plus the adjusted Run Time.

If the Adjustment Percentage causes the Plan Run Time run beyond midnight, a dialog will display requiring changing the Start Time or the Adjustment Percentage before sending the schedule to the Multi-Control.

| Completion Time Exceeds End of Day                                                                                                    | $\odot$    |
|----------------------------------------------------------------------------------------------------|------------|
| The entered adjustment for Tuesday causes the Plan Run Time t<br>run longer than the remaining time left in the day. Change the St<br>Time or lower the Adjustment to fit within the day. | to<br>:art |
| 0                                                                                                    | ĸ          |

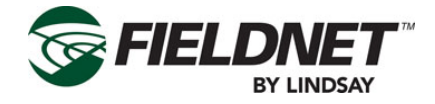

While it is allowable to have Zones run longer than its set Max Run Time, if the Adjustment Percentage causes any of the Zones to run longer than the Max Run Time, a dialog will display, suggesting the maximum Adjustment Percentage to avoid overwatering.

| Exceeded Max Run Time                                                                                                    | 0                |
|----------------------------------------------------------------------------------------------------|------------------|
| The entered adjustment for Tuesday causes the one or more of th<br>Zones to run longer than its Max Run Time. The suggested<br>maximum adjustment for the selected plan is 249%. | e                |
| Click OK to use the suggested adjustment. Click Cancel to keep<br>current adjustment.                                                                                            | the <sup>6</sup> |
| OK                                                                                                    |                  |

Upon pressing the Apply button, the scheduled Irrigation Plans and the Temperature Protection Plan are sent to the Multi-Control for distribution to the Wireless Switches. Feedback is provided next to the button.

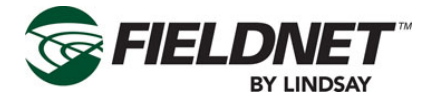

## **Properties – General**

Select Properties then General from the sidebar to view the General Properties page. Here the Time Zone and Map location (latitude and longitude from a GPS) can be adjusted.

| Equipment Information |                                        |  |
|-----------------------|----------------------------------------|--|
| Name                  | S1-13 Drip                             |  |
| Time Zone             | (GMT-08:00) Pacific Time (US & Canada) |  |
| Map Settings          |                                        |  |
| Latituda              |                                        |  |
| Langitude             | 46.2/515355908                         |  |
| Longitude             | -119.4/486996651                       |  |
|                       |                                        |  |

The Time Zone must be set local to the Multi-Control. The Time Zone is set to UTC by default.

Although the Add to Map feature on the Map is a simpler method, if the precise Latitude and Longitude of the Multi-Control are available, enter the appropriate decimal degrees. This will add or adjust the Multi-Control location on the Map.

Press the Save button to save the settings.

## **Properties – System**

Select Properties then System from the sidebar to view the System Settings and establish "Guard Times". Guard Times are used by the system to prevent water hammer, accidental chemigation, and smooth transitions between starting or stopping Zone irrigation.

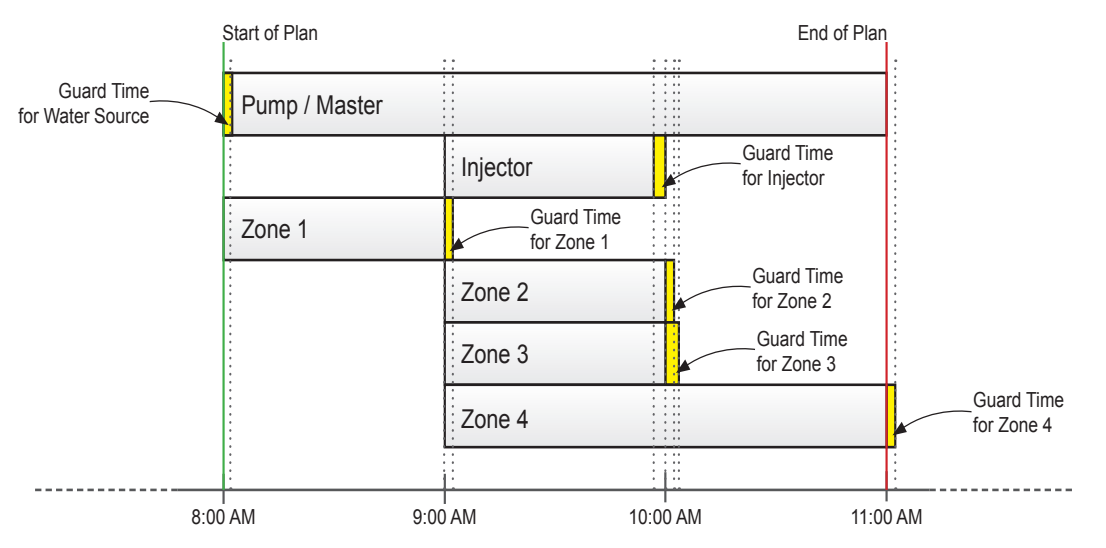

The Water Source Guard Time is applied at the beginning of startup. The Injector and Zone Guard Times are applied at the end of the Injector and Zone runtimes. The specific component will shut off during Guard Times.

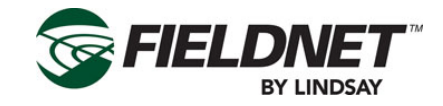

#### Water Source Setup

| Water Source          | Pump Station |                      |          |
|-----------------------|--------------|----------------------|----------|
|                       |              |                      |          |
| I/O Channel           | None 🌲       |                      |          |
| Guard Time            | 40 sec       |                      |          |
| System Pressure       |              | System Flow          |          |
| Current Pressure      | 29 psi       | Current Flow         | 1 gpm    |
| Min Volts             | 0.000 V      | K Factor             | 1200 gal |
| Max Volts             | 5.000 V      | Designed Capactity   | 200 gpm  |
| Pressure at Min Volts | 0 psi        | Irrigation Capacity  | 200 gpm  |
| Pressure at Max Volts | 120 psi      | Low Alert            | 5 gpm    |
| Low Alert             | 10 psi       | High Alert           | 150 gpm  |
| High Alert            | 30 psi       | Flow Disparity Alert | 20 %     |
| Delay                 | 60 sec       | Delay                | 60 sec   |

I/O Boards are labeled with a unique 8 character ID (WRID) and each I/O Channel has a number. The Water Source is assigned to a specific I/O Board and Channel.

The Designed Flow Rate is the designed Water Source capacity that is available for Irrigation, Filtration, and Temperature Protection. The Irrigation Capacity for Irrigation is an allowable reserve capacity for Irrigation in order to run Filtration and Temperature Protection simultaneously. When making Plan Steps, this setting is used to calculate Remaining Capacity.

Flow Disparity is defined as the ± percent difference between the current System Flow over the total actively irrigating Zone Application Rate(s). The Zone Application Rates are defined on the Properties – Zones page.

For example: The Alert is set at 20% disparity; if a Plan Step had 3 Zones set to 100 gpm for a total of 300 gpm running at the same time and the System Flow reads 200 gpm, the Flow Disparity would be equal to -33% (200 gpm / 300 gpm). This would set off the alert.

Press the Poll button to request the current Water Source settings from the Controller. Press the Apply button to save the settings to the Multi-Control.

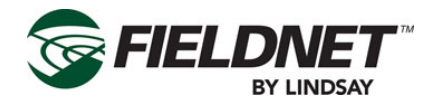

| Water Source Setup Settings |                                                                                                    |                                          |                                       |                                        |
|-----------------------------|----------------------------------------------------------------------------------------------------|------------------------------------------|---------------------------------------|----------------------------------------|
| Field                       | Description                                                                                                    | Values                                   |                                       |                                        |
| Configuration               |                                                                                                    |                                          |                                       |                                        |
| Water Source                | Dropdown: Select the water source that is installed.                                                            | Options Pump Station<br>Main Valve       |                                       | n                                      |
| I/O Channel                 | Dropdown: Select an available<br>I/O Channel on System or Auxil-<br>iary I/O Board.                             | Options                                  | I/O Channel<br>with current           | s available<br>assignments             |
| Guard Time                  | Time in seconds. Amount of time<br>to allow for Zone valves to open<br>before the water source is run-<br>ning. | Unit<br>Default<br>Min<br>Max<br>Disable | sec<br>10<br>0<br>600<br>0            |                                        |
| System Pressure             |                                                                                                    |                                          |                                       |                                        |
| Current Pressure            | Last reading of the System Pres-<br>sure based on settings.                                                     | Unit                                     | English<br>psi                        | Metric<br>bar                          |
| Min Volts                   | Minimum Volts the Pressure<br>Transducer will report<br>Typically 0 for a 0-5 V, 1 for<br>4-20mA.               | Unit<br>Default<br>Min<br>Max            | V<br>0.000<br>0.000<br>12.000         |                                        |
| Max Volts                   | Maximum Volts the Pressure<br>Transducer will report. Typically 5<br>for a 0-5 V, 5 for 4-20mA.                 | Unit<br>Default<br>Min<br>Max            | V<br>0.000<br>0.000<br>12.000         |                                        |
| Pressure at Min Volts       | Pressure reading at Min Volts.<br>Typically the bottom of the sen-<br>sor's range.                              | Unit<br>Default<br>Min<br>Max            | English<br>psi<br>0.0<br>0.0<br>145.0 | Metric<br>bar<br>0.00<br>0.00<br>10.00 |
| Pressure at Max Volts       | Pressure reading at Max Volts.<br>Typically the top of the sensor's<br>range.                                   | Unit<br>Default<br>Min<br>Max            | English<br>psi<br>0.0<br>0.0<br>145.0 | Metric<br>bar<br>0.00<br>0.00<br>10.00 |

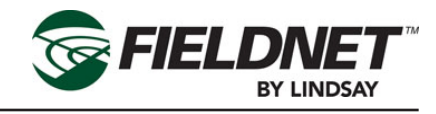

| Water Source Setup Settings |                                                                                                    |                                          |                                                  |                                                  |  |
|-----------------------------|----------------------------------------------------------------------------------------------------|------------------------------------------|--------------------------------------------------|--------------------------------------------------|--|
| Field                       | Description                                                                                                    | Values                                   |                                                  |                                                  |  |
| Low Alert                   | Low Pressure Alert Threshold.<br>Send an alert when the System<br>Pressure is at or below this set-<br>ting.                                                                                                    | Unit<br>Default<br>Min<br>Max<br>Disable | English<br>psi<br>blank<br>0.0<br>145.0<br>blank | Metric<br>bar<br>blank<br>0.00<br>10.00<br>blank |  |
| High Alert                  | High Pressure Alert Threshold.<br>Send an alert when the System<br>Pressure is at or above this set-<br>ting.                                                                                                    | Unit<br>Default<br>Min<br>Max<br>Disable | English<br>psi<br>blank<br>0.0<br>145.0<br>blank | Metric<br>bar<br>blank<br>0.00<br>10.00<br>blank |  |
| Delay                       | Time in seconds. Amount of time<br>to allow for System Pressure to<br>stabilize upon water source run-<br>ning before checking for alert or<br>shutdown conditions.                                                   | Unit<br>Default<br>Min<br>Max<br>Disable | sec<br>10<br>0<br>600<br>0                       |                                                  |  |
| System Flow                 |                                                                                                    |                                          |                                                  |                                                  |  |
| Current Flow                | Last reading of the System Flow Based on settings.                                                                                                    | Unit                                     | English<br>gpm                                   | Metric<br>L/s                                    |  |
| K Factor                    | Unit volume per Pulse. Number<br>of gallons or liters per pulse.                                                                                                    | Unit<br>Default<br>Min<br>Max            | English<br>gal<br>0<br>0<br>17312                | Metric<br>L<br>0<br>0<br>65534                   |  |
| Designed Capacity           | Flow rate.<br>Flow Rate capacity of the Water<br>Source for Irrigation, Filtration,<br>and Temperature Protection.                                                                                                    | Unit<br>Default<br>Min<br>Max            | English<br>gpm<br>0<br>0<br>17312                | Metric<br>L/s<br>0<br>0<br>65534                 |  |
| Irrigation Capacity         | Flow Rate capacity reserved<br>specifically for Irrigation only.<br>Remaining capacity is made<br>available for Filtration and Tem-<br>perature Protection. Must be less<br>than or equal to Designated Flow<br>Rate. | Unit<br>Default<br>Min<br>Max            | English<br>gpm<br>0<br>0<br>17312                | Metric<br>L/s<br>0<br>0<br>65534                 |  |

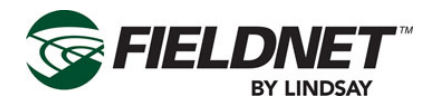

|                      | Water Source Setup Settings                                                                                                    |                                          |                                                |                                               |  |
|----------------------|----------------------------------------------------------------------------------------------------|------------------------------------------|------------------------------------------------|-----------------------------------------------|--|
| Field                | Description                                                                                                    | Values                                   |                                                |                                               |  |
| Low Alert            | Low Pressure Alert Threshold<br>Send an alert when the System<br>Flow is at or below this setting.                                                                                                    | Unit<br>Default<br>Min<br>Max<br>Disable | English<br>gpm<br>blank<br>0<br>17312<br>blank | Metric<br>L/s<br>blank<br>0<br>65534<br>blank |  |
| High Alert           | High Pressure Alert Threshold<br>Send an alert when the System<br>Flow is at or above this setting.                                                                                                   | Unit<br>Default<br>Min<br>Max<br>Disable | English<br>gpm<br>blank<br>0<br>17312<br>blank | Metric<br>L/s<br>blank<br>0<br>65534<br>blank |  |
| Flow Disparity Alert | Flow Disparity Alert Threshold<br>Send an alert when the difference<br>between System Flow and the<br>total of the active Zone applica-<br>tion rates is greater than or equal<br>to this percentage. | Unit<br>Default<br>Min<br>Max<br>Disable | %<br>blank<br>0<br>100<br>blank                |                                               |  |
| Delay                | Time in seconds. Amount of time<br>to allow for System Flow to stabi-<br>lize upon system changes before<br>checking for alert or shutdown<br>conditions.                                             | Unit<br>Default<br>Min<br>Max<br>Disable | sec<br>60<br>0<br>600<br>0                     |                                               |  |

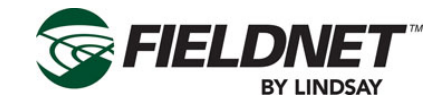

### **Injector Setup**

| njector Settings  |                      |                      |
|-------------------|----------------------|----------------------|
| Configuration     | Injector Flow        |                      |
| I/O Channel None  | Has Injector Flow    |                      |
|                   | K Factor             | 100 gal              |
| duard lime 40 sec | Low Alert            | 5 gpm                |
|                   | High Alert           | 150 gpm              |
|                   | Delay                | 60 sec               |
|                   |                      |                      |
|                   | Apply \$<br>2013-08- | Succeeded Poll Apply |

Press the Poll button to request the current Injector settings from the Controller. Press the Apply button to save the settings to the Multi-Control.

| Injector Setup Settings |                                                                                                    |                                          |                                   |                                |
|-------------------------|----------------------------------------------------------------------------------------------------|------------------------------------------|-----------------------------------|--------------------------------|
| Field                   | Description                                                                                                    | Values                                   |                                   |                                |
| Configuration           |                                                                                                    |                                          |                                   |                                |
| I/O Channel             | Dropdown: Select an available<br>I/O Channel on System or Auxil-<br>iary I/O Board.                                | Options                                  | I/O Channels<br>with current      | s available<br>assignments     |
| Guard Time              | Time in seconds. Amount of<br>time to subtract from the Injector<br>runtime to allow the chemical to<br>flush out. | Unit<br>Default<br>Min<br>Max<br>Disable | sec<br>254<br>0<br>254<br>0       |                                |
| Injector Flow           | ·                                                                                                    |                                          |                                   |                                |
| Has Injector Flow       | Checkbox: Select the check-<br>box if an Injector Flow Meter is<br>installed.                                      | Options                                  | Checked<br>Unchecked              |                                |
| K Factor                | Unit volume per Pulse.<br>Number of gallons or liters per<br>pulse                                                 | Unit<br>Default<br>Min<br>Max            | English<br>gal<br>0<br>0<br>17312 | Metric<br>L<br>0<br>0<br>65534 |

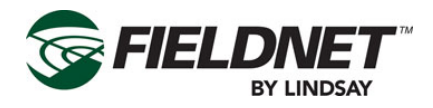

|            | Injector Setup Settings                                                                                                    |                                          |                                                |                                               |  |
|------------|----------------------------------------------------------------------------------------------------|------------------------------------------|------------------------------------------------|-----------------------------------------------|--|
| Field      | Description                                                                                                    | Values                                   |                                                |                                               |  |
| Low Alert  | Low Pressure Alert Threshold<br>Send an alert when the Injector<br>Flow is at or below this setting.                                                      | Unit<br>Default<br>Min<br>Max<br>Disable | English<br>gpm<br>blank<br>0<br>17312<br>blank | Metric<br>L/s<br>blank<br>0<br>65534<br>blank |  |
| High Alert | High Pressure Alert Threshold<br>Send an alert when the Injector<br>Flow is at or above this setting.                                                     | Unit<br>Default<br>Min<br>Max<br>Disable | English<br>gpm<br>blank<br>0<br>17312<br>blank | Metric<br>L/s<br>blank<br>0<br>65534<br>blank |  |
| Delay      | Time in seconds. Amount of time<br>to allow for System Flow to stabi-<br>lize upon system changes before<br>checking for alert or shutdown<br>conditions. | Unit<br>Default<br>Min<br>Max<br>Disable | sec<br>60<br>0<br>600<br>0                     |                                               |  |

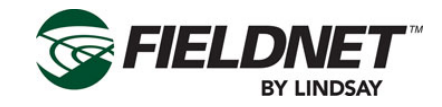

#### **Options Setup**

| Rainfall             |                   |    | Temperature               |                |    |
|----------------------|-------------------|----|---------------------------|----------------|----|
| Has Rainfall Sensor  |                   |    | Has Temperature Sensor    |                |    |
| Resolution           | 0.00              | in | Min Volts                 | 0.000          | V  |
| Shutdown             |                   |    | Max Volts                 | 5.000          | v  |
| Current Accumulation | 0 in <u>Clear</u> |    | Temperature at Min Volts  | -40            | °F |
| Accumulation         |                   | in | Tomporature at May Volte  |                | °E |
| Time Span            |                   | hr | remperature at max voits  | -38            | -  |
| рН                   |                   |    | Low Alert                 |                | °F |
|                      |                   |    | High Alert                |                | °F |
| Has pH Sensor        |                   |    | Auto-Enable Temperature F | Protection Pla | n  |
| Min Volts            | 0.000             | V  | Above                     |                | °F |
| Max Volts            | 5.000             | V  | Below                     |                | °F |
| oH at Min Volts      | 0.0               |    |                           |                |    |
| oH at Max Volts      | 0.0               |    |                           |                |    |
| Low Alert            |                   |    |                           |                |    |
| High Alert           |                   |    |                           |                |    |
|                      |                   |    | Dell Guerr                |                |    |

The Auto-Enable Temperature Protection Plan option is available if a Temperature Sensor is installed. This will continuously run the Temperature Protection Plan as long as the Above or Below temperature criteria are met.

A Multi-Control can have either a Temperature Sensor or a pH Sensor installed, but not both.

Select the Poll button to request the current Options settings from the Controller. Select the Apply button to save the settings to the Multi-Control.

| Options Setup Settings |                                                                                                    |                               |                                       |                                    |
|------------------------|----------------------------------------------------------------------------------------------------|-------------------------------|---------------------------------------|------------------------------------|
| Field                  | Description                                                                                                    | Values                        |                                       |                                    |
| Rainfall               |                                                                                                    |                               |                                       |                                    |
| Has Rainfall Sensor    | Checkbox: Select the checkbox<br>if a Rainfall Sensor is installed.<br>If not installed the remaining<br>related fields are disabled.                                              | Options                       | Checked<br>Unchecked                  |                                    |
| Resolution             | Sensor Resolution.<br>Amount of rainfall accumulated<br>per pulse.                                                                                                    | Unit<br>Default<br>Min<br>Max | English<br>in<br>0.00<br>0.00<br>2.58 | Metric<br>mm<br>0.0<br>0.0<br>65.5 |
| Current Accumulation   | Rainfall Accumulation.<br>Amount of rainfall accumulated<br>over the time specified above.<br>Select the Clear link to reset the<br>accumulated rainfall on the Multi-<br>Control. | Unit                          | English<br>in                         | Metric<br>mm                       |

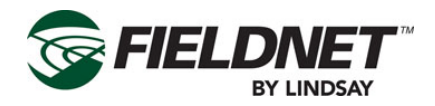

| Options Setup Settings   |                                                                                                    |                                          |                                                |                                                |  |
|--------------------------|----------------------------------------------------------------------------------------------------|------------------------------------------|------------------------------------------------|------------------------------------------------|--|
| Field                    | Description                                                                                                    | Values                                   |                                                |                                                |  |
| Accumulation             | Rainfall Accumulation.<br>Amount of rainfall accumulated<br>used in combination with Over<br>Time to create a shutdown condi-<br>tion.       | Unit<br>Default<br>Min<br>Max<br>Disable | English<br>in<br>blank<br>0<br>393.70<br>blank | Metric<br>mm<br>blank<br>0<br>10000.0<br>blank |  |
| Time Span                | Time in hours.<br>Amount of time to accumulate<br>rainfall over to create a shutdown<br>condition.                                           | Unit<br>Default<br>Min<br>Max<br>Disable | hr<br>24<br>0<br>672<br>0                      |                                                |  |
| Temperature              |                                                                                                    |                                          |                                                |                                                |  |
| Has Temperature Sensor   | Checkbox: Select the checkbox if<br>a Temperature Sensor is in-<br>stalled. If not installed the remain-<br>ing related fields are disabled. | Options                                  | Checked<br>Unchecked                           |                                                |  |
| Min Volts                | Minimum Volts the Temperature<br>Sensor will report. Typically 0 for<br>a 0-5 V, 1 for 4-20mA.                                               | Unit<br>Default<br>Min<br>Max            | V<br>0.000<br>0.000<br>12.000                  |                                                |  |
| Max Volts                | Maximum Volts the Temperature<br>Sensor will report. Typically 5 for<br>a 0-5 V, 5 for 4-20mA.                                               | Unit<br>Default<br>Min<br>Max            | V<br>0.000<br>0.000<br>12.000                  |                                                |  |
| Temperature at Min Volts | Temperature reading at Volts<br>Minimum. Typically the bottom of<br>the sensor's range.                                                      | Unit<br>Default<br>Min<br>Max            | English<br>°F<br>-40<br>-40<br>185             | Metric<br>°C<br>-40<br>-40<br>85               |  |
| Temperature at Max Volts | Temperature reading at Volts<br>Maximum. Typically the top of the<br>sensor's range.                                                         | Unit<br>Default<br>Min<br>Max            | English<br>°F<br>185<br>-40<br>185             | Metric<br>°C<br>85<br>-40<br>85                |  |

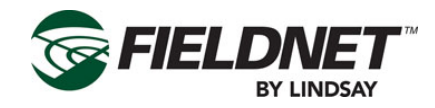

|                                              | Options Setup Settings                                                                                                    |                                          |                                               |                                             |  |  |
|----------------------------------------------|----------------------------------------------------------------------------------------------------|------------------------------------------|-----------------------------------------------|---------------------------------------------|--|--|
| Field                                        | Description                                                                                                    | Values                                   |                                               |                                             |  |  |
| Low Alert                                    | Low Temperature Alert Threshold<br>Send an alert when the Tempera-<br>ture is at or below this setting.                                                                                                    | Unit<br>Default<br>Min<br>Max<br>Disable | English<br>°F<br>blank<br>-40<br>185<br>blank | Metric<br>°C<br>blank<br>-40<br>85<br>blank |  |  |
| High Alert                                   | High Temperature Alert Threshold<br>Send an alert when the Tempera-<br>ture is at or above this setting.                                                                                                    | Unit<br>Default<br>Min<br>Max<br>Disable | English<br>°F<br>blank<br>-40<br>185<br>blank | Metric<br>°C<br>blank<br>-40<br>85<br>blank |  |  |
| Auto-Enable Temperature Protec-<br>tion Plan | Checkbox: Select the checkbox<br>if the Multi-Control should run<br>the Temperature Protection Plan<br>automatically runs based on the<br>Above and Below temperature<br>settings. If not auto-enabling<br>the remaining related fields are<br>disabled. | Options                                  | Checked<br>Unchecked                          |                                             |  |  |
| Above                                        | High Temperature Threshold.<br>The Temperature Protection Plan<br>will cycle if the Temperature is<br>greater than or equal to this set-<br>ting.                                                                                                    | Unit<br>Default<br>Min<br>Max<br>Disable | English<br>°F<br>blank<br>-40<br>185<br>blank | Metric<br>°C<br>blank<br>-40<br>85<br>blank |  |  |
| Below                                        | Low Temperature Threshold.<br>The Temperature Protection Plan<br>will cycle if the Temperature is<br>less than or equal to this setting.                                                                                                    | Unit<br>Default<br>Min<br>Max<br>Disable | English<br>°F<br>blank<br>-40<br>185<br>blank | Metric<br>°C<br>blank<br>-40<br>85<br>blank |  |  |
| рН                                           |                                                                                                    |                                          |                                               |                                             |  |  |
| Has pH Sensor                                | Checkbox: Select the checkbox<br>if a pH Sensor is installed. If not<br>installed the remaining related<br>fields are disabled.                                                                                                    | Options                                  | Checked<br>Unchecked                          |                                             |  |  |

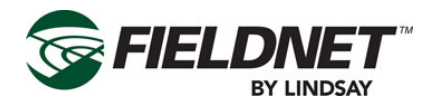

|                 | Options Setup Settings                                                                |                                          |                                     |
|-----------------|---------------------------------------------------------------------------------------|------------------------------------------|-------------------------------------|
| Field           | Description                                                                           | Values                                   |                                     |
| Min Volts       | Minimum Volts the pH Sensor will<br>report. Typically 0 for a 0-5 V, 1<br>for 4-20mA. | Unit<br>Default<br>Min<br>Max            | V<br>0.000<br>0.000<br>12.000       |
| Max Volts       | Maximum Volts the pH Sensor<br>will report. Typically 5 for a 0-5 V,<br>5 for 4-20mA. | Unit<br>Default<br>Min<br>Max            | V<br>0.000<br>0.000<br>12.000       |
| pH at Min Volts | pH reading at Volts Minimum.<br>Typically the bottom of the sen-<br>sor's range.      | Unit<br>Default<br>Min<br>Max            | pH<br>0.0<br>0.0<br>14.0            |
| pH at Max Volts | pH reading at Volts Maximum.<br>Typically the top of the sensor's<br>range.           | Unit<br>Default<br>Min<br>Max            | pH<br>14.0<br>0.0<br>14.0           |
| Low Alert       | Low pH Alert Threshold.<br>Send an alert when the pH is at<br>or below this setting.  | Unit<br>Default<br>Min<br>Max<br>Disable | pH<br>blank<br>0.0<br>14.0<br>blank |
| High Alert      | High pH Alert Threshold.<br>Send an alert when the pH is at<br>or above this setting. | Unit<br>Default<br>Min<br>Max<br>Disable | pH<br>blank<br>0.0<br>14.0<br>blank |

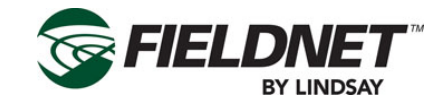

#### **System Settings**

| Pressure Shutdown           | Flow Shutdown                   |     |
|-----------------------------|---------------------------------|-----|
| Low Pressure Shutdown ba    | Low Flow Shutdown               |     |
| High Pressure Shutdown ba   | High Flow Shutdown              |     |
| Temperature Shutdown        | Flow Disparity Shutdown %       |     |
| Low Temperature Shutdown    | Wireless Switch Shutdown        |     |
| Low Temperature Restart     | Ignore Wireless Switch Shutdown |     |
| High Temperature Shutdown   |                                 |     |
| High Temperature Restart °C |                                 |     |
|                             | Poll                            | ppl |

A Temperature Sensor must be installed for a Temperature Shutdown.

If a Wireless Switch has a Shutdowns condition, it will shutdown the entire system. To ignore a Wireless Switch Shutdown and continue running the scheduled plans, select the Ignore Wireless Switch Shutdown checkbox.

**NOTE:** Ignoring Wireless Switch Shutdown conditions may affect chemigation applications, cause Flow Disparity alerts, and other related side effects.

Press the Poll button to request the current System settings from the Controller. Press the Apply button to save the settings to the Multi-Control.

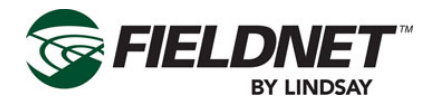

|                         | System Settings                                                                                                    |                                          |                                                  |                                                  |
|-------------------------|----------------------------------------------------------------------------------------------------|------------------------------------------|--------------------------------------------------|--------------------------------------------------|
| Field                   | Description                                                                                                    | Values                                   |                                                  |                                                  |
| Pressure Shutdown       | -                                                                                                    |                                          |                                                  |                                                  |
| Low Pressure Shutdown   | Low Pressure Shutdown Thresh-<br>old. Shutdown the Multi-Control<br>when the System Pressure is<br>less than or equal to this setting.                                                                                    | Unit<br>Default<br>Min<br>Max<br>Disable | English<br>psi<br>blank<br>0.0<br>145.0<br>blank | Metric<br>bar<br>blank<br>0.00<br>10.00<br>blank |
| High Pressure Shutdown  | High Pressure Shutdown Thresh-<br>old. Shutdown the Multi-Control<br>when the System Pressure is<br>greater than or equal to this set-<br>ting.                                                                           | Unit<br>Default<br>Min<br>Max<br>Disable | English<br>psi<br>blank<br>0.0<br>145.0<br>blank | Metric<br>bar<br>blank<br>0.00<br>10.00<br>blank |
| Flow Shutdown           |                                                                                                    |                                          |                                                  |                                                  |
| Low Flow Shutdown       | Low Flow Shutdown Threshold.<br>Shutdown the Multi-Control when<br>the System Flow is less than or<br>equal to this setting                                                                                               | Unit<br>Default<br>Min<br>Max<br>Disable | English<br>gpm<br>blank<br>0<br>17312<br>blank   | Metric<br>L/s<br>blank<br>0<br>65534<br>blank    |
| High Flow Shutdown      | High Flow Shutdown Threshold.<br>Shutdown the Multi-Control when<br>the System Flow is greater than<br>or equal to this setting.                                                                                          | Unit<br>Default<br>Min<br>Max<br>Disable | English<br>gpm<br>blank<br>0<br>17312<br>blank   | Metric<br>L/s<br>blank<br>0<br>65534<br>blank    |
| Flow Disparity Shutdown | Flow Disparity Shutdown Thresh-<br>old. Shutdown the Multi-Control<br>when the difference between<br>System Flow and the total of the<br>active Zone application rates<br>is greater than or equal to this<br>percentage. | Unit<br>Default<br>Min<br>Max<br>Disable | %<br>blank<br>0<br>100<br>blank                  |                                                  |

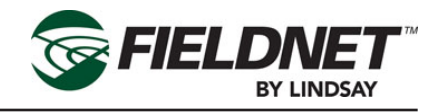

|                                 | System Settings                                                                                                    |                                          |                                               |                                              |
|---------------------------------|----------------------------------------------------------------------------------------------------|------------------------------------------|-----------------------------------------------|----------------------------------------------|
| Field                           | Description                                                                                                    | Values                                   |                                               |                                              |
| Temperature Shutdown            |                                                                                                    |                                          |                                               |                                              |
| Low Temperature Shutdown        | Low Temperature Shutdown<br>Threshold. Shutdown the Multi-<br>Control when the Temperature is<br>less than or equal to this setting.                         | Unit<br>Default<br>Min<br>Max<br>Disable | English<br>°F<br>blank<br>-40<br>212<br>blank | Metric<br>°C<br>blank<br>-40<br>212<br>blank |
| Low Temperature Restart         | Low Temperature Restart Thresh-<br>old. Restart the Multi-Control<br>after a shutdown when the Tem-<br>perature is greater than or equal<br>to this setting. | Unit<br>Default<br>Min<br>Max<br>Disable | English<br>°F<br>blank<br>-40<br>212<br>blank | Metric<br>°C<br>blank<br>-40<br>212<br>blank |
| High Temperature Shutdown       | High Temperature Shutdown<br>Threshold. Shutdown the Multi-<br>Control when the Temperature<br>is greater than or equal to this<br>setting.                  | Unit<br>Default<br>Min<br>Max<br>Disable | English<br>°F<br>blank<br>-40<br>212<br>blank | Metric<br>°C<br>blank<br>-40<br>212<br>blank |
| High Temperature Restart        | High Temperature Restart<br>Threshold. Restart the Multi-<br>Control after a shutdown when<br>the Temperature is less than or<br>equal to this setting.      | Unit<br>Default<br>Min<br>Max<br>Disable | English<br>°F<br>blank<br>-40<br>212<br>blank | Metric<br>°C<br>blank<br>-40<br>212<br>blank |
| Wireless Switch Shutdown        |                                                                                                    |                                          |                                               |                                              |
| Ignore Wireless Switch Shutdown | Checkbox: Select the checkbox if<br>the Multi-Control should continue<br>irrigating if there is a Wireless<br>Switch Shutdown.                               | Options                                  | Checked<br>Unchecked                          |                                              |

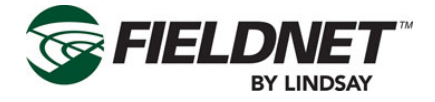

# **Properties – Filtration**

Select Properties then Filtration, in the sidebar, to view the Filtration Settings. Most of the settings will have been entered by the Lindsay Dealer and do not require any adjustment.

The number of Filter Flush Valves and the settings generate the Filter Flush Plan, which cycles through each Filter Flush Valve chronologically and executes a back flush for the set Flush Time.

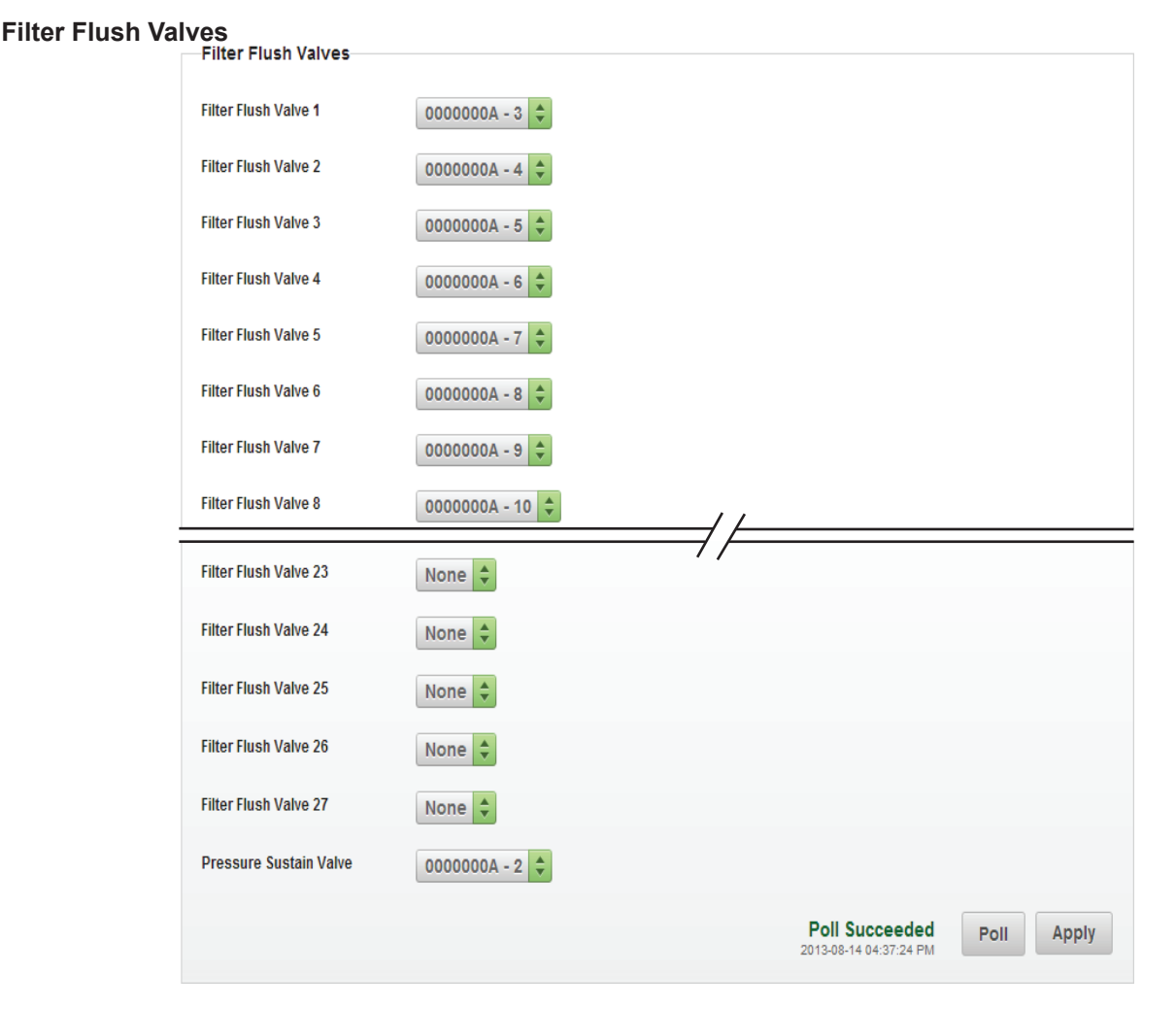

I/O Boards are labeled with a unique 8 character ID (WRID) and each I/O Channel has a number. Filter Flush Valves and the Pressure Sustain Valve are assigned to a specific I/O Board and Channel.

The order of the Filter Flush Plan is determined by assigning the I/O channel to the corresponding Filter Flush Valve. If, for instance, there are three filters, select the I/O channel for Filter Flush Valve 1, 2 and 3 and set the others to None.

Then set the I/O channel for the Pressure Sustain Valve. The Pressure Sustain Valve creates back pressure during each flush.

Press the Poll button to request the current Filter Flush Valves installed on the Controller. Press the Apply button to save the settings to the Multi-Control.

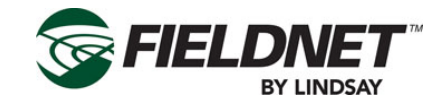

#### **Filtration Settings**

| Filtration Settings                     |                                   |
|-----------------------------------------|-----------------------------------|
| Filter Flush Plan                       | Post-Filter Pressure              |
| Backflush Duration 120 sec              | ✓ Has Post-Filter Pressure Sensor |
| Dwell Time 60 sec                       | Current Pressure 1.03 bar         |
| Filter Flush Mode                       | Min Volts 0.000 V                 |
| Time Interval                           | Max Volts 0.000 V                 |
| Frequency 360 min                       | Pressure at Min Value 0.00 bar    |
| Pressure Differential                   | Pressure at Max Value 0.00 bar    |
| Run if Pressure Differential Above bar  | Low Alert bar                     |
| Stop if Pressure Differential Below bar | High Alert bar                    |
| Pressure Differential Delay 30 sec      | Delay 30 sec                      |
| Max Cycle Retries 0                     |                                   |
|                                         | Poll Apply                        |

Choose the method of determining when to execute a Filter Flush Cycle by selecting either a Time Interval or Pressure Differential. The Pressure Differential method requires installing a Post-Filter Pressure Sensor.

Press the Poll button to request the current Filtration Settings on the Controller. Press the Apply button to save the settings to the Multi-Control.

|                     | Filtration Settings                                                                                           |                               |                         |
|---------------------|----------------------------------------------------------------------------------------------------|-------------------------------|-------------------------|
| Field               | Description                                                                                                   | Values                        |                         |
| Filter Flush Valves |                                                                                                    |                               |                         |
| Backflush Duration  | Time in seconds. Amount of time to backflush a filter tank.                                                   | Unit<br>Default<br>Min<br>Max | sec<br>120<br>0<br>600  |
| Dwell Time          | Time in seconds. Amount of time between backflushing of filter tanks.                                         | Unit<br>Default<br>Min<br>Max | sec<br>60<br>0<br>600   |
| Time Interval       | Radio Button: Select if the Filter<br>Flush Plan is based on a time<br>interval.                              | Options                       | Selected<br>Unselected  |
| Frequency           | Time in minutes. Amount of time<br>between Filter Flush Plan cycles<br>based on the Water Source run<br>time. | Unit<br>Default<br>Min<br>Max | min<br>360<br>0<br>2880 |

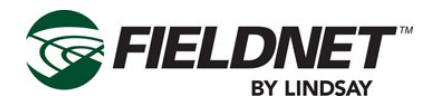

|                                       | Filtration Settings                                                                                                    |                                          |                                         |                                         |
|---------------------------------------|----------------------------------------------------------------------------------------------------|------------------------------------------|-----------------------------------------|-----------------------------------------|
| Field                                 | Description                                                                                                    | Values                                   |                                         |                                         |
| Pressure Differential                 | Radio Button: Select if the Filter<br>Flush Plan is based on a Pres-<br>sure Differential (System Pres-<br>sure – Post-Filter Pressure). This<br>option requires having a Post-<br>Filter Pressure Sensor installed.                               | Options                                  | Selected<br>Unselected                  |                                         |
| Run if Pressure Differential<br>Above | Run Filter Flush Plan Pressure<br>Differential Threshold. Initiate<br>Filter Flush Plan cycle if Pres-<br>sure Differential is greater than or<br>equal to this setting.                                                                           | Unit<br>Default<br>Min<br>Max            | English<br>psi<br>blank<br>0.0<br>145.0 | Metric<br>bar<br>blank<br>0.00<br>10.00 |
| Stop if Pressure Below                | Stop Filter Flush Plan Pressure<br>Differential Threshold. Do not<br>initiate Filter Flush Plan cycle if<br>Pressure Differential is less than<br>or equal to this setting.                                                                        | Unit<br>Default<br>Min<br>Max            | English<br>psi<br>blank<br>0.0<br>145.0 | Metric<br>bar<br>blank<br>0.00<br>10.00 |
| Attempts Before Alerting              | Number of tries. Number of con-<br>tiguous Filter Flush Plan cycles<br>allowed in order to reduce the<br>Pressure Differential to meet the<br>Stop threshold before sending<br>an alert condition and stopping<br>future Filter Flush Plan cycles. | Default<br>Min<br>Max<br>Disable         | 0<br>0<br>254<br>0                      |                                         |
| Delay                                 | Time in seconds. Amount of time<br>the Pressure Differential is above<br>the Run threshold before initiating<br>Filter Flush Plan cycle.                                                                                                    | Unit<br>Default<br>Min<br>Max<br>Disable | sec<br>30<br>0<br>600<br>0              |                                         |

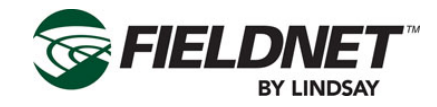

|                                 | Filtration Settings                                                                                                    |                                          |                                                  |                                                  |
|---------------------------------|----------------------------------------------------------------------------------------------------|------------------------------------------|--------------------------------------------------|--------------------------------------------------|
| Field                           | Description                                                                                                    | Values                                   |                                                  |                                                  |
| Post-Filter Pressure            |                                                                                                    |                                          |                                                  |                                                  |
| Has Post-Filter Pressure Sensor | Checkbox: Select the checkbox<br>if a Post-Filter Pressure Sen-<br>sor is installed. If not installed<br>the remaining related fields are<br>disabled. | Options                                  | Checked<br>Unchecked                             |                                                  |
| Current Pressure                | Last reading of the Post-Filter Pressure based on settings.                                                                                            | Unit                                     | English<br>psi                                   | Metric<br>bar                                    |
| Min Volts                       | Minimum Volts the Pressure<br>Transducer will report typically 0<br>for a 0-5 V, 1 for 4-20mA.                                                         | Unit<br>Default<br>Min<br>Max            | V<br>0.000<br>0.000<br>12.000                    |                                                  |
| Max Volts                       | Maximum Volts the Pressure<br>Transducer will report typically 5<br>for a 0-5 V, 5 for 4-20mA.                                                         | Unit<br>Default<br>Min<br>Max            | V<br>0.000<br>0.000<br>12.000                    |                                                  |
| Pressure at Min Volts           | Pressure reading at Volts Mini-<br>mum, typically the bottom of the<br>sensor's range.                                                                 | Unit<br>Default<br>Min<br>Max            | English<br>psi<br>0.0<br>0.0<br>145.0            | Metric<br>bar<br>0.00<br>0.00<br>10.00           |
| Pressure at Max Volts           | Pressure reading at Volts Maxi-<br>mum, typically the top of the sen-<br>sor's range.                                                                  | Unit<br>Default<br>Min<br>Max            | English<br>psi<br>0.0<br>0.0<br>145.0            | Metric<br>bar<br>0.00<br>0.00<br>10.00           |
| Low Alert                       | Low Pressure Alert Threshold.<br>Send an alert when the Post-<br>Filter Pressure is at or below this<br>setting.                                       | Unit<br>Default<br>Min<br>Max<br>Disable | English<br>psi<br>blank<br>0.0<br>145.0<br>blank | Metric<br>bar<br>blank<br>0.00<br>10.00<br>blank |

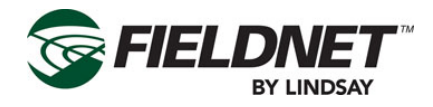

|            | Filtration Settings                                                                                                    |                                          |                                                  |                                                  |
|------------|----------------------------------------------------------------------------------------------------|------------------------------------------|--------------------------------------------------|--------------------------------------------------|
| Field      | Description                                                                                                    | Values                                   |                                                  |                                                  |
| High Alert | High Pressure Alert Threshold.<br>Send an alert when the Post-<br>Filter Pressure is at or above this<br>setting.                                                                                   | Unit<br>Default<br>Min<br>Max<br>Disable | English<br>psi<br>blank<br>0.0<br>145.0<br>blank | Metric<br>bar<br>blank<br>0.00<br>10.00<br>blank |
| Delay      | Time in seconds. Amount of time<br>to allow for Post-Filter Pressure<br>to stabilize upon water source<br>running or Filter Flush Plan cycle<br>completing before checking for<br>alert conditions. | Unit<br>Default<br>Min<br>Max<br>Disable | sec<br>30<br>0<br>600<br>blank                   |                                                  |

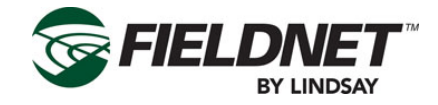

**Properties – Wireless Switches** Select Properties then Wireless Switches in the sidebar to view the Wireless Switches configured for use with the Multi-Control.

| UID      | Radio            | Firmware | Comm<br>Status | Signal Strength | Battery<br>Voltage | Solar<br>Voltage |    |   |
|----------|------------------|----------|----------------|-----------------|--------------------|------------------|----|---|
| 00000000 | AA000000BB000000 | 1.2.33   | *              | 80%             | 1.0 V              | 1.0 V            | Ľ7 | Î |
| 01000000 | AA000000BB000000 | 1.2.33   | *              | 80%             | 1.0 V              | 1.0 V            | Ľ, | Ì |
| 02000000 | AA000000BB000000 | 1.2.33   | *              | 80%             | 1.0 V              | 1.0 V            | Ľ7 | Ē |
| 03000000 | AA000000BB000000 | 1.2.33   | *              | 80%             | 1.0 V              | 1.0 V            | Ľ, | Î |
| 04000000 | AA000000BB000000 | 1.2.33   | *              | 80%             | 1.0 V              | 1.0 V            | Ľ, | Ē |
| 05000000 | AA000000BB000000 | 1.2.33   | *              | 80%             | 1.0 V              | 1.0 V            | Ľ, | Î |
| 06000000 | AA000000BB000000 | 1.2.33   | ×              | 80%             | 1.0 V              | 1.0 V            | Ľ? | Î |

Press the Poll button to request the available Wireless Switches on the Controller.

Each Wireless Switch will have a unique 8 character UID (WRID) for identifying Zones. The Radio column displays the radio address for support purposes. Firmware displays the current version of firmware for the specific Wireless Switch.

The Comm Status and Signal Strength are used to show current communication status. The Comm Status has the following states:

| lcon         | Description                           |
|--------------|---------------------------------------|
| $\checkmark$ | Good (> 75% success rate)             |
|              | Warning (> 25% to < 75% success rate) |
| ×            | Fault (< 25% success rate)            |

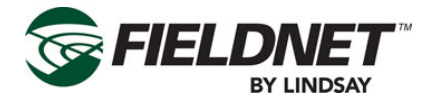

In the event a Wireless Switch needs to be replaced, selecting the Replace button will display the Replace Valve Controller wizard. Any unused or new Wireless Switch must be installed prior to replacing a Wireless Switch. Upon completing the wizard, the old Wireless Switch will be unassigned and removed from the Multi-Control.

| Current Wireless Switch        | 0100000    |
|--------------------------------|------------|
| Replacement Wireless<br>Switch | 06000000 ≑ |
| Cabernet Sauvignon 1           | 1 🗘        |
| Cabernet Sauvignon 2           | 2 🗘        |
| Cabernet Sauvignon 3           | 3 🗘        |
| Cabernet Sauvignon 4           | 4 🗘        |

Select the Replacement Valve Controller to the new Wireless Switch.

If the Switch has Zones assigned to it, a list of these Zones and valves will display. Select the correct Zone and valve number from the dropdown menu to establish each Zone and valve. The dropdown will be populated with the available valves from the Replacement Valve Controller. Map the current Zones to the appropriate Wireless Switch and Valves.

| Replace Wireless Switch: Confirm |                                            |               |  |  |  |
|----------------------------------|--------------------------------------------|---------------|--|--|--|
| Are you sure you want to make    | the following Wireless Switch replacement? |               |  |  |  |
| Current Wireless Switch          | 0100000                                    |               |  |  |  |
| Replacement Wireless<br>Switch   | 0600000                                    |               |  |  |  |
| Cabernet Sauvignon 1             | 0600000 - 1                                |               |  |  |  |
| Cabernet Sauvignon 2             | 06000000 - 2                               |               |  |  |  |
| Cabernet Sauvignon 3             | 0600000 - 3                                |               |  |  |  |
| Cabernet Sauvignon 4             | 06000000 - 4                               |               |  |  |  |
| Prev Next                        |                                            | Finish Cancel |  |  |  |

Select the Next button to confirm the replacement. Select the Prev (Previous) button to go to the previous step. Select the Cancel button to exit the wizard and ignore any changes. Select the Finish button to proceed with replacing the Wireless Switch.

In the event a Wireless Switch needs to be removed, selecting the Remove button will display the Confirm Removal dialog. Upon proceeding, the old Wireless Switch will be unassigned and removed from the Multi-Control.

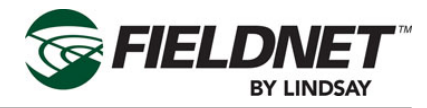

| Confirm Removal                                                                 | 8 |
|---------------------------------------------------------------------------------|---|
| Are you sure you want to remove the Wireless Switch listed below?               |   |
| 0600000                                                                         |   |
| This action will disable and unset the Wireless Switch for the following Zones: |   |
| Cabernet Sauvignon 1<br>Cabernet Sauvignon 2                                    |   |
| Cabernet Sauvignon 3<br>Cabernet Sauvignon 4                                    |   |
|                                                                                 |   |
| Ok Cancel                                                                       |   |

A list of the Zones is displayed, if Zones are assigned to the Wireless Switch. Press the Ok button to proceed with removing the Wireless Switch. Select the Cancel button to exit the wizard and ignore any changes. Feedback is provided next to the Poll button for Replace or Remove actions.

## **Properties – Zones**

Select Properties then Zones in the sidebar to view the Zone Settings. Most of the settings will have been entered by the Lindsay Dealer and will not require any editing.

| Short<br>Name | Name           | Disabled | Application<br>Rate | Area        | Duration per 1<br>in | Guard Time | Max On<br>Time | Valve Controller |
|---------------|----------------|----------|---------------------|-------------|----------------------|------------|----------------|------------------|
| 1             | Cabernet Sauv  |          | 17 gpm              | 61258 ft^2  | 149 min              | 10 sec     | 372 min        | 00000000 - 1 🜲   |
| 2             | Cabernet Sauv  |          | 17 gpm              | 61258 ft^2  | 149 min              | 10 sec     | 372 min        | 00000000 - 2 🖨   |
| 3             | Cabernet Sauv  |          | 17 gpm              | 61258 ft^2  | 149 min              | 10 sec     | 372 min        | 00000000 - 3 🖨   |
| 4             | Cabernet Sauv  |          | 17 gpm              | 61258 ft^2  | 149 min              | 10 sec     | 372 min        | 0000000 - 4 🖨    |
| 5             | Pinot Noir 1   |          | 13 gpm              | 63750 ft^2  | 149 min              | 10 sec     | 372 min        | 00000001 - 1 🖨   |
| 6             | Pinot Noir 2   |          | 7 gpm               | 30115 ft^2  | 149 min              | 10 sec     | 372 min        | 00000001 - 2 🖨   |
| 7             | Pinot Noir 3   |          | 6 gpm               | 30115 ft^2  | 149 min              | 10 sec     | 372 min        | 00000001 - 3 🗘   |
|               |                |          |                     |             | = / =                |            |                |                  |
| 22            | Touriga Nacior |          | 23 gpm              | 93439 ft^2  | 149 min              | 10 sec     | 372 min        | 00000005 - 2 🖨   |
| 23            | Touriga Nacior |          | 20 gpm              | 82736 ft^2  | 149 min              | 10 sec     | 372 min        | 0000005 - 3 🗘    |
| 24            | Touriga Nacior |          | 17 gpm              | 72032 ft^2  | 149 min              | 10 sec     | 372 min        | 00000005 - 4 🗘   |
| 25            | Touriga Nacior |          | 15 gpm              | 61329 ft^2  | 149 min              | 10 sec     | 372 min        | 00000006 - 1 🗘   |
| 26            | Touriga Nacior |          | 12 gpm              | 50625 ft^2  | 149 min              | 10 sec     | 372 min        | 00000006 - 2 🖨   |
| 27            | Touriga Nacior |          | 10 gpm              | 39921 ft^2  | 149 min              | 10 sec     | 372 min        | 00000006 - 3 🖨   |
| 28            | Cooling        |          | 5 gpm               | 196858 ft^2 | 246 min              | 10 sec     | 500 min        | 00000006 - 4 🗘   |
|               |                |          |                     |             |                      |            |                |                  |

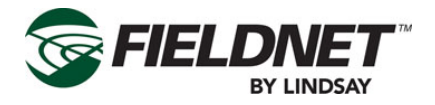

Each Zone has a full name and a short name. The short name is used for displaying a list of Zones on the Field-NET portal and mobile application. A Zone number or an abbreviation or acronym of three characters or less is the best practice for short names.

If a Zone is under maintenance and should be temporarily removed from running during a Plan, select the Disabled checkbox to disable the Zone.

The Application Rate is a requirement for calculating resource availability. The Application Rate is not the emitter or sprinkler rate, but rather the overall flow rate expected for the entire Zone at pressure.

The Area is the area of irrigated land included in the Zone.

The Duration per 1 inch (25 mm) is the amount of time in minutes that a Zone must irrigate to apply 1 inch or 25 millimeters across the Zone area. This is also known as the Duration Conversion Factor.

The Guard Time is the amount of time in seconds that a Zone valve will remain opened after the ending of a Plan Step if the Zone valve is not included in the next Plan Step.

The Max On Time is the amount of time (in minutes) that a Zone can irrigate without overwatering.

The Valve Controller is a dropdown list of Valves available for the Wireless Switches. Select which Valve Controller and Valve Number is assigned to the Zone. Multiple Zones cannot share the same Valve Controller and Valve Number.

Press the Add Zone button to add a new Zone to the end of the list. Press the Poll button to request the current Zone settings on the Controller. Press the Apply button to save the settings to the Multi-Control for distribution to the remote Wireless Switches.

| Zone Information Settings |                                                                                 |                                                                                                    |                                      |                                   |  |  |  |
|---------------------------|---------------------------------------------------------------------------------|----------------------------------------------------------------------------------------------------|--------------------------------------|-----------------------------------|--|--|--|
| Field                     | Description                                                                     | Values                                                                                                    |                                      |                                   |  |  |  |
| Zone Information          |                                                                                 |                                                                                                    |                                      |                                   |  |  |  |
| Short Name                | Text Field.                                                                     | Short Name of the Zone. A Zone nur<br>or an abbreviation or acronym of thre<br>characters or less is the best practice<br>short names. |                                      |                                   |  |  |  |
| Name                      | Text Field.                                                                     | Name of the 2                                                                                                    | Zone                                 |                                   |  |  |  |
| Disabled                  | Checkbox: Select the checkbox if a Zone is temporarily disabled.                | Options                                                                                                    | Checked<br>Unchecked                 |                                   |  |  |  |
| Application Rate          | Designed Flow Rate. Overall flow rate expected for the entire Zone at pressure. | Unit<br>Default<br>Min<br>Max                                                                                                    | English<br>gpm<br>0<br>0<br>158503   | Metric<br>L/s<br>0<br>0<br>10000  |  |  |  |
| Area                      | Area of irrigated land. Area of ir-<br>rigated land included in the Zone.       | Unit<br>Default<br>Min<br>Max                                                                                                    | English<br>ft^2<br>0<br>1076390<br>0 | Metric<br>m^2<br>0<br>100000<br>0 |  |  |  |

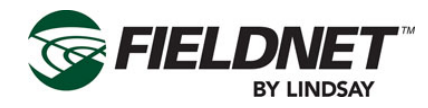

| Zone Information Settings                    |                                                                                                    |                                          |                                         |  |  |  |
|----------------------------------------------|----------------------------------------------------------------------------------------------------|------------------------------------------|-----------------------------------------|--|--|--|
| Field                                        | Description                                                                                                    | Values                                   |                                         |  |  |  |
| Duration per 1 inch or<br>Duration per 25 mm | Time in minutes.<br>Duration Conversion Factor<br>Amount of time that a Zone must<br>irrigate to apply 1 inch or 25 mil-<br>limeters across the Zone area. | Unit<br>Default<br>Min<br>Max            | min<br>0<br>0<br>600                    |  |  |  |
| Guard Time                                   | Time in seconds.<br>Amount of time to subtract from<br>the Zone runtime to allow for<br>smooth transitions between Plan<br>Steps or Zone changes.          | Unit<br>Default<br>Min<br>Max<br>Disable | sec<br>60<br>0<br>254<br>0              |  |  |  |
| Max On Time                                  | Time in minutes.<br>Amount of time Zone can irrigate<br>in a Plan Step to prevent overwa-<br>tering.                                                       | Unit<br>Default<br>Min<br>Max            | min<br>0<br>0<br>65534                  |  |  |  |
| I/O Channel                                  | Dropdown.                                                                                                    | Dropdown of<br>Switches and              | available Wired or Wireless<br>Channels |  |  |  |

**Properties – Alerts** Select Properties then Alerts in the sidebar to view the Alert Settings.

### **Equipment Alerts**

| Alert Name                         | Alert Type       |
|------------------------------------|------------------|
| Chemigating                        | Level 3 (Low)    |
| Filter Flush Cycle Running         | Level 3 (Low)    |
| Flow Delay                         | Level 2 (Medium) |
| Flush Hardware Error               | Level 2 (Medium) |
| Hardware Shutdown                  | Level 1 (High)   |
| Hardware Warning                   | Level 2 (Medium) |
|                                    | //               |
| /alve Controller Comm Warning      | Level 2 (Medium) |
| /alve Controller Solar Panel Error | Level 1 (High)   |
| Zone Hardware Error                | Level 2 (Medium) |
|                                    |                  |

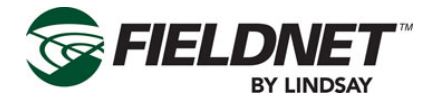

Equipment Alerts have three different Alert Types.

- Level 1 alerts are faults or shutdown conditions and require immediate action to continue operation.
- Level 2 alerts are warnings and should be acted on to prevent a fault or shutdown condition.
- Level 3 alerts are informational notifications and do not require action.

Outside of site-specific needs, it is a best practice to use the default Alert Type settings.

Select the Save button to save the settings.

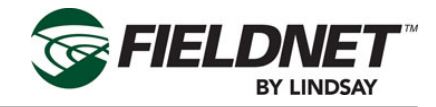

# **Event History**

Select Logs then History in the sidebar to view the Multi-Control History.

|                   | Номе        |          | ALERTS REPORTS |              | ,           | August 21, 20<br>04:21 PM, 0 | DT Martin Dasani |
|-------------------|-------------|----------|----------------|--------------|-------------|------------------------------|------------------|
| S1-13 Drip        | )           |          |                |              |             |                              | (°,              |
| Dashboard         |             | System   | Water          | Injector     | All Filters | All Zones                    |                  |
| Related Equipment |             | 0        | 0              | 0            |             |                              |                  |
| Plans             |             | hr       | hr             | hr           | hr          | hr                           |                  |
| Schedule          |             |          |                |              |             | Poll                         | Clear Runtimes   |
| Properties •      | 2013-07-21  | to 2013- | 08-21          | Update E     | xport       |                              | 1 of 1 < >       |
| Logs •            | Date/Time   | Status   | Mode           | Current Plan | Durat       | tion Cherr                   | ical             |
| <u>History</u>    | 2013-08-15  |          |                |              |             |                              |                  |
| Tools •           | 02:05:06 PM | Stopped  | Stopped        |              |             |                              | ŧ                |
| Reports +         |             |          |                |              |             |                              | 1 of 1 < >       |

Runtimes are displayed based on the amount of active time. When hours are greater than 1,000 hours the number will be displayed in thousands. For example, if the Multi-Control has been active for 2,340 hours the runtime would display 2.34k hours.

Press the Poll button to request the runtimes on the Controller. Press the Clear Runtimes button to reset all runtimes except for the System.

Multi-Control event history is displayed below the runtimes interface. History can be limited to a specific date range by entering a start and end date then selecting the Update button. Download the history for use in other programs by selecting the Export button, which generates history in a Comma Separated Values (CSV) file format.

Navigate the event history using the pagination buttons above and below the event history table. The Date/Time is when the operational change occurred. Status is the operational change that occurred. Mode is shown as either Auto, Service, or Off.

The name of the running Plan is displayed if it was running during the event.

The Duration is the amount of time between operational changes. The most recent event will not have a Duration as it currently does not have a completed status.

If the Injector was on any point during the status the Chemical column will indicate that it was On.

A journal of notes can be kept for an individual event. Select the note button of the respective event to add a note.

| Note | _           | 0                                              |
|------|-------------|------------------------------------------------|
| a    | Description | There was a reported energy spike by the co-op |
|      |             | Ok Cancel                                      |

Enter the note and press the Ok button to save the note and close the dialog. Select the Cancel button to ignore changes and close the dialog.

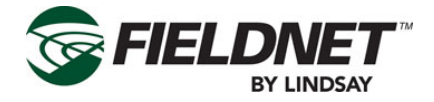

# **Tools – Firmware Manager**

Select Tools then Firmware Manager in the sidebar to check for firmware updates.

|                                  | HOME MAP                                                                                                    |                                                                                                    |                                                                                    | SETTINGS | ADMIN                         |              | December 4, 2013<br>01:41 PM, CST        | Martin Dasani |
|----------------------------------|----------------------------------------------------------------------------------------------------|----------------------------------------------------------------------------------------------------|------------------------------------------------------------------------------------|----------|-------------------------------|--------------|------------------------------------------|---------------|
| S1-13 Drip                       | •                                                                                                    |                                                                                                    |                                                                                    |          |                               |              |                                          | <b>,</b>      |
| Dashboard                        |                                                                                                    |                                                                                                    |                                                                                    |          |                               |              |                                          |               |
| Related Equipment                | Firmware                                                                                                    | e Manag                                                                                                    | ger                                                                                |          |                               |              |                                          |               |
| <u>Plans</u>                     | Controller Firmwa                                                                                                    | are                                                                                                    |                                                                                    |          |                               |              |                                          |               |
| Schedule                         | Controller                                                                                                    | _                                                                                                    | Current Firm                                                                       | ware     | _                             | Latest       | Firmware                                 |               |
| Properties •                     | Multi-Control                                                                                                    |                                                                                                    | 0.1.3                                                                              |          |                               | 1.0.0        |                                          |               |
| Logs •                           | Wireless Switch                                                                                                    |                                                                                                    | 0.0.0                                                                              |          |                               | 1.0.0        |                                          |               |
| Tests -                          | I/O Board                                                                                                    |                                                                                                    | 0.0.0                                                                              |          |                               | 1.0.0        |                                          |               |
| Firmware Manager<br>Service Mode |                                                                                                    |                                                                                                    |                                                                                    |          |                               |              | Poll Succeeded<br>2013-10-11 04:20:19 PM | Poll          |
| Denote                           | Manual Download                                                                                                    |                                                                                                    |                                                                                    |          |                               |              |                                          |               |
| Kepons •                         | You will need a US Insert USB key into Click on the button Multi-Control Fir Wireless Switch I/O Board Firmw Save the file to the I Safely remove USB Insert USB key into Wait for Firmware to Download I Control Firm | B key with adequate<br>this computer<br>below for the reques<br>mware<br>Firmware<br>vare<br>USB key<br>vey from this compu-<br>the item to update<br>to transfer and upgrad<br>Multi-<br>nware | space (1 MB)<br>ted firmware<br>tter<br>de<br>Download<br>Vireless Swi<br>Firmware | l<br>tch | Download Drip<br>Board Firmwa | o I/O<br>are |                                          |               |

Press the Poll button to request the firmware versions for on the Controller. If there are multiple firmware versions for a given controller the oldest version is displayed.

The Firmware Manager provides the ability to update firmware for the following hardware:

- Multi-Control
- Wireless Switch
- I/O Board

Firmware can be updated from a downloaded file. Contact the Lindsay Dealer for the latest firmware version.
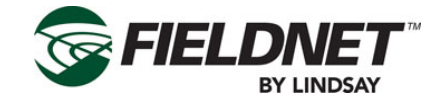

### **Tools – Service Mode**

Select Tools then Service Mode in the sidebar to operate the Multi-Control in manual mode.

| Service Mo                  | de         |
|-----------------------------|------------|
| Apply Off To All Controls   | Off        |
| System Control              |            |
| Pump Station / Master Valve | Off On     |
| Injector                    | Off On     |
| Filtration Contro           | I          |
| Filter Flush Valve 1        | Off On     |
| Filter Flush Valve 2        | Off On     |
| Filter Flush Valve 3        | Off On     |
| Zone Control                | //         |
| Zone 1                      | Off On     |
| Zone 2                      | Off On     |
| Zone 3                      | Off On     |
| Zone 4                      | Off On     |
| Zone 5                      | Off On     |
| Zone 6                      | Off On     |
| Zone 7                      | Off On     |
| Zone 23                     | Off On     |
| Zone 24                     | Off On     |
| Zone 25                     | Off On     |
| Zone 26                     | Off On     |
| Zone 27                     | Off On     |
| Zone 28                     | Off On     |
|                             | Apply Stop |

Service Mode provides manual control of these Multi-Control features:

- Pump Station / Main Valve
- Injector
- Specific Filter Flush Valves
- Specific Zone Valves

Each section will display the control and a Button Bar with the options of Off and On. By default, all controls will be set to Off.

After selecting the items to control select the Apply button to put the system into Service Mode and apply changes. Press the Stop button to put the system into Stop Mode, which will set all controls to Off.

Once the system is in Service Mode the wireless network will remain active until the user presses the Stop button. Service Mode should not be used for extended lengths of time as Wireless Switches will drain the battery after continued radio communication.

Any scheduled plans will need to be restarted after Service Mode.

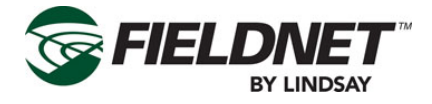

## Water Usage Report

Select Reports then Water Usage in the sidebar to view the Water Usage Report.

|                       |                     |                 |               |                | S ADMIN     | August 21, 20<br>04:28 PM, CE | 13<br>Martin Dasani |
|-----------------------|---------------------|-----------------|---------------|----------------|-------------|-------------------------------|---------------------|
| Equipmer              | nt Water U          | sage            |               |                |             |                               |                     |
| Start Date 2013-07-01 | End Date 2013-08-21 | Format<br>Volur | ne 🌻 Ge       | enerate Repo   | rt Exp      | ort                           |                     |
| Name                  | Reporting Metho     | od Flow Rate S  | Setting [gpm] | Irrigation Are | a [acre] Ho | urs Run Total Water Usage     |                     |
| S1-13 Drip            | Flow Meter          |                 |               |                |             | 0.00 galX1000                 |                     |
| <u>S2-15 Drip</u>     | Flow Meter          |                 |               |                |             |                               |                     |
| S2-16 Drip            | Flow Meter          |                 |               |                |             |                               |                     |
| S2-17 Drip            | Flow Meter          |                 |               |                |             |                               |                     |
| <u>S2-18 Drip</u>     | Flow Meter          |                 |               |                |             |                               |                     |

The Water Usage Report calculates totals from Equipment which report water usage for a specified date range. Enter a start and end date to limit the reporting period. Select the format of the report and press the Generate Report button to update the report. Download the report for use in other programs by pressing the Export button, which generates the report in a Comma Separated Values (CSV) file format.

There are three formats:

- Volume
- Area Depth
- Depth Applied

Only Volume and Area Depth apply to Multi-Controls.

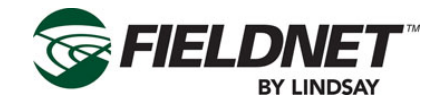

## **General Reports**

Select Reports then All in the sidebar to view the Equipment Sensors reporting page with the Multi-Control already selected.

The following charts are available for Multi-Control:

- Chemigation Usage: Acre-Inches / Cubic Meters
- Chemigation Usage: Gallons / Liters
- Injector 1 Flow Meter Rate
- System Flow Meter Rate
- System pH
- System Pressure
- System Rainfall Diff
- System Temperature
- System Voltage
- Water Usage: Acre-Inches / Cubic Meters
- Water Usage: Gallons / Liters

| Low Volume Controller                                                                                                    |
|----------------------------------------------------------------------------------------------------|
|                                                                                                    |
| S1-13 Drip                                                                                                    |
| Select Chart                                                                                                    |
| Select Chart                                                                                                    |
| Chemigation Usage: Acre-Inches<br>Chemigation Usage: Gallons<br>Injector Flow<br>System Flow<br>System Pressure<br>System Rainfall<br>System Temperature<br>System Voltage<br>Water Usage: Acre-Inches<br>Water Usage: Gallons |

The chart will use a month's worth of data ending on the current date, by default. Entering a start and end date will limit the reporting period, any change to the summary criteria will refresh the chart immediately. Download the report for use in other programs by selecting the Export button, which generates the report in a Comma Separated Values (CSV) file format.

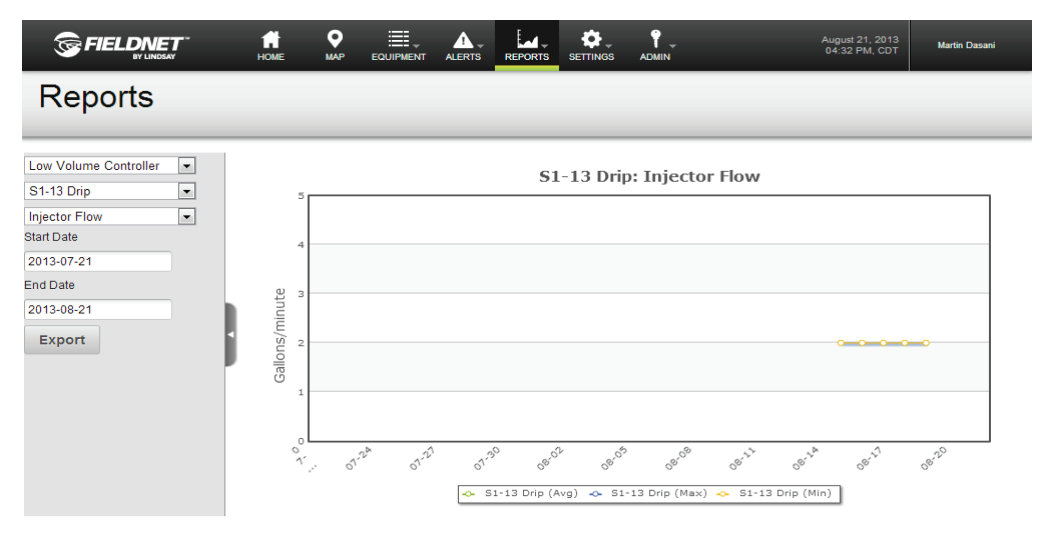

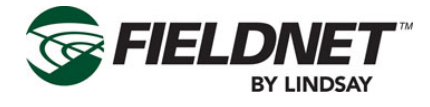

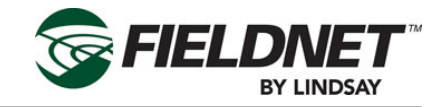

# Section 3– FieldNET Mobile App.

## Introduction

The FieldNET Mobile Application can be found on the Apple App Store for iOS devices and on the Google Play Store for Android.

This section will provide an overview of all Multi-Control for Mobile App related pages.

As with other Equipment, the Multi-Control is integrated into the following sections of the portal:

- Equipment List
- Equipment Groups
- Map View
- Dashboard and related pages
- Schedule
- History
- Help

Navigation for Apple iOS devices is located at the bottom of the screen.

| Carrier 🥱 | 10:29 AM                     |   |  |
|-----------|------------------------------|---|--|
| Groups    | All Equipment                | - |  |
| Q Searc   | ch                           |   |  |
| 1/0       | S1 Current Sensor<br>Offline | > |  |
| I/O       | S1 Flow Meter 1<br>Offline   | > |  |
|           | S1 Pump Station<br>Stopped   | > |  |
| <b>.</b>  | S1-13 Drip<br>Running        | > |  |
| <b>.</b>  | S2-15 Drip<br>Running        | > |  |
|           | S2-16 Drip<br>Running        | > |  |
| <b>T</b>  | S2-17 Drip                   | > |  |
|           | ♀ ▲ <sup>◎</sup> ✿           | ? |  |

Navigation for Google Android devices can be found at the top of the screen.

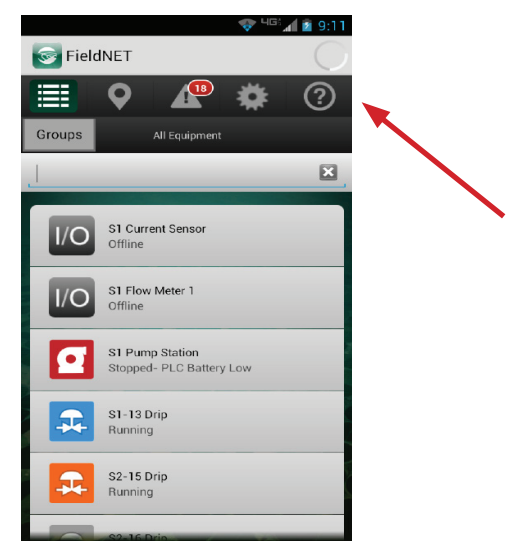

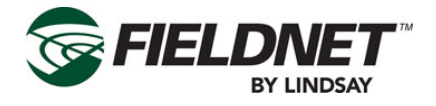

## **Equipment List**

Select the Equipment List icon in the main navigation to display a list of Equipment with current statuses.

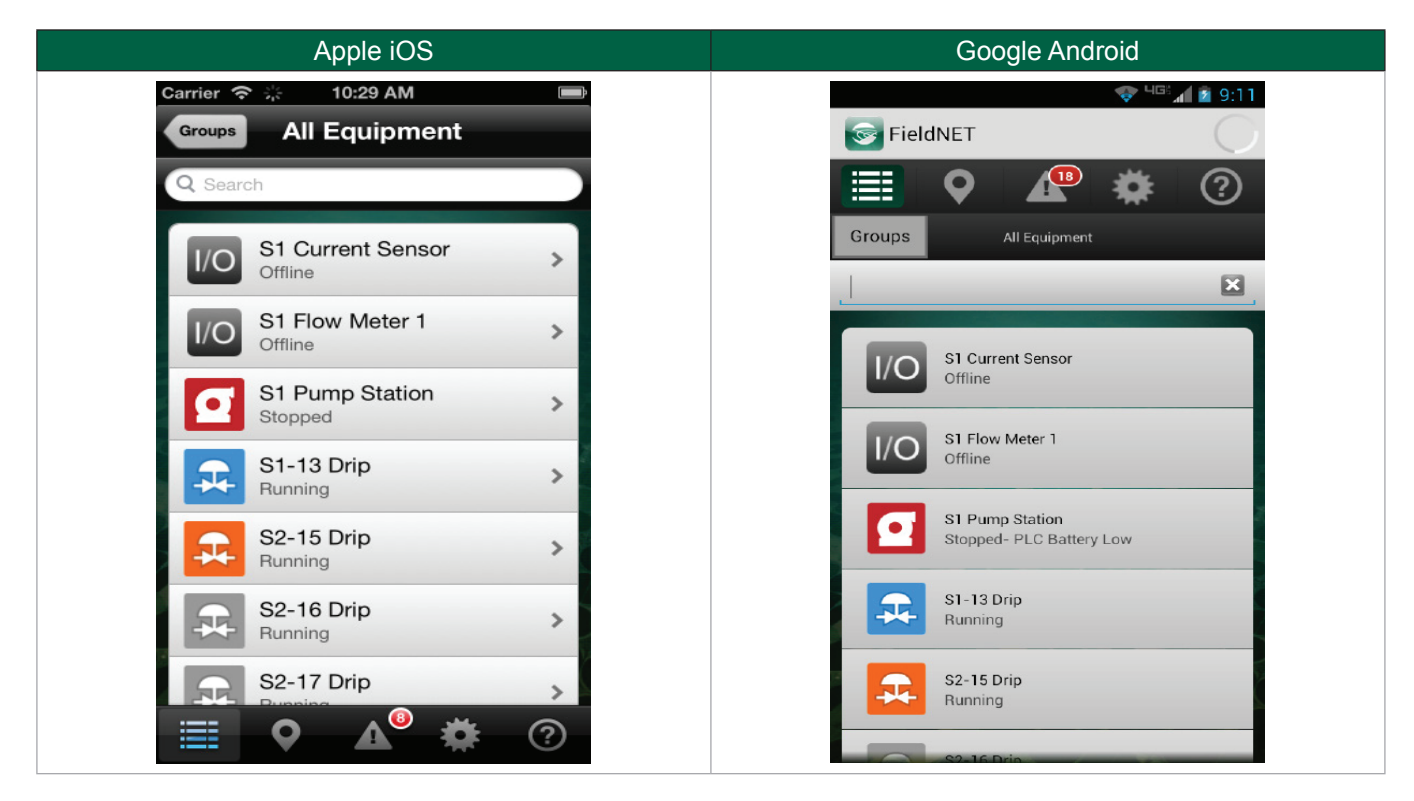

Multi-Controls will show the status icon, the name of the controller, and the current status. Select on a Multi-Control to view the Dashboard.

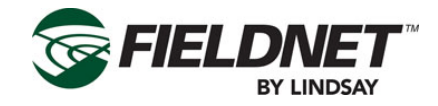

### **Map View**

Select the Map View icon in the main navigation to display a map with Equipment.

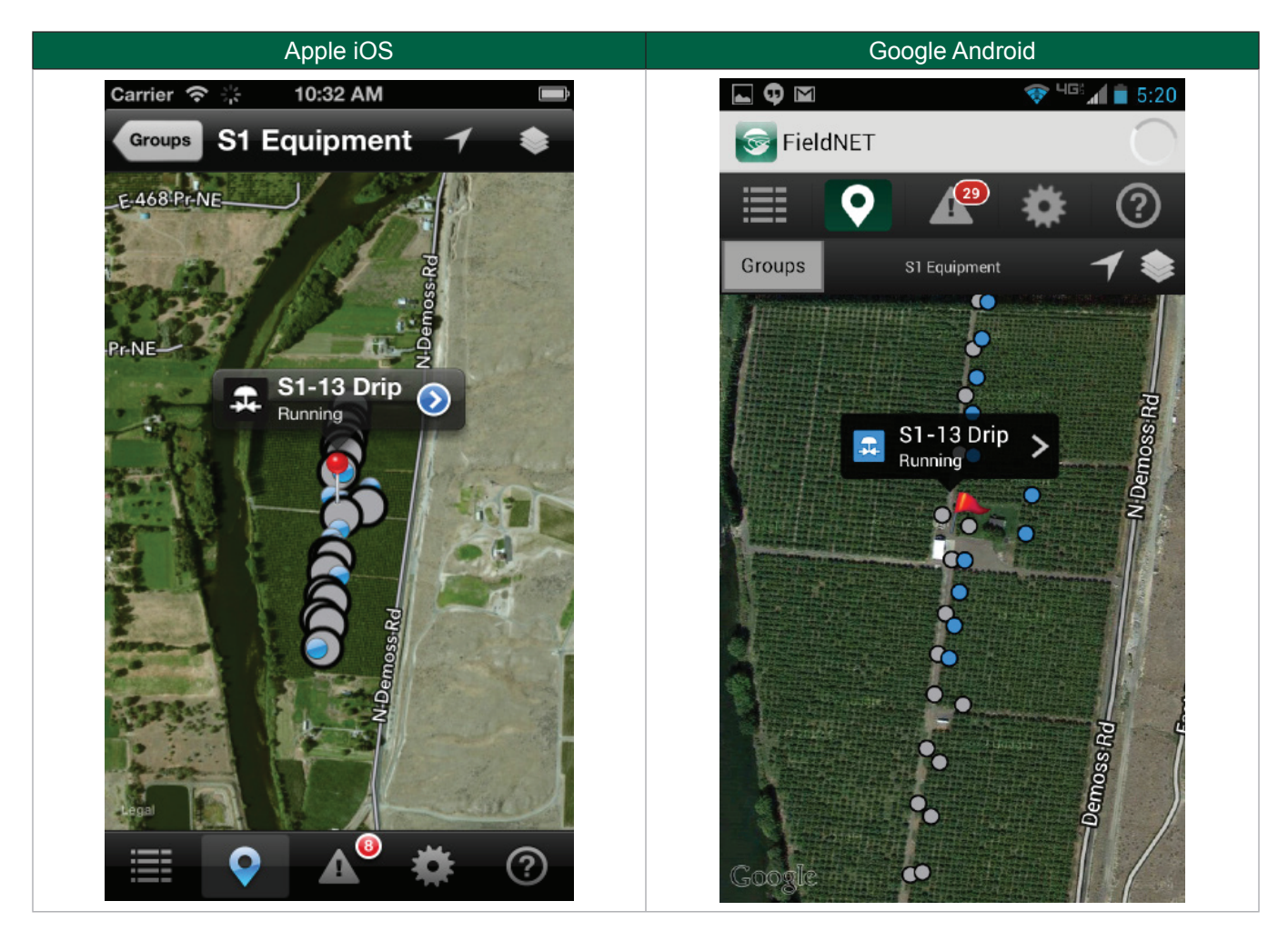

The map will display markers—colored pins (iOS) or colored flags (Android)—at the geolocation of Equipment. Selecting a pin will display the name of the Equipment in a balloon. Selecting the balloon will display the respective Dashboard.

Selecting a Multi-Control marker will display Zone markers on the map.

Geolocation of the Multi-Control and Zones is managed on the Portal.

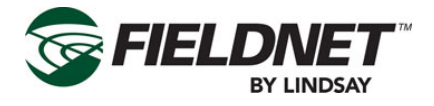

## Dashboard

Select Equipment from the Equipment List or Map View to display the respective Dashboard.

The Multi-Control Dashboard has the following sections:

- Action Bar
- Menu
- Communication Bar
- Current Status
- Sensors
- Plan Steps
- History

The detail to the right shows the entire scroll-through screen.

#### Action Bar

The Action Bar is used for navigating and displaying the Dashboard menu. The Action Bar changes depending on the Dashboard mode. When in View mode the Action Bar will display the following:

#### Apple iOS

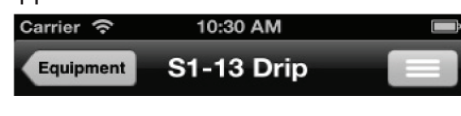

Google Android

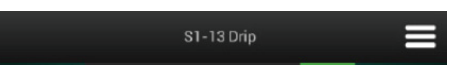

Selecting the Equipment button (iOS only) or the Back button (Android only) displays the Equipment List. Selecting the Menu button slides the Dashboard to the left and displays the menu. Pressing the Menu Icon again will close the Menu and display the Dashboard. Alternatively, swiping from the right edge to the left will display the menu.

When in Edit mode the Action Bar will display the following:

#### Apple iOS

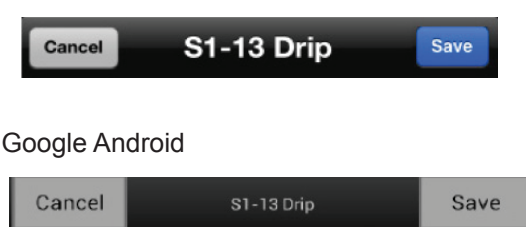

Pressing the Cancel button ignores changes and returns to View mode. Press Save to apply the changes to the Multi-Control and return to View mode.

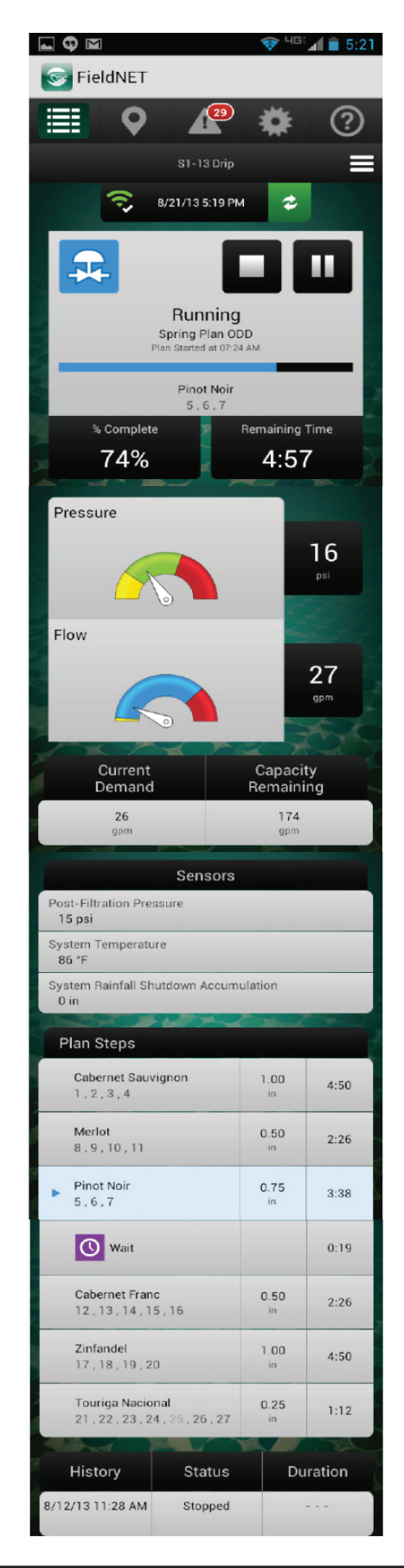

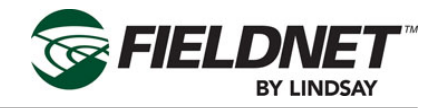

#### Menu

The Dashboard Menu provides actions available to the Multi-Control. Selecting the Menu button slides the Dashboard to the left and displays the menu. Select the Menu Icon again to close the Menu and display the Dashboard.

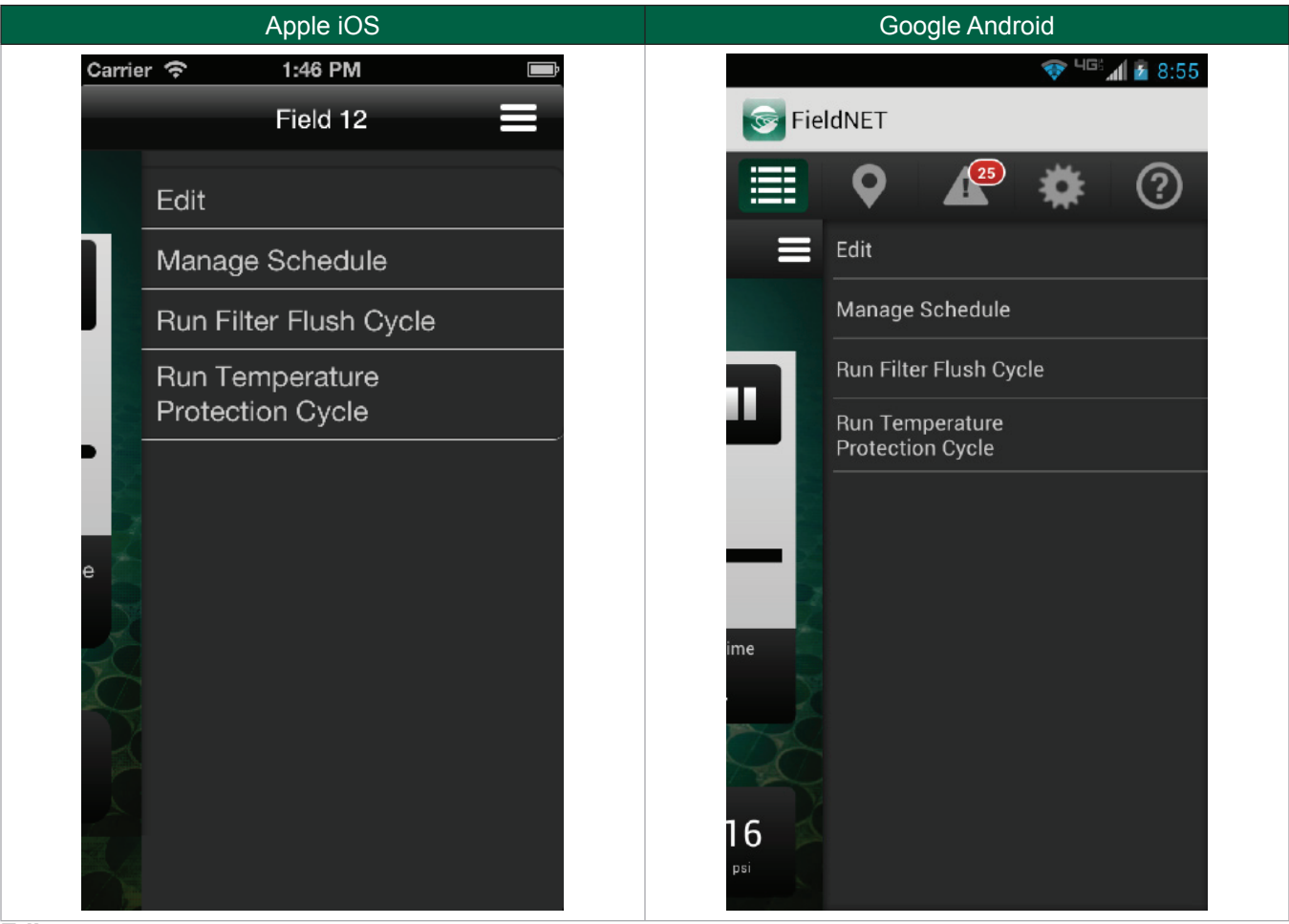

#### Edit

Selecting Edit will close the Menu and display the Dashboard in Edit mode for making operational changes.

#### Manage Schedule

Select Manage Schedule to display the Irrigation Schedule.

#### Run Filter Flush Cycle

If a filtration system is installed, Selecting Run Filter Flush Cycle will invoke the Filter Flush Plan for one cycle. If a filtration system is not installed, the option will not be displayed in the menu.

#### **Run Temperature Protection Cycle**

If the Temperature Protection Plan is set up, Select Run Temperature Protection Cycle to run the Temperature Protection Plan for one cycle. If the Temperature Protection Plan does not have any steps, the option will not be displayed in the menu.

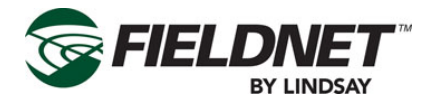

#### **Communication Bar**

The Communication Bar is used to inform the user about communication health and when the information displayed was last updated.

The Communication Status icon reflects the communication health of the RTU assigned to the Multi-Control. For details regarding the Communication Status icon, refer to Communication Status table found in Section 3 under Multi-Control.

The timestamp is when the last information was received from the Multi-Control.

Press the Poll button to request the current status of the Multi-Control. The icon will spin until complete and information on the Dashboard will be re-freshed. The Poll button is disabled in Edit mode.

#### **Current Status**

The Current Status is used to inform the user of the progress of the Plan and for control of the Plan.

Communication Bar

Status

The status icon is displayed at the top left of the screen. Please refer to Section 3 for an explanation of status icons.

To the right of the screen are action buttons for stopping and running or pausing the Irrigation Plan. These are enabled when selecting the Edit option in the menu. To make an operational change, press the Stop or Run/Resume/ Pause button, which will become highlighted, and press the Save button.

The status is displayed below the status icon and action buttons. The Irrigation Plan, start time, plan progress bar, and current Plan Step are displayed when a Plan is currently running, pending, or complete. Additionally, the percent complete and estimated remaining time are displayed below the status.

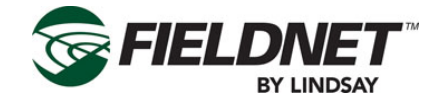

#### Sensors

System Flow and System Pressure readings and gauges are displayed below the Current Status.

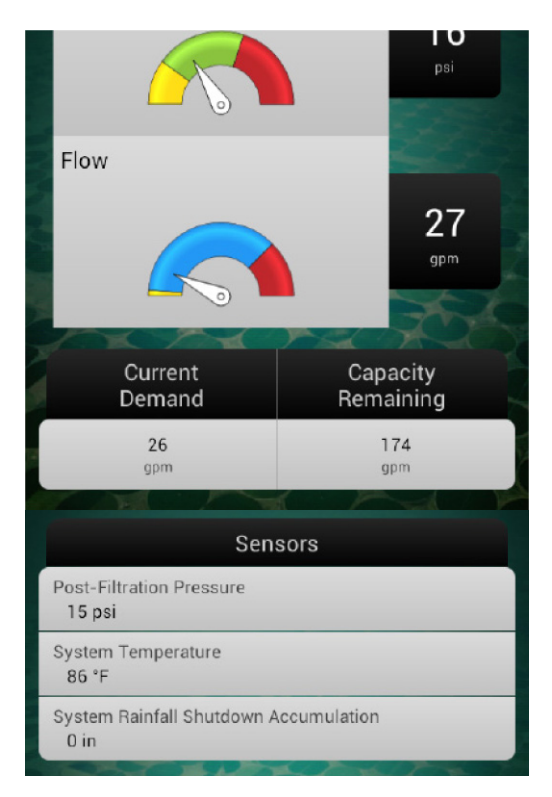

The colored sections of the gauge are the same as described in Section 3-FieldNET Portal under Sensors.

Current Demand is the expected volume of water for the Zones currently running. Capacity Remaining is the volume the Water Source is capable of providing minus the Current Demand.

Optional sensors display water demand and sensor readings in a table. Optional sensors include Post-Filter Pressure, Temperature, pH, and Rainfall.

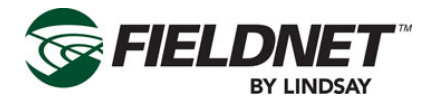

#### **Plan Steps**

Plan Steps display the current progress of the Irrigation Plan including what has completed and what is pending within the Irrigation Plan.

| Plan Steps                                           |            |      |
|------------------------------------------------------|------------|------|
| Cabernet Sauvignon<br>1,2,3,4                        | 1.00<br>in | 4:50 |
| Merlot<br>8 , 9 , 10 , 11                            | 0.50<br>in | 2:26 |
| Pinot Noir<br>5 , 6 , 7                              | 0.75<br>in | 3:38 |
| Wait                                                 |            | 0:19 |
| Cabernet Franc<br>12 , 13 , 14 , 15 , 16             | 0.50<br>in | 2:26 |
| Zinfandel<br>17 , 18 , 19 , 20                       | 1.00<br>in | 4:50 |
| Touriga Nacional<br>21 , 22 , 23 , 24 , 25 , 26 , 27 | 0.25<br>in | 1:12 |

The current Plan Step is highlighted with an icon indicating if the plan is paused or running on that step. Each row displays the Plan Step name and Zones, depth applied, and duration of the Plan Step.

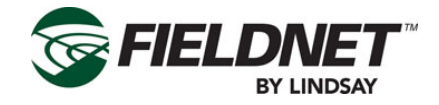

#### History

The History displays recent Multi-Control Events in a table.

| History          | Status  | Duration |
|------------------|---------|----------|
| 8/12/13 11:28 AM | Stopped |          |

Each row displays the time of the event, the status, and the duration of the event in hours. Select an event to display History Detail.

|                       | Apple iOS           |                       | Google Android              |
|-----------------------|---------------------|-----------------------|-----------------------------|
| Carrier 奈             | 2:47 PM 📟           |                       | 💎 Ч <sup>©к</sup> 📶 🗎 12:58 |
| Back                  |                     | Sield 😒               | NET                         |
|                       |                     |                       | <b>Q</b> 🎤 🌞 🕐              |
| History Detail        |                     | Equipment             |                             |
| Timestamp             | 12/4/13 9:27 AM     | Equipment             | BY LINDSAY                  |
| Status                | Stopped             | Histor                | y Detail                    |
|                       |                     | Timestamp             | 8/12/13 11:28 AM            |
| Duration              |                     | Status                | Stopped                     |
| Mode                  | stop                | Duration              |                             |
| Plan                  |                     | Mode                  | ston                        |
|                       |                     |                       |                             |
| Plan Step             |                     | Plan                  |                             |
| Plan Step<br>Duration |                     | Plan Step             |                             |
|                       |                     | Plan Step<br>Duration |                             |
| Water                 | On                  | Water                 | No                          |
| Chemical              | No                  | Chemical              | No                          |
|                       | A <sup>66</sup> 🌞 🕐 | Chemical              | NO                          |
|                       |                     | Depth                 | 0.0 in                      |

Press the Equipment button to close History Detail and display the Dashboard.

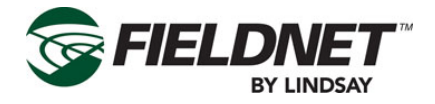

#### Manage Schedule

Selecting the Manage Schedule option will display the Schedule screen, which shows the scheduled irrigation plan, start time, and plan adjustment for each day of the week.

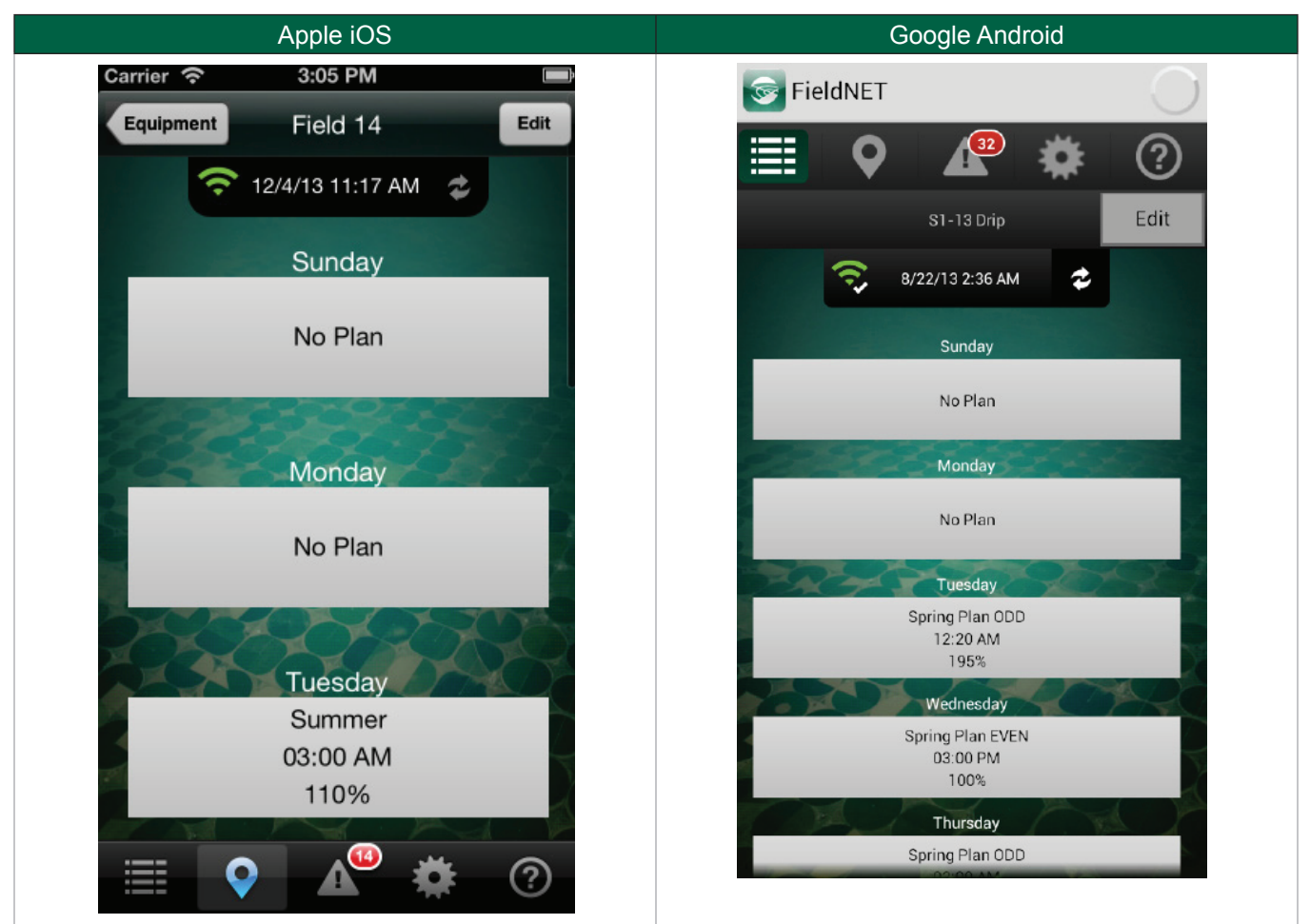

When in View mode the Action Bar will display.

If changes are required on the Schedule, press the Edit button and select the desired day to edit. This will display the schedule wizard.

The schedule wizard is a series of dialog screens that step through parameter editing to the Irrigation Plan, the start time, and rate adjustment screens, by pressing the Next button on each dialog display. Pressing the Done button at any time will close the wizard and return to the Schedule screen (still in Edit mode).

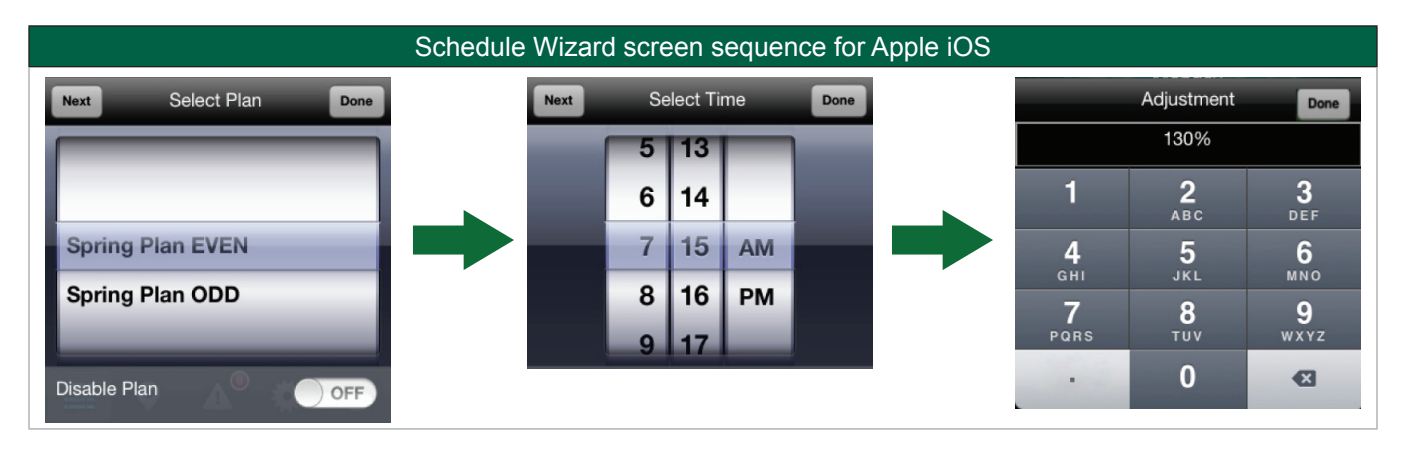

P/N 1608739 Rev A (ECN 32745)

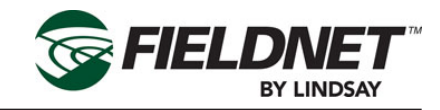

| Select plan      | Select T | ime |    |      |     | Adjustmen | t |      |
|------------------|----------|-----|----|------|-----|-----------|---|------|
| Spring Plan EVEN | 6        |     | 14 |      |     |           |   | 130% |
| Disable Plan OFF | 7        | :   | 15 | AM   | I – | 1         | 2 | 3    |
| Done Next        | 8        |     | 16 | PM   |     | 4         | 5 | 6    |
|                  | Done     |     |    | Next |     | 7         | 8 | 9    |
|                  | Done     | 120 |    | Next |     |           | 0 | ×    |

Upon making changes, press Done to return to the Schedule (still in Edit mode).

If the adjusted Plan exceeds a Zone's Max Run Time the following alert will be displayed:

| Apple iOS Schedule Error                                                                                                    | Google Android Schedule Error                                                                                                    |
|----------------------------------------------------------------------------------------------------|----------------------------------------------------------------------------------------------------|
| Exceeds End of Day                                                                                                    | Exceeds Max Run Time                                                                                                    |
| The entered adjustment for Tuesday<br>causes the Plan Run Time to run<br>longer than the remaining time left<br>in the day.<br>Change the Start Time or lower the<br>Adjustment to fit within the day | The entered adjustment for Sunday<br>causes one or more of the zones to run<br>longer than its Max Run Time. The<br>suggested max adjustment is 0%.<br>Tap OK to use the suggested<br>adjustment.Tap Cancel to keep the<br>current adjustment. |
| SL <b>OK</b> ier<br>03:00 AM                                                                                                    | Cancel OK                                                                                                    |

Select the OK button to use the suggested adjustment or select Cancel to keep the current adjustment.

If the Plan Run Time exceeds the end of day the following alert will be displayed:

| Apple iOS Run Time Error                                                                                                    | Google Android Run Time Error                                                                                                    |
|----------------------------------------------------------------------------------------------------|----------------------------------------------------------------------------------------------------|
| Exceeds End of Day<br>The entered adjustment for Tuesday<br>causes the Plan Run Time to run<br>longer than the remaining time left<br>in the day.<br>Change the Start Time or lower the<br>Adjustment to fit within the day<br>OK | Exceeds End of Day<br>The entered adjustment for Sunday<br>causes the Plan Run Time to run longer<br>than the remaining time left in the day.<br>Change the Start time or lower the<br>adjustment to fit within the day.<br>OK |

Change the start time or decrease the adjustment to fit the scheduled plan within the day.

Select the Back button to ignore unsaved changes and display the Multi-Control Dashboard. Select the Save button to Apply the changes to the Schedule displays the Dashboard.

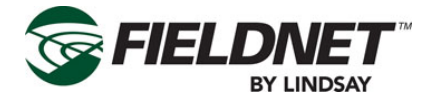

## **Equipment Groups**

Select the Groups button on the Map View, Equipment List, or Alerts to limit the Equipment displayed. Equipment Groups are managed on the Portal.

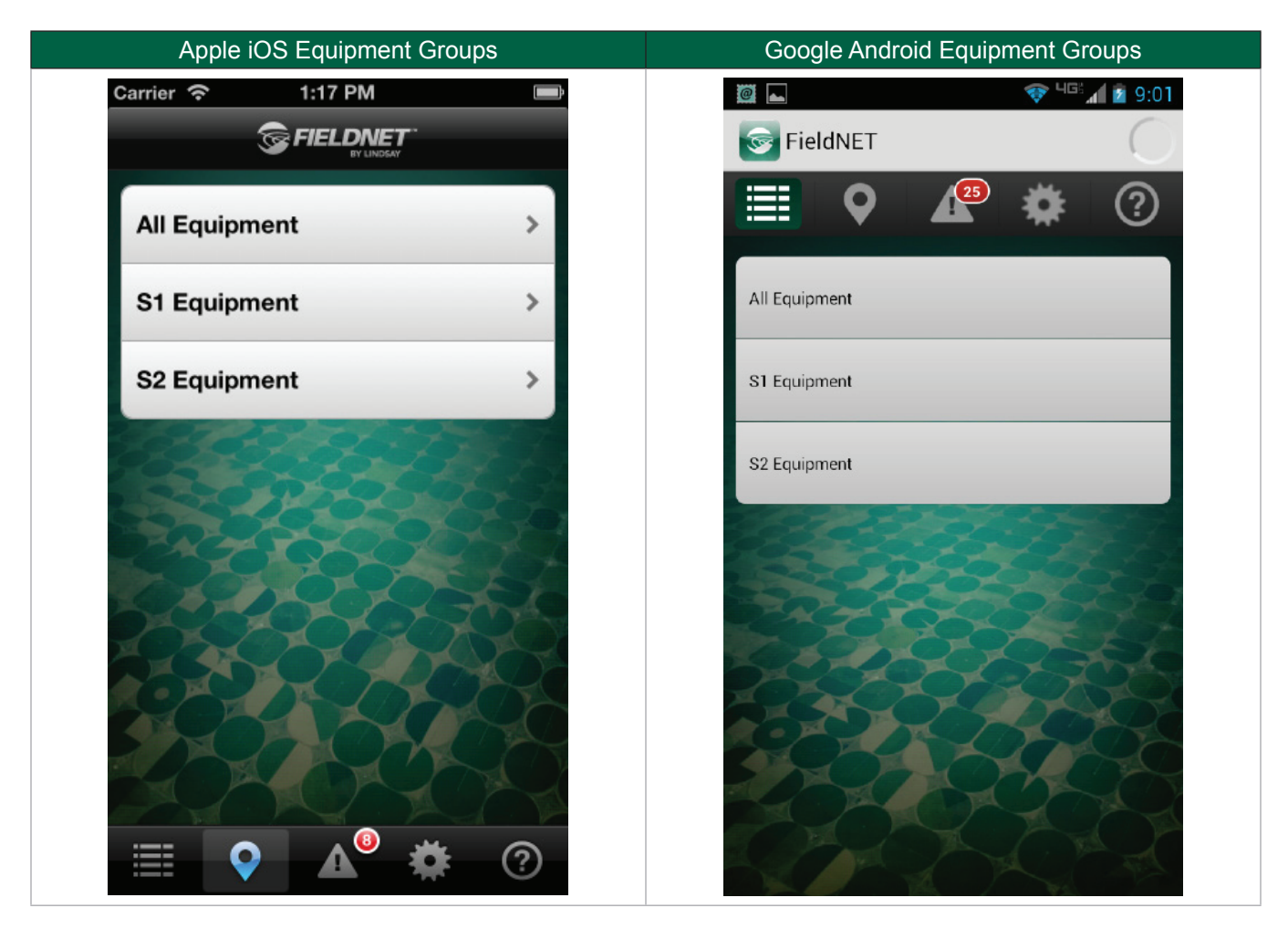

Select an Equipment Group to limit the Equipment on the respective view.

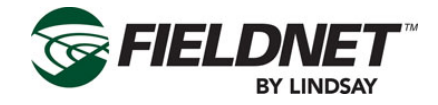

#### Help

Help displays a table of icons for various Equipment and application features and a brief description of each.

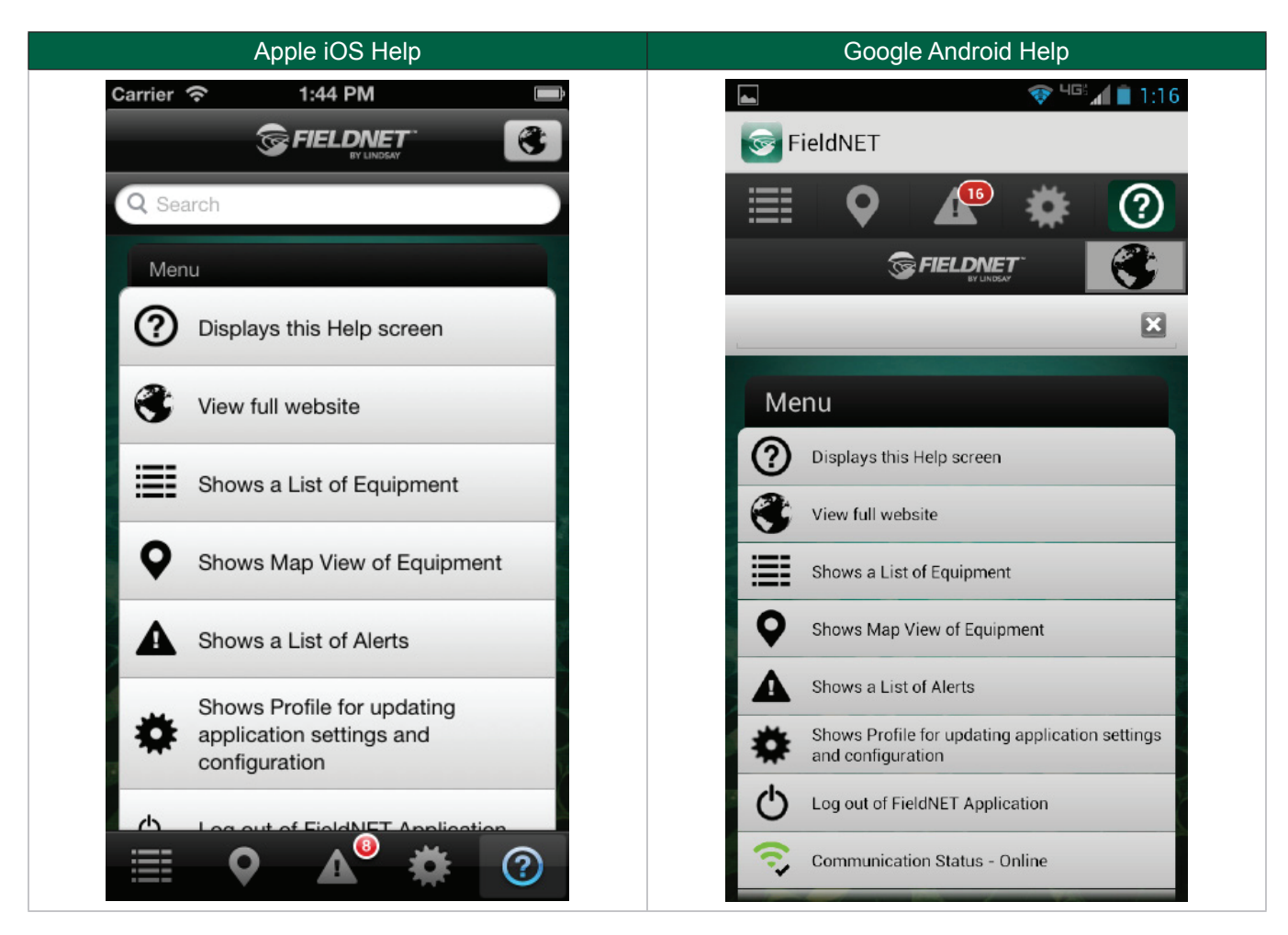

Selecting the globe button at the top right will open the Portal website on the mobile device browser.

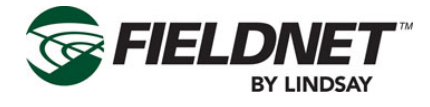

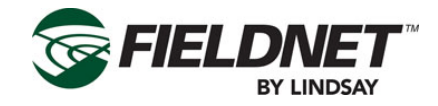

# Section 4– Alerts & Support

For issues regarding Equipment or the FieldNET Portal or Mobile Application, please contact the FieldNET Support Team at 866.MY.FIELD (866-693-4353) or send an email to fieldnet@lindsay.com.

All service should be done by a Lindsay Dealer.

## Alerts

| ALERT                             | DEFAULT LEVEL | DESCRIPTION                                                                                                    |
|-----------------------------------|---------------|----------------------------------------------------------------------------------------------------|
| Filter Hardware Error             | 2             | One of the Filter Flush Valves is reporting a problem which may impact filter flush cycles                                                           |
| Zone Hardware Error               | 2             | One of the Wireless Switch Zone Valves is report-<br>ing a problem which may impact irrigation plans or<br>temperature protection                    |
| Irrigating                        | 3             | The Multi-Control is irrigating                                                                                                    |
| Chemigating                       | 3             | The Multi-Control is chemigating                                                                                                    |
| Plan Paused                       | 3             | The current plan is paused                                                                                                    |
| High System Flow Shutdown         | 1             | Shut down due to high System Flow                                                                                                    |
| High System Flow Warning          | 2             | System Flow is high                                                                                                    |
| Low System Flow Shutdown          | 1             | Shut down due to low System Flow                                                                                                    |
| Low System Flow Warning           | 2             | System Flow is low                                                                                                    |
| High Flow Disparity Warning       | 2             | System Flow is higher than the total of expected run-<br>ning Zone application rates, which could indicate a<br>leak or a broken pipe                |
| High Flow Disparity Shutdown      | 1             | Shut down due the high Flow Disparity                                                                                                    |
| Low Flow Disparity Warning        | 2             | System Flow is lower than the total of expected run-<br>ning Zone application rates, which could indicate a<br>drip tape is plugged or a stuck valve |
| Low Flow Disparity Shutdown       | 1             | Shut down due the low Flow Disparity                                                                                                    |
| High System Pressure Shutdown     | 1             | Shut down due the high System Pressure                                                                                                    |
| High System Pressure Warning      | 2             | System Pressure is high                                                                                                    |
| Low System Pressure Shutdown      | 1             | Shut down due the low System Pressure                                                                                                    |
| Low System Pressure Warning       | 2             | System Pressure is low                                                                                                    |
| High Post-Filter Pressure Warning | 2             | Post-Filter Pressure is high                                                                                                    |
| Low Post-Filter Pressure Warning  | 2             | Post-Filter Pressure is low                                                                                                    |
| High Temperature Shutdown         | 1             | Shut down due the high Temperature                                                                                                    |
| High Temperature Warning          | 2             | Temperature is high                                                                                                    |
| Low Temperature Shutdown          | 1             | Shut down due the low Temperature                                                                                                    |
| Low Temperature Warning           | 2             | Temperature is low                                                                                                    |
| High Injector Flow Shutdown       | 1             | Shut down due to high Injector Flow                                                                                                    |
| High Injector Flow Warning        | 2             | Injector Flow is high                                                                                                    |
| Low Injector Flow Shutdown        | 1             | Shut down due to low Injector Flow                                                                                                    |
| Low Injector Flow Warning         | 2             | Injector Flow is low                                                                                                    |
| High Voltage Shutdown             | 1             | Shut down due to high System Voltage                                                                                                    |
| High Voltage Warning              | 2             | System Voltage is high                                                                                                    |
| Low Voltage Shutdown              | 1             | Shut down due to low System Voltage                                                                                                    |

P/N 1608739 Rev A (ECN 32745)

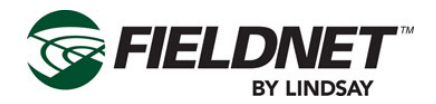

| ALERT                                    | DEFAULT LEVEL | DESCRIPTION                                                                                                    |
|------------------------------------------|---------------|----------------------------------------------------------------------------------------------------|
| Low Voltage Warning                      | 2             | System Voltage is low                                                                                                    |
| Wireless Switch Battery Shutdown         | 1             | One of the Wireless Switches shut down due to an issue with the battery                                                        |
| Wireless Switch Battery Warning          | 2             | One of the Wireless Switches is reporting an issue with the battery                                                            |
| Wireless Switch Solar Panel Error        | 1             | One of the Wireless Switches shut down due to an issue with the solar panel                                                    |
| Filter Flush Cycle Running               | 3             | A filter flush cycle is running                                                                                                |
| Max Filter Flush Cycles Warning          | 2             | The Multi-Control has attempted the maximum num-<br>ber of contiguous filter flush cycles to reduce Pres-<br>sure Differential |
| Wireless Switch Communication Error      | 1             | One of the Wireless Switches has not communicated after multiple attempts                                                      |
| Stopped                                  | 2             | The Multi-Control stopped running                                                                                              |
| Powered Off Normal                       | 3             | The Multi-Control powered off                                                                                                  |
| Powered Off While Running Wet            | 1             | The Multi-Control powered off while running                                                                                    |
| Temperature Protection Plan Run-<br>ning | 3             | A temperature protection cycle is running                                                                                      |
| Pressure Startup Delay                   | 2             | Temporarily disregarding System Pressure alert and shutdown conditions due to system pressurizing                              |
| Flow Delay                               | 2             | Temporarily disregarding System Flow alert and shut-<br>down conditions due to changes affecting flow                          |
| Injector Flow Delay                      | 2             | Temporarily disregarding Injector Flow alert and shut-<br>down conditions due to changes affecting flow                        |
| Plan Running                             | 3             | The current plan is running                                                                                                    |
| Wireless Switch Communication Warning    | 2             | One of the Wireless Switches has low signal strength or data loss                                                              |
| High Rainfall Shutdown                   | 1             | Shut down due to heavy Rainfall                                                                                                |
| High Rainfall Warning                    | 2             | Rainfall accumulation is high                                                                                                  |
| Communication Warning                    | 2             | FieldNET can communicate with RTU but not the Multi-Control, which could indicate a loose or cut serial connection             |
| Post-Filter Pressure Delay               | 3             | Temporarily disregarding Post-Filter Pressure alert condition due to system pressurizing                                       |
| Injector Off for Filter Flush Delay      | 3             | Temporarily stopping chemigation during filter flush cycle                                                                     |
| Low pH Shutdown                          | 1             | Shut down due to low pH                                                                                                    |
| High pH Shutdown                         | 1             | Shut down due to high pH                                                                                                    |
| Low pH Warning                           | 2             | pH is low                                                                                                    |
| High pH Warning                          | 2             | pH is high                                                                                                    |
| Hardware Shutdown                        | 1             | Shut down due to a hardware failure                                                                                            |

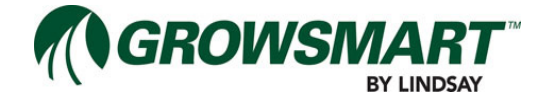

| Date    | ECN   | Published ECN |                    | Description |
|---------|-------|---------------|--------------------|-------------|
| 8/22/14 | 32745 | 32745         | Reformatted Manual |             |

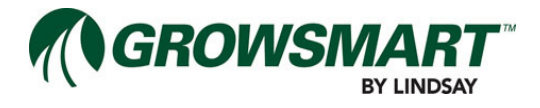